# Технология создания обучающих материалов

Лабадина С.А., директор ЧОУ ДПО «Центр образовательных услуг», 16 апреля 2020 г.

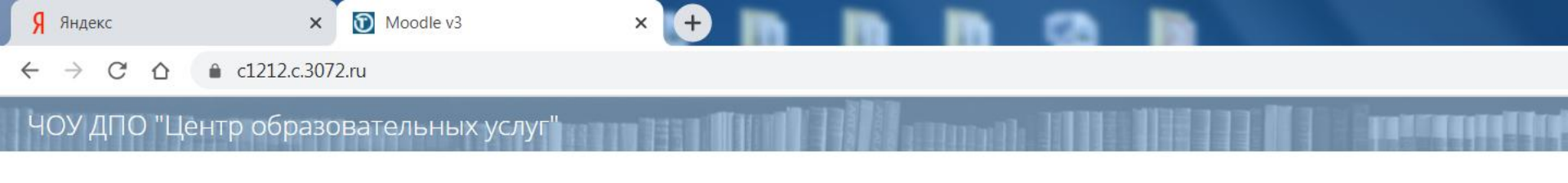

#### Moodle v3

#### Писок курсов

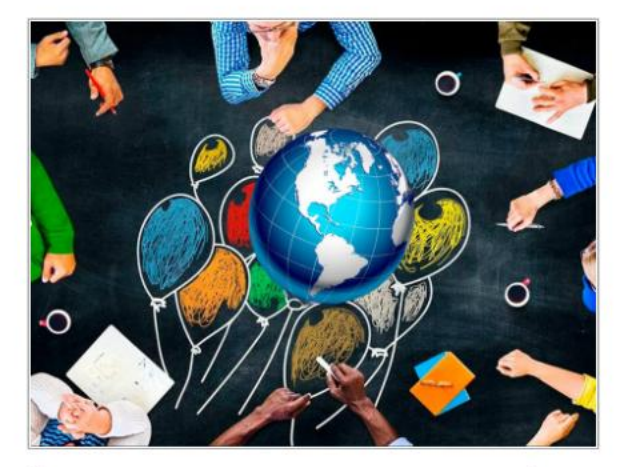

Специалист по социально-культурной деятельности Образование

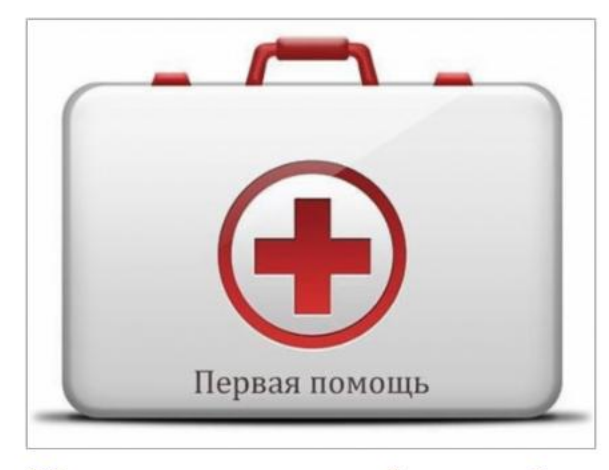

Обучение оказанию первой помощи\_3 Образование

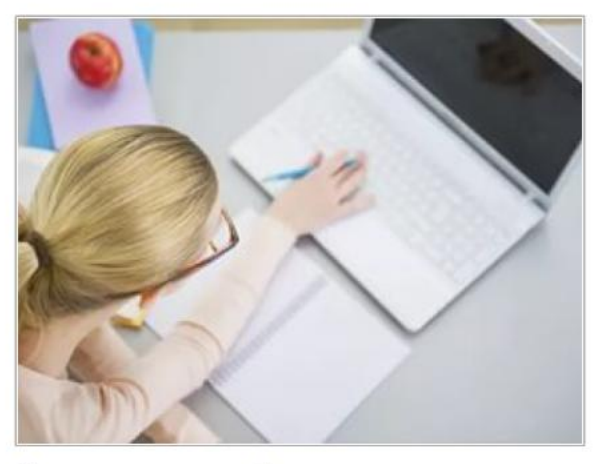

00

Дистанционные образовательные технологии и электронное обучение\_1 Образование

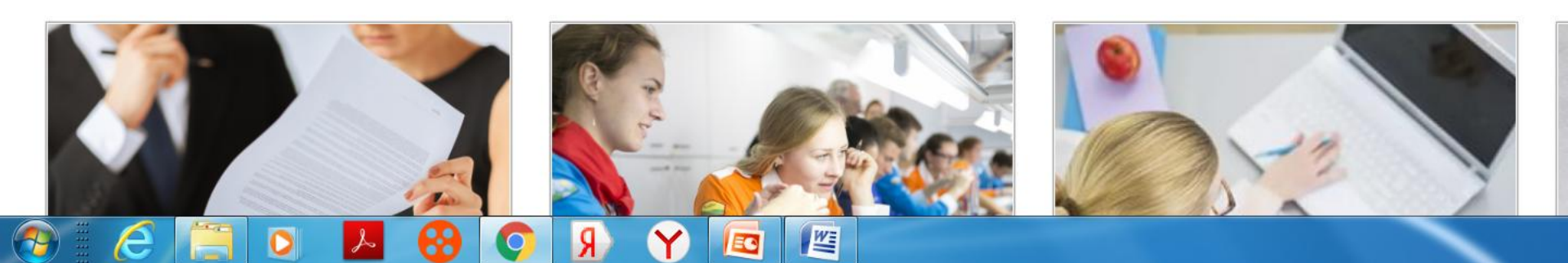

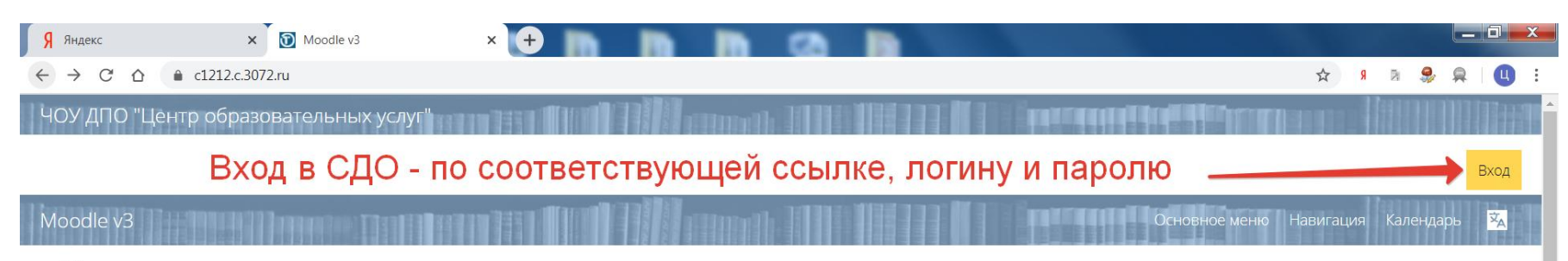

П Список курсов

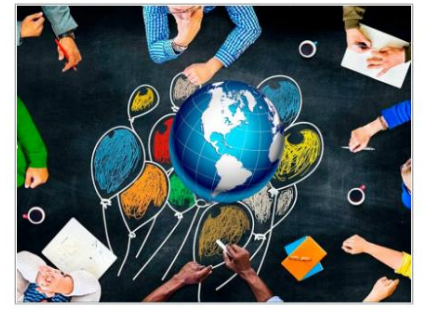

Специалист по социально-культурной деятельности Образование

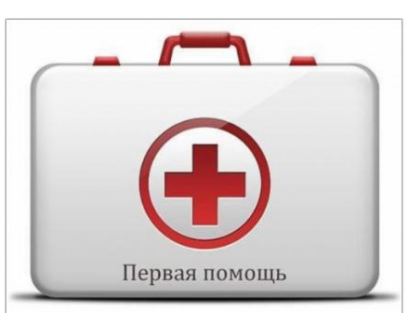

Обучение оказанию первой помощи\_3 Образование

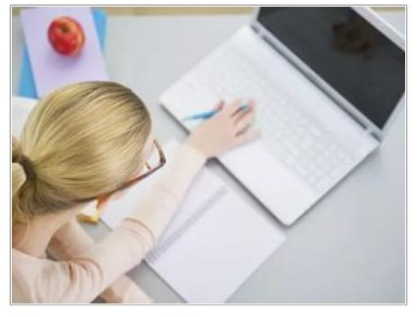

Дистанционные образовательные технологии и электронное обучение\_1 Образование

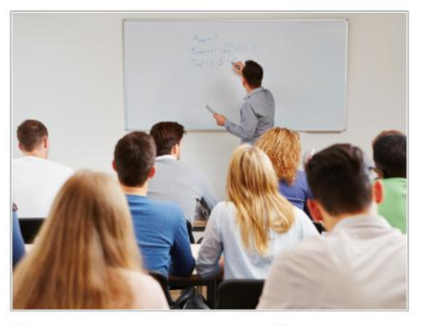

Современные технологии обучения предпринимательству, в том числе социальному Образование

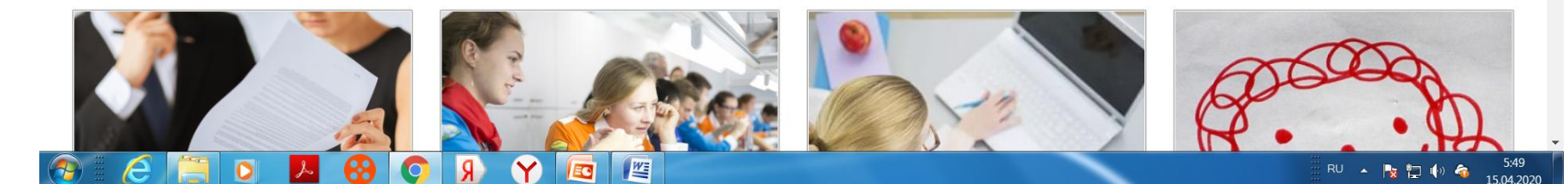

| Я Яндекс × Ю Moodle v3: Вход на сайт ×                                                                                                    | 9 m m m ca m                                                                                                    |                                     |           |
|----------------------------------------------------------------------------------------------------|----------------------------------------------------------------------------------------------------|-------------------------------------|-----------|
| ← → C ☆ ( a c1212.c.3072.ru/login/index.php                                                                                                    |                                                                                                    | 😒 🕫 R 😓                             | 🙊   🕶 🛄 🗄 |
| ЧОУ ДПО "Центр образовательных услуг"                                                                                                    |                                                                                                    |                                     |           |
|                                                                                                    |                                                                                                    |                                     |           |
| (Parting and a second second | and a second state of the second state of the | Internet Contraction of Contraction |           |
| Moodle v3                                                                                                    |                                                                                                    |                                     | ×A        |
| 🗥 > Вход на сайт                                                                                                    |                                                                                                    |                                     | _         |
|                                                                                                    |                                                                                                    |                                     |           |
|                                                                                                    | _                                                                                                    |                                     |           |
|                                                                                                    | Вход                                                                                                    |                                     |           |
|                                                                                                    |                                                                                                    |                                     |           |
|                                                                                                    | info@centere.ru                                                                                                    |                                     |           |
|                                                                                                    |                                                                                                    |                                     |           |
|                                                                                                    |                                                                                                    |                                     |           |
|                                                                                                    | Запомнить логин                                                                                                    |                                     |           |
|                                                                                                    |                                                                                                    |                                     |           |
|                                                                                                    | Вход Забыли логин или пароль?                                                                                                    |                                     |           |
|                                                                                                    | Зайти гостем ?                                                                                                    |                                     |           |
|                                                                                                    |                                                                                                    |                                     |           |
|                                                                                                    | В Вашем браузере должен быть разрешен прием cookies ?                                                                                                    |                                     |           |
|                                                                                                    |                                                                                                    |                                     |           |
|                                                                                                    |                                                                                                    |                                     | 5:54      |

| Я Яндекс                                                                                 | × 1 Moodle v3: Вход на сайт | 9 m m m ca m                                          |                    |             |
|------------------------------------------------------------------------------------------|-----------------------------|-------------------------------------------------------|--------------------|-------------|
| $\leftrightarrow$ $\rightarrow$ C $\triangle$ $end end end end end end end end end end $ | .3072.ru/login/index.php    |                                                       | ☆ <mark>9</mark> R | 🤧 🚊   બ 🛄 🤅 |
| ЧОУ ДПО "Центр обра                                                                      | азовательных услуг"         |                                                       |                    |             |
|                                                                                          |                             |                                                       |                    |             |
| Destantine                                                                               |                             |                                                       |                    |             |
| Moodle v3                                                                                |                             |                                                       |                    | ×           |
| 🏫 > Вход на сайт                                                                         |                             |                                                       |                    |             |
|                                                                                          |                             |                                                       |                    |             |
|                                                                                          |                             |                                                       |                    |             |
|                                                                                          |                             | Вход                                                  |                    |             |
|                                                                                          |                             |                                                       |                    |             |
|                                                                                          |                             | info@centere.ru                                       |                    |             |
|                                                                                          |                             |                                                       |                    |             |
|                                                                                          |                             |                                                       |                    |             |
|                                                                                          |                             | Запомнить логин                                       |                    |             |
|                                                                                          |                             |                                                       |                    |             |
|                                                                                          |                             | Вход Забыли логин или пароль?                         |                    |             |
|                                                                                          |                             |                                                       |                    |             |
|                                                                                          |                             | Зайти гостем ?                                        |                    |             |
|                                                                                          |                             | В Вашем браузере должен быть разрешен прием cookies 🤈 |                    |             |
|                                                                                          |                             |                                                       |                    |             |
|                                                                                          |                             |                                                       |                    |             |
|                                                                                          |                             |                                                       |                    | s:55        |

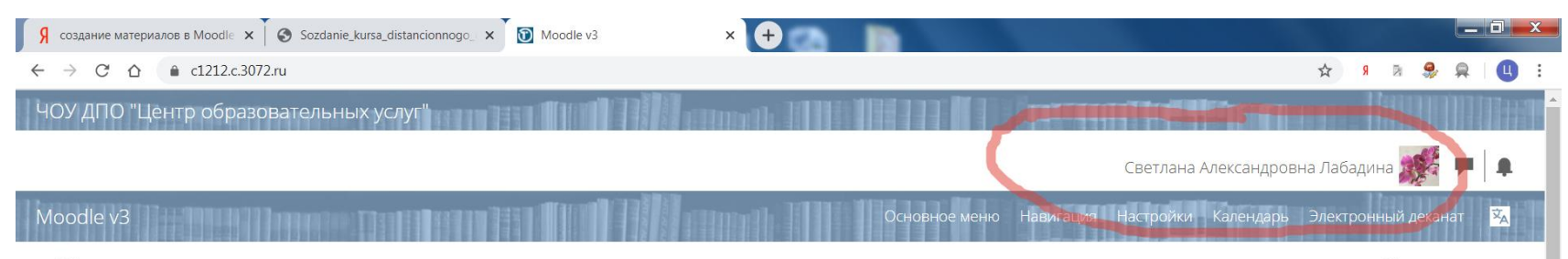

#### Писок курсов

Специалист по социально-культурной деятельности Образование

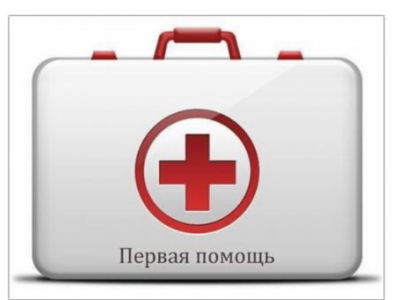

Обучение оказанию первой помощи\_3 Образование

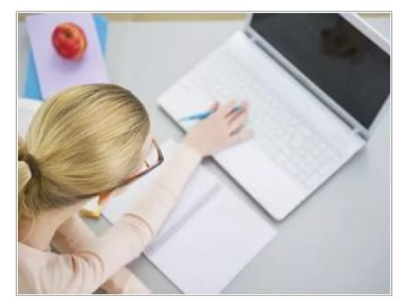

Дистанционные образовательные технологии и электронное обучение\_1 Образование

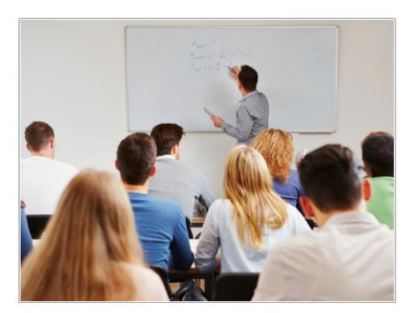

Современные технологии обучения предпринимательству, в том числе социальному Образование

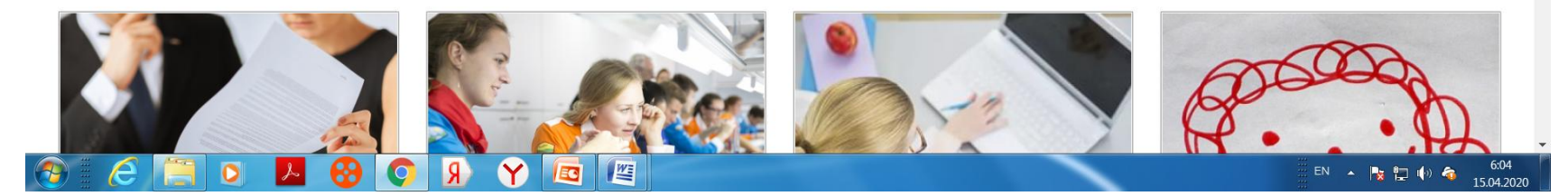

| Я Яндекс × 🕥                                       | m3:Добавить курс × +                                                                                                    |                |
|----------------------------------------------------|----------------------------------------------------------------------------------------------------|----------------|
| ← → C ☆ 🔒 c1212.c.3072.ru/d                        | course/edit.php?category=1&returnto=url&returnurl=https%3A%2F%2Fc1212.c.3072.ru%2Flocal%2Fcrw%2Findex.php%3Fcid%3D1&sesskey=2kGzcFyq63 🖈 🖇 | 🖻 🌻 💂   🛄 🗄    |
| Moodle v3                                          | навигация<br>сы 🗲 Управление курсами и категориями 🗲 Добавить курс                                                                         | Настройки 🕱    |
| Добавить курс                                      |                                                                                                    | Развернуть всё |
| ▼ Общее                                            |                                                                                                    |                |
| Полное название курса * 🛛 🔋                        |                                                                                                    |                |
| Краткое название курса 🐐 🕐                         |                                                                                                    |                |
| Категория курса                                    | Образование •                                                                                                    |                |
| Видимость курса  🔋                                 | Показать •                                                                                                    |                |
| Дата начала курса  🕐                               |                                                                                                    |                |
| Дата окончания курса  💿                            | 25 • Июнь • 2020 • 02 • 00 • 🖮 🖉 Включить                                                                                                  |                |
| Вычислить дату окончания из<br>числа разделов<br>⑦ | 8                                                                                                    |                |
| Идентификационный номер                            |                                                                                                    |                |
| курса                                              |                                                                                                    |                |
| • Описание                                         |                                                                                                    |                |
| 🚳 🙋 📋 🖉 📕                                          |                                                                                                    |                |

| Я яндекс × 🗊                                              | т3: Добавить курс × + т т т т Со т                                                                                                    |                        |
|-----------------------------------------------------------|----------------------------------------------------------------------------------------------------|------------------------|
| ← → C ☆ 🌢 c1212.c.3072.ru/c                               | 'course/edit.php?category=1&returnto=url&returnurl=https%3A%2F%2Fc1212.c.3072.ru%2Flocal%2Fcrw%2Findex.php%3Fcid%3D1&sesskey=2kGzcFyq63 😽 🖇 👂 | 🚊   🛄 🗄                |
| Moodle v3 <ul> <li>Администрирование &gt; Курс</li> </ul> | навигация Настро<br>сы 🗲 Управление курсами и категориями 🔪 Добавить курс                                                                     | йки 🔽                  |
| Добавить курс                                             | ▶ Pa                                                                                                    | ввернуть всё           |
| ▼ Общее                                                   |                                                                                                    |                        |
| Полное название курса * 👩                                 |                                                                                                    |                        |
|                                                           |                                                                                                    |                        |
| Категория курса  🕐                                        | Образование 🔻                                                                                                    |                        |
| Видимость курса                                           | Показать •                                                                                                    |                        |
| Дата начала курса  😨                                      | 16 т Апрель т 2020 т 00 т б                                                                                                    |                        |
| Дата окончания курса  🔋                                   | 25 т Июнь т 2020 т 02 т 00 т 🖻 🖉 Включить                                                                                                    |                        |
| Вычислить дату окончания из<br>числа разделов             | 8                                                                                                    |                        |
|                                                           |                                                                                                    |                        |
| Идентификационный номер<br>курса                          |                                                                                                    |                        |
| 0                                                         |                                                                                                    |                        |
| • Описание                                                |                                                                                                    |                        |
| 📀 🛛 🥭 🔚 💽 🕨                                               |                                                                                                    | ) 猗 8:07<br>15.04.2020 |

| Я Яндекс × 🚺                                       | р m3: Добавить курс × 🛨 на на се на се на се на се на се на се на се на се на се на се на се на се на се на се       |                                            |                |                |                    | ٢ |
|----------------------------------------------------|----------------------------------------------------------------------------------------------------|--------------------------------------------|----------------|----------------|--------------------|---|
| ← → C ☆ 🌢 c1212.c.3072.ru,                         | ı/course/edit.php?category=1&returnto=url&returnurl=https%3A%2F%2Fc1212.c.3072.ru%2Flocal%2Fcrw%2Findex.php%3Fcid%3D | 1&sesskey=2kGzcFyq63 ☆                     | R R            | ۾              | Q                  | : |
| Дата окончания курса  🕐                            | 25 • Июнь • 2020 • 02 • 00 • 🖮 🖉 Включить                                                                            |                                            |                |                |                    | • |
| Вычислить дату окончания из<br>числа разделов<br>⑦ | €                                                                                                    |                                            |                |                |                    |   |
| Идентификационный номер<br>курса                   |                                                                                                    |                                            |                |                |                    |   |
| Описание                                           |                                                                                                    |                                            |                |                |                    |   |
| Описание курса                                     |                                                                                                    |                                            |                |                |                    |   |
| Файлы описания курса   ⑦                           | Максимальный разме                                                                                                   | э новых файлов. 512Мбайт, максимальное кол | ичество прикре | епленных фа    | айлов: 1           |   |
| 📀 🛛 🥭 📋 🛛 🕨                                        | u 😣 🔿 🗴 🍸 👜 📼                                                                                                    | RU                                         | - 🖪 🖿          | ()) <b>(</b> ) | 8:09<br>15.04.2020 | 0 |

| Я Яндекс                                  | × D                 | ) m3: Добавить курс × + на на на се на на на на на на на на на на на на на                                                         |                         |           |          |          | 0               | x         |
|-------------------------------------------|---------------------|----------------------------------------------------------------------------------------------------|-------------------------|-----------|----------|----------|-----------------|-----------|
| $\leftarrow$ $\rightarrow$ G $\heartsuit$ | € c1212.c.3072.ru/c | /course/edit.php?category=1&returnto=url&returnurl=https%3A%2F%2Fc1212.c.3072.ru%2Flocal%2Fcrw%2Findex.php%3Fcid%3D1&sesskey=2kGzc | Fyq63 🕁                 | Я         | B 🤗      | <b>A</b> | ų               | :         |
|                                           |                     |                                                                                                    |                         |           |          |          |                 |           |
| Файлы оп                                  | исания курса   🕐    | Максимальный размер новых файлов: 512%                                                                                             | Ибайт, максимальное кол | ичество г | прикрепл | енных ф  | айлов:          | 1         |
|                                           |                     |                                                                                                    |                         |           |          | 38 ≡     | 1               |           |
|                                           |                     | 🕨 🧰 файлы                                                                                                    |                         |           |          |          |                 |           |
|                                           |                     |                                                                                                    |                         |           |          |          |                 |           |
|                                           |                     | Для загрузки файлов перетащите их сюда.                                                                                            |                         |           |          |          |                 | н.        |
|                                           |                     | Поддерживаемые типы файлов:<br>Изображение (GIF), gif<br>Изображение (JPEG).jpg<br>Изображение (PNG).png                           |                         |           |          |          |                 |           |
| • Формат кур                              | ca                  |                                                                                                    |                         |           |          |          |                 |           |
| Внешний в.                                | лд                  |                                                                                                    |                         |           |          |          |                 |           |
| Файлы и заг                               | рузки               |                                                                                                    |                         |           |          |          |                 |           |
| • Отслеживан                              | ие выполнени        | ИЯ                                                                                                    |                         |           |          |          |                 |           |
| ▶ Группы                                  |                     |                                                                                                    |                         |           |          |          |                 | -         |
|                                           | 🧮 🔘 🗡               |                                                                                                    | RU                      | •         | s 🔁 (    | ) 裿      | 8:10<br>15.04.2 | )<br>1020 |

→ C A a c1212.c.3072.ru/local/crw/course.php?id=151

× 1 🗑 m3: Добавить курс

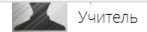

Я Яндекс

Дополнительная профессиональная программа повышения квалификации "Дистанционные образовательные технологии и электронное обучение" охватывает вопросы интерактивных методов обучения, базирующихся на использовании информационно-коммуникационных технологий и методов разработки электронных средств обучения. Программа ориентирована на специалистов, имеющих базовые знания и навыки применения компьютеров, желающих расширить теоретическую подготовку и приобрести дополнительные навыки по применению новых форм обучения, разработки электронных управляемых курсов, разработки электронных обучающих средств, в том числе средств контроля, с помощью современного программного обеспечения.

Цель реализации программы: формирование профессиональных компетенций педагогических работников, необходимых для использования электронного обучения и дистанционных образовательных технологий в образовательном процессе.

Программа направлена на решение следующих задач:

 расширить понимание сущности концептуальных, нормативно-правовых, психолого-педагогических, научнометодических основ образовательной деятельности при реализации образовательных программ с использованием дистанционных образовательных технологий и электронного обучения;

 дать представление об организации и реализации образовательных программ с применением дистанционных образовательных технологий и электронного образования как комплексной проблеме;

- 3. освоить основные методы и технологии разработки обучающих курсов в системе дистанционного обучения;
- 4. изучить особенности текущего, промежуточного и итогового контроля в системе электронного обучения;
- 5. формировать навыки применения средств коммуникации, оценивания, анализа результатов обучения с использованием инструментов системы дистанционного обучения.

× 🕥 Курс: Дистанционные образова × (+)

Желаем успеха!

#### Войти в курс

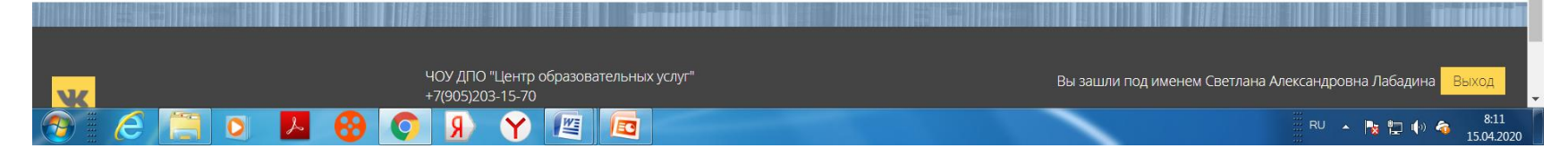

\$

| Я Яндекс ×                                       | 🕽 m3: Добавить курс 🛛 🗙 🐻 Курс: Дистанционные образова 🗙 🕂                                                                                             | X             |
|--------------------------------------------------|----------------------------------------------------------------------------------------------------|---------------|
| ← → C ☆ 伦 c1212.c.3072.r.                        | ı/course/edit.php?category=1&returnto=url&returnurl=https%3A%2F%2Fc1212.c.3072.ru%2Flocal%2Fcrw%2Findex.php%3Fcid%3D1&sesskey=2kGzcFyq63 📩 🖈 🤰 🤱 💂 🗌 🌘 | )             |
|                                                  |                                                                                                    |               |
| Файлы описания курса  🕐                          | Максимальный размер новых файлов: 512Мбайт, максимальное количество прикрепленных файло                                                                | в: 1          |
|                                                  |                                                                                                    |               |
|                                                  |                                                                                                    | 1             |
|                                                  |                                                                                                    |               |
|                                                  | Для загрузки файлов перетащите их сюда.                                                                                                    |               |
|                                                  | Поддерживаемые типы файлов:                                                                                                    |               |
|                                                  | Изображение (GIF). gif<br>Изображение (JPEG)jpg<br>Изображение (PNG)png                                                                                |               |
| Формат курса                                     |                                                                                                    |               |
| Внешний вид                                      |                                                                                                    |               |
| • Файлы и загрузки                               |                                                                                                    |               |
| Отслеживание выполнен                            | я                                                                                                    |               |
|                                                  |                                                                                                    |               |
| Intps://c1212.c.30/2.ru/course/edit.php?category | =1 coretumto=uncoretumuni=ntps%3A%zr%zr%zl+tiztz.c.sv/zl/u%zl+tioda%zb1d8%sb1d8%sb1d8%sb2d8g5key=2K5zcHyq63#                                           | :12<br>4 2020 |

| Я Яндекс × 🕥                                                | m3: Добавить курс                                                                                                    | × 💽 Курс: Дистанционные образова 🗙 🔶                                        | CA III                                                                                |                         |                                    |
|-------------------------------------------------------------|----------------------------------------------------------------------------------------------------|-----------------------------------------------------------------------------|---------------------------------------------------------------------------------------|-------------------------|------------------------------------|
| ← → C ☆ 🌢 c1212.c.3072.ru/d                                 | course/edit.php?category=18                                                                                                    | &returnto=url&returnurl=https%3A%2F%2Fc1212.                                | c.3072.ru%2Flocal%2Fcrw%2Findex.php%3Fcid%                                            | 63D1&sesskey=2kGzcFyq63 | ४ 🖻 🤧 🙊 🛛 🗉 :                      |
| Файлы описания курса                                        | Выбор файла<br>Файлы на серве<br>П Недавно<br>использованные файл<br>Мои личные файл<br>Мои личные файл<br>Подде<br>Изобр:<br>Изобр:<br>Изобр: | ере<br>лы<br>айлы Вложение:<br>Сохранить как<br>Автор:<br>Выберите лицензию | Выберите файл Файл не выбран<br>Светлана Александровна Лабадина<br>Все права защищены | П. максимальное         | количество прикрепленных файлов: 1 |
| Формат курса                                                |                                                                                                    |                                                                             | Загрузить этот файл                                                                   |                         |                                    |
| ▶ Внешний вид                                               |                                                                                                    |                                                                             |                                                                                       |                         |                                    |
| • Файлы и загрузки                                          |                                                                                                    |                                                                             |                                                                                       | _                       |                                    |
| <ul> <li>Отслеживание выполнени</li> <li>Боневни</li> </ul> | ИЯ                                                                                                    |                                                                             |                                                                                       |                         |                                    |
|                                                             | R 📀 🚱                                                                                                    |                                                                             | -                                                                                     |                         | RU 🔺 🍢 📮 🌓 🌴 8:13<br>15.04.2020    |

| Я Яндекс × 🕥                         | m3: Доб                    | авить курс 🛛 🗙 🚺                                                                                                    | 🗊 Курс: Дистанционные образова 🗙 🕂                        | 2                                                                                     |                       |                  |                  |                 | _ 0            | x          |
|--------------------------------------|----------------------------|----------------------------------------------------------------------------------------------------|-----------------------------------------------------------|---------------------------------------------------------------------------------------|-----------------------|------------------|------------------|-----------------|----------------|------------|
| ← → C ☆ 🌢 c1212.c.3072.ru/d          | course/e                   | dit.php?category=1&returnto                                                                                              | o=url&returnurl=https%3A%2F%2Fc1212.c.3                   | 072.ru%2Flocal%2Fcrw%2Findex.php%3Fcid%3D                                             | )1&sesskey=2kGzcFyq63 | \$               | <mark>9</mark> R | 9               |                | ) E        |
| Файлы описания курса                 | Подден<br>Изобра<br>Изобра | Выбор файла<br>та́ Файлы на сервере<br>та́ Недавно<br>использованные файлы<br>та́ Загрузить файл<br>та́ Мои личные файлы | Вложение:<br>Сохранить как<br>Автор:<br>Выберите лицензию | Выберите файл файл не выбран<br>Светлана Александровна Льбадина<br>Все права защищены |                       | КСИМАЛЬНОЕ КОЛИЧ | ество при        | Kpennehi<br>III | ых файлов:     | 1          |
| • Формат курса                       |                            |                                                                                                    |                                                           | Загрузить этот файл                                                                   |                       |                  |                  |                 |                |            |
| <ul> <li>Внешний вид</li> </ul>      |                            |                                                                                                    |                                                           |                                                                                       |                       |                  |                  |                 |                |            |
| <ul> <li>Файлы и загрузки</li> </ul> |                            |                                                                                                    |                                                           |                                                                                       | - 1                   |                  |                  |                 |                |            |
| • Отслеживание выполнени             | 1Я                         |                                                                                                    |                                                           |                                                                                       | _                     |                  |                  |                 |                |            |
| ) Группы                             |                            | Y (R 🔿                                                                                                    |                                                           |                                                                                       |                       |                  | • 😼 f            | <b>-</b> •      | 8:1<br>15.04.2 | .5<br>2020 |

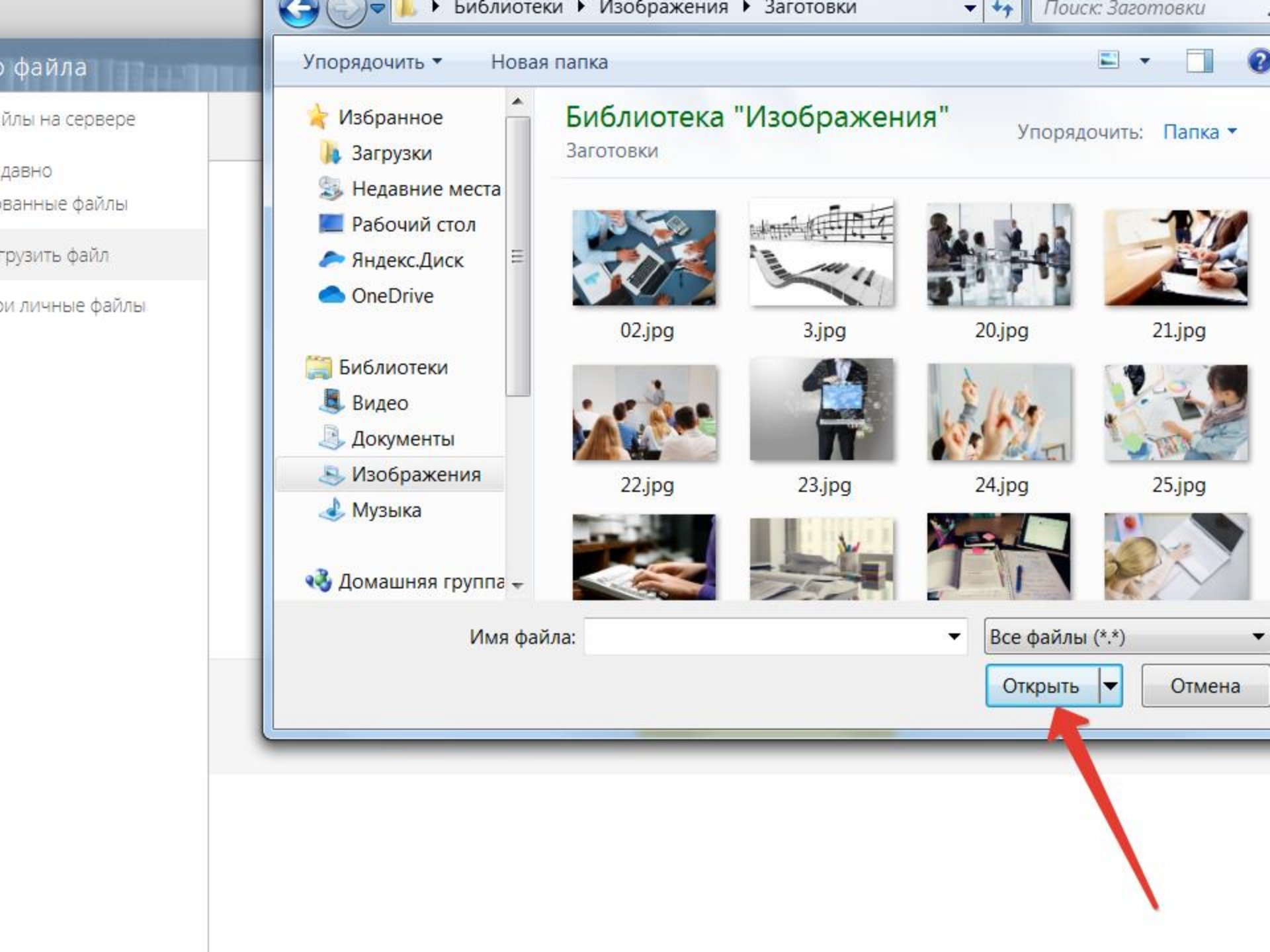

| Я Яндекс ×                           | ) m3: Доб               | авить курс 🛛 🗙 🚺                                                                                               | 🗊 Курс: Дистанционные образова 🗙 🕂                        | 2                                                                             |                       |                       |                  |             |                    |
|--------------------------------------|-------------------------|----------------------------------------------------------------------------------------------------|-----------------------------------------------------------|-------------------------------------------------------------------------------|-----------------------|-----------------------|------------------|-------------|--------------------|
| ← → C ☆ 🔒 c1212.c.3072.ru            | /course/e               | dit.php?category=1&returnt                                                                                     | o=url&returnurl=https%3A%2F%2Fc1212.c.3                   | 3072.ru%2Flocal%2Fcrw%2Findex.php%3Fcid%                                      | 63D1&sesskey=2kGzcFyq | 63 🕁                  | <mark>я</mark> В | Ş 💂         | <b>Q</b> :         |
| Файлы описания курса  ?              | Подде<br>Изобр<br>Изобр | Выбор файла<br>т Файлы на сервере<br>т Недавно<br>использованные файлы<br>Загрузить файл<br>т Мои личные файлы | Вложение:<br>Сохранить как<br>Автор:<br>Выберите лицензию | Выберите файл 28.png<br>Светлана Александровна Лабадина<br>Все права защищены |                       | т, максимальное колич | ество прик       | зепленных ф | añnos. 1           |
| ▶ Формат курса                       |                         |                                                                                                    |                                                           | Загрузить этот файл                                                           |                       |                       |                  |             |                    |
| <ul> <li>Внешний вид</li> </ul>      |                         |                                                                                                    |                                                           |                                                                               |                       |                       |                  |             |                    |
| <ul> <li>Файлы и загрузки</li> </ul> |                         |                                                                                                    |                                                           |                                                                               |                       |                       |                  |             |                    |
| • Отслеживание выполнен              | пия                     |                                                                                                    |                                                           |                                                                               |                       |                       |                  |             |                    |
| ▶ Группы                             |                         |                                                                                                    |                                                           |                                                                               |                       |                       |                  |             |                    |
| 🕙 🤅 📋 🔍                              | . 6                     | Y 🔉 🔿                                                                                                    |                                                           |                                                                               |                       | iii RU 2              | - No 12          | 🌵 🍓         | 8:17<br>15.04.2020 |

| Я Яндекс                             | х 🗑 m3: Добавить курс х 🔞 Курс: Дистанционные образова х +                                                                                           |        |   |     |     | _ 0         | X           |
|--------------------------------------|----------------------------------------------------------------------------------------------------|--------|---|-----|-----|-------------|-------------|
| ← → C ☆ 🌲 c1                         | 212.c.3072.ru/course/edit.php?category=1&returnto=url&returnurl=https%3A%2F%2Fc1212.c.3072.ru%2Flocal%2Fcrw%2Findex.php%3Fcid%3D1&sesskey=2kGzcFyq63 | \$     | Я | R   | چ چ |             | :           |
|                                      | 28 png<br>Поллеоживаемые типы файлов:                                                                                                    |        |   |     |     |             | •           |
|                                      | Изображение (GIF) g/f<br>Изображение (JPEG)jpg<br>Изображение (PNG)png                                                                               |        |   |     |     |             |             |
| ▶Формат курса                        |                                                                                                    |        |   |     |     |             |             |
| • Внешний вид                        |                                                                                                    |        |   |     |     |             |             |
| <ul> <li>Файлы и загрузки</li> </ul> | 1                                                                                                    |        |   |     |     |             |             |
| • Отслеживание в                     | ыполнения                                                                                                    |        |   |     |     |             |             |
| ▶ Группы                             |                                                                                                    |        |   |     |     |             | 1           |
| • Переименование                     | е ролей 💿                                                                                                    |        |   |     |     |             | .           |
| • Теги                               |                                                                                                    |        |   |     |     |             | 1           |
|                                      | Сохранить и вернуться Сохранить и показать Отмена                                                                                                    |        |   |     |     |             | ļ           |
| <u>)</u>                             |                                                                                                    | iii RU | • | k 🗗 | ¢ 🕪 | 8:<br>15.04 | 18<br>.2020 |

| Я Яндекс × 💽                                               | 🕽 m3: Добавить курс 🗙 🔯 Курс: Дистанционные образова 🗙 🕂                                  |   |     |              |            |                  | X  |
|------------------------------------------------------------|-------------------------------------------------------------------------------------------|---|-----|--------------|------------|------------------|----|
| ← → C ☆ 🌢 c1212.c.3072.ru/                                 | /course/edit.php#id_courseformathdr                                                       | ☆ | я Į | h 🤧          | <u>A</u>   | ų                | ÷  |
|                                                            | 28.png                                                                                    |   |     |              |            |                  | •  |
|                                                            | Поддерживаемые типы файлов:                                                               |   |     |              |            |                  |    |
|                                                            | Изображение (GIF).gif<br>Изображение (JPEG).jpg<br>Изображение (PNG).png                  |   |     |              |            |                  |    |
| 💌 Формат курса                                             |                                                                                           |   |     |              |            |                  |    |
| Формат 💿<br>Количество разделов                            | Разделы по темам •<br>Сетка<br>Открытые Технологии<br>Единственный элемент курса<br>Форум |   |     |              |            |                  |    |
| Отображение скрытых разделов<br>©<br>Представление курса @ | Разделы по темам<br>Разделы по неделям<br>Показывать все разделы на одной странице        |   |     |              |            |                  |    |
| <ul> <li>Внешний вид</li> </ul>                            |                                                                                           |   |     |              |            |                  |    |
| <ul> <li>Файлы и загрузки</li> </ul>                       |                                                                                           |   |     |              |            |                  | J  |
| • Отслеживание выполнен                                    | Я                                                                                         |   |     |              |            |                  |    |
| ▶ Группы                                                   |                                                                                           |   |     |              |            |                  |    |
| 📀 i 🧉 🦳 🖸 🕨                                                |                                                                                           |   | - 🖪 | <b>t</b> (•) | <b>a</b> 1 | 8:19<br>15.04.20 | 20 |

| Я Яндекс ×                           | 🔞 m3: Добавить курс 🗙 🚺 Курс: Дистанционные образова 🗙 🕂                                  |   |     |           |            |                 | x  |
|--------------------------------------|-------------------------------------------------------------------------------------------|---|-----|-----------|------------|-----------------|----|
| ← → C ☆ 🏚 c1212.c.3072               | .ru/course/edit.php#id_courseformathdr                                                    | ☆ | Я R | 9         | <u>A</u>   | ų               | :  |
|                                      | 28.png<br>Поддерживаемые типы файлов:<br>Изображение (GIF), gif<br>Изображение (GIF), ing |   |     |           |            |                 |    |
|                                      | Изображение (PNG) .png                                                                    |   |     |           |            |                 |    |
| <ul> <li>Формат курса</li> </ul>     |                                                                                           |   |     |           |            |                 |    |
|                                      |                                                                                           |   |     |           |            |                 |    |
| Формат 🔅                             | Разделы по темам •                                                                        |   |     |           |            |                 |    |
| Количество раздело                   |                                                                                           |   |     |           |            |                 | ļ  |
| Отображение скрытых раздело          | В 2 ззвернутом виде •                                                                     |   |     |           |            |                 |    |
| Представление курса                  | 4<br>5 ывать все разделы на одной странице ▼<br>6                                         |   |     |           |            |                 |    |
| Внешний вид                          | 8                                                                                         |   |     |           |            |                 |    |
| <ul> <li>Файлы и загрузки</li> </ul> | 9<br>10<br>11<br>12<br>13                                                                 |   |     |           |            |                 |    |
| • Отслеживание выполне               | РНИ<br>14<br>15                                                                           |   |     |           |            |                 |    |
| • Группы                             | 17<br>18<br>19 -                                                                          |   |     |           |            |                 |    |
| 📀 🙋 📋 o 🛛                            |                                                                                           |   | - 😼 | <b>to</b> | <b>a</b> 1 | 8:20<br>5.04.20 | 20 |

| Я Яндекс           | × 🔞 Редактировать настройки курса 🗴 🔞 Курс: Дистанционные образова 🗴 🕂 |                                                           |
|--------------------|------------------------------------------------------------------------|-----------------------------------------------------------|
| ← → C △ ♠ c1212    | 2.c.3072.ru/course/edit.php?id=154&returnto=catmanage                  | ☆ я » 🌻 🔍 🗓 🗄                                             |
| • Формат курса     |                                                                        |                                                           |
| • Внешний вид      |                                                                        |                                                           |
| Файлы и загрузки   |                                                                        |                                                           |
| • Отслеживание выг | толнения                                                               |                                                           |
| • Группы           |                                                                        |                                                           |
| • Переименование р | оолей 💿                                                                |                                                           |
| • Теги             |                                                                        |                                                           |
|                    | Сохранить и вернуться Сохранить и показать Отмена                      |                                                           |
|                    |                                                                        |                                                           |
| w                  | ЧОУ ДПО "Центр образовательных услуг"<br>+7(905)203-15-70              | Вы зашли под именем Светлана Александровна Лабадина Выход |
|                    | info@centere.ru<br>Перейти на сайт                                     | Все права защищены                                        |
|                    |                                                                        | RU ~ 🎠 🔁 🕪 🐟 15.04 2020                                   |

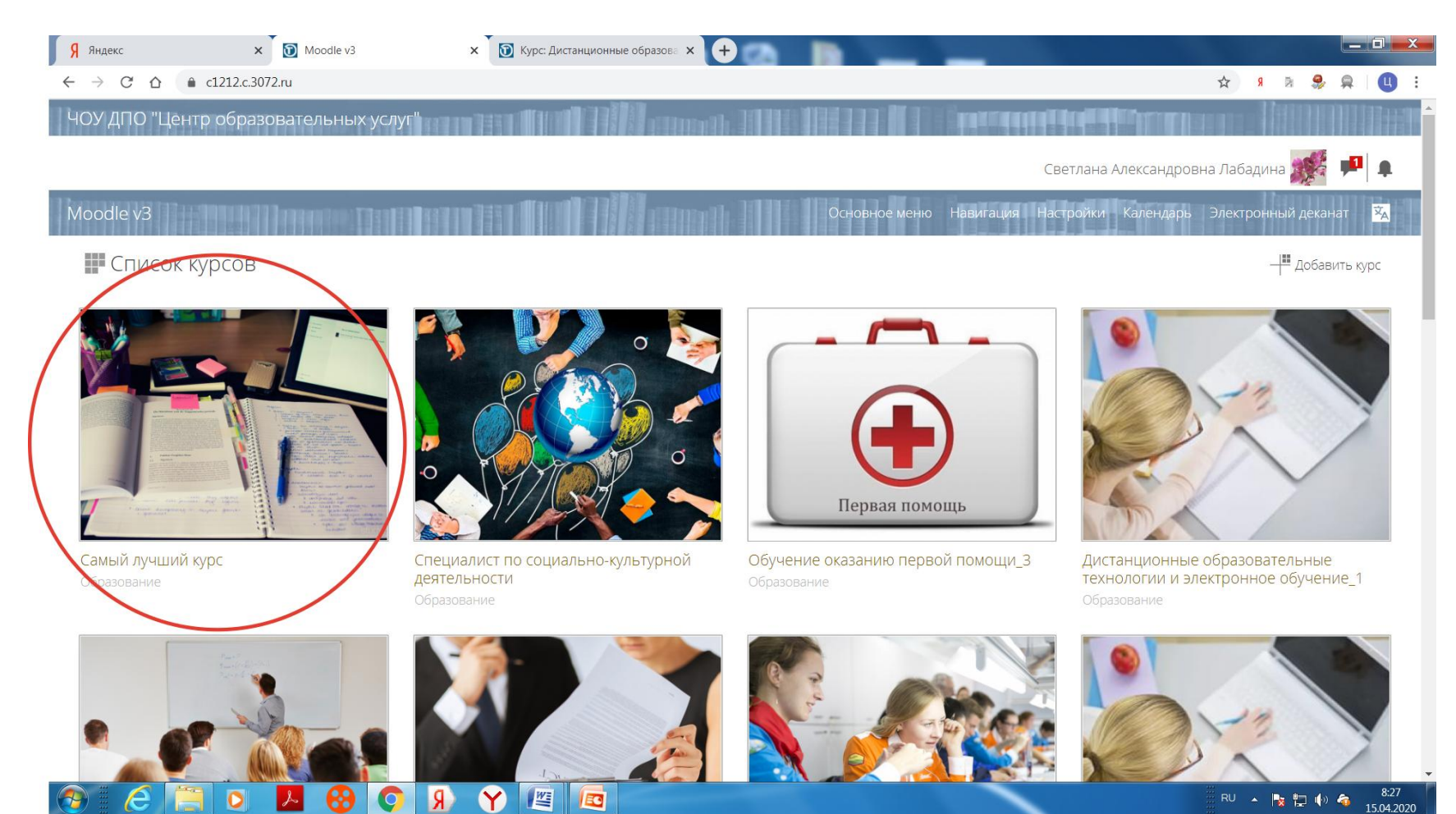

RU 🔺 🍡 🛄 🍈 猗 15.04.2020

# Входим в курс

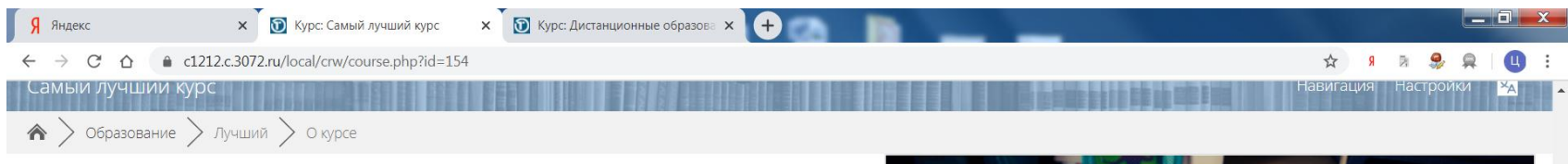

#### Вход в курс предоставляется зарегистрированным пользователям

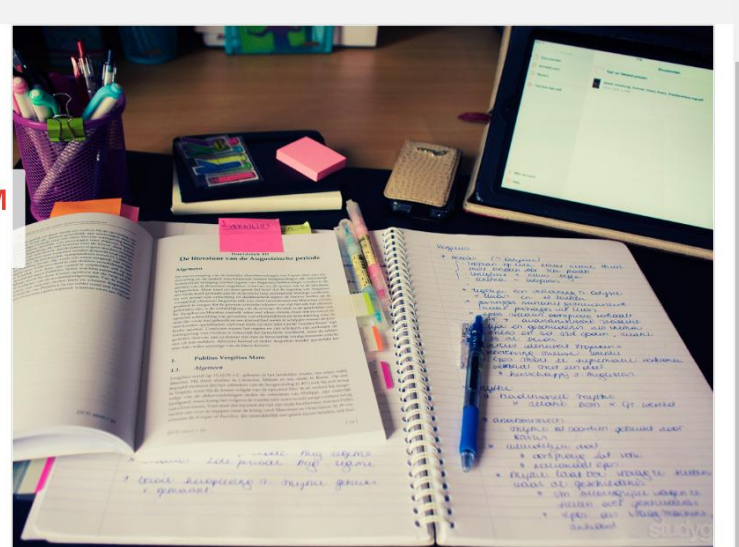

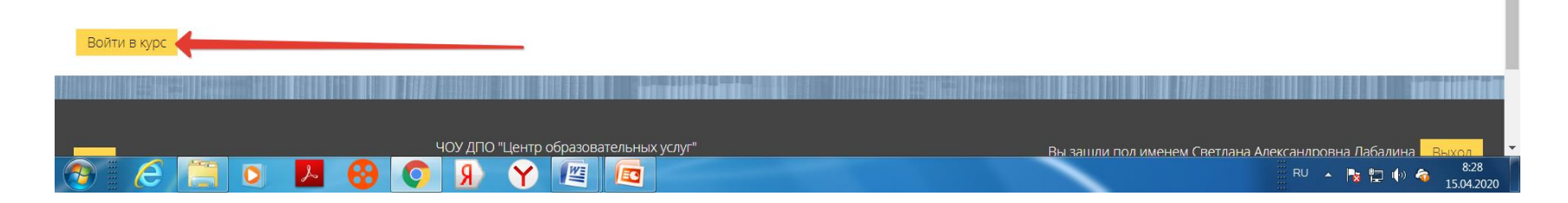

| Я Яндекс × 🗑 Курс: Самый лучший курс × 💽 Курс: Дистанционные образов: × + |                                       |
|---------------------------------------------------------------------------|---------------------------------------|
| ← → C △  a c1212.c.3072.ru/course/view.php?id=154                         | 🖈 🦻 🎭 🔍 🗓 🗄                           |
| ЧОУ ДПО "Центр образовательных услуг"                                     |                                       |
|                                                                           | Светлана Александровна Лабадина 🎆 🟴 🌲 |
| Самый лучший курс                                                         | Навигация Настройки 🔀                 |
| 🎓 > Курсы > Образование > Лучший                                          | Режим редактирования                  |
| <b>Р</b> Объявления                                                       |                                       |
| Тема 1                                                                    |                                       |
| Тема 2                                                                    |                                       |
| Тема 3                                                                    |                                       |
| Тема 4                                                                    |                                       |
| C 🔁 🖸 😕 😵 🔿 🖇 🍸 🖾                                                         | RU 🔺 🔯 🗊 🌗 🍣 8:30<br>15.04.2020       |

| Я Яндекс × 🗑 Курс: Самый лучший курс × 🗑 Курс: Дистанционные образов: × + |                                                        |
|---------------------------------------------------------------------------|--------------------------------------------------------|
| ← → C △  a c1212.c.3072.ru/course/view.php?id=154                         | ☆ 👂 🖗 🔍 🕄                                              |
| ЧОУ ДПО "Центр образовательных услуг"                                     |                                                        |
|                                                                           | Светлана Александровна Лабадина 뺋 🟴 🌲                  |
| Самый лучший курс                                                         | Навигация Настройки 🔀                                  |
| <b>м</b> > Курсы > Образование > Лучший                                   | Режим редактирования                                   |
| Р Объявления                                                              |                                                        |
|                                                                           |                                                        |
| Тема 1                                                                    |                                                        |
|                                                                           |                                                        |
| Тема 2                                                                    |                                                        |
|                                                                           |                                                        |
| Тема З                                                                    |                                                        |
|                                                                           |                                                        |
| Тема 4                                                                    |                                                        |
| 🚱 🧧 🧮 🖸 🖊 😵 💽 🖇 🌱 📧                                                       | RU 🔺 🎠 🏣 🌗 <table-cell> 835<br/>1504.2020</table-cell> |

| 🖇 Яндекс x 🔯 Курс: Самый лучший курс x 🔯 Курс: Дистанционные образова x 🕂 |                                    |
|---------------------------------------------------------------------------|------------------------------------|
| ← → C ☆ a c1212.c.3072.ru/course/view.php?id=154&notifyeditingon=1        | 🖈 🤋 象 💂 🛛 😃 🗄                      |
| ЧОУ ДПО "Центр образовательных услуг"                                     |                                    |
| Све                                                                       | тлана Александровна Лабадина 🌌 🟴 🌲 |
| Самый лучший курс                                                         | Навигация Настройки 🕱              |
| Курсы > Образование > Лучший                                              | Завершить редактирование           |
| Редактировать -                                                           | Добавить блок                      |
| Добавить элемент или ресурс                                               | Добавить                           |
|                                                                           |                                    |
| Ф Редактировать -                                                         | 1                                  |
| Тема 1 🖉 🗕 + Добавить элемент или ресурс                                  |                                    |
| Ф Редактировать -                                                         |                                    |
| Тема 2 🖉                                                                  |                                    |
| Ф Редактировать -                                                         |                                    |
| I ема 3 🖉                                                                 | 826                                |

| 🖌 Яндекс 🗙 🔞 Курс: Самый лучший курс 🗙 🐻 Курс: Дистанционные образова 🗙 |                                                        |                                    |
|-------------------------------------------------------------------------|--------------------------------------------------------|------------------------------------|
| ← → C ☆ ( a c1212.c.3072.ru/course/view.php?id=154&notifyeditingon=1    |                                                        | 🖈 🤋 😹 🚔 🛄 🗄                        |
| ЧОУ ДПО "Центр образовательных услуг"                                   |                                                        |                                    |
|                                                                         | Свет                                                   | глана Александровна Лабадина 뺉 🟴 🖡 |
| Самый лучший курс                                                       |                                                        | Навигация Настройки 🕱              |
| 🏫 > Курсы > Образование > Лучший                                        |                                                        | Завершить редактирование           |
| 🕀 📃 Объявления                                                          | Редактировать <del>-</del><br>Редактировать <b>- 1</b> | Добавить блок                      |
|                                                                         | 🕂 Добавить элемент или ресурс                          | Добавить •                         |
| tous 1                                                                  | Редактировать▼                                         |                                    |
|                                                                         | 🕂 Добавить элемент или ресурс                          |                                    |
| ₽                                                                       | Редактировать▼                                         |                                    |
| Тема 2 🖉                                                                | 🕂 Добавить элемент или ресурс                          |                                    |
| ⊕                                                                       | Редактировать •                                        |                                    |
| Тема 3 🖉                                                                | 🕂 Добавить элемент или ресурс                          |                                    |
| 🚱 🗄 🤄 🔼 😣 💽 😣 🍸 🖾                                                       |                                                        | RU 🔺 🍢 🖶 🌓 🍘 8:37<br>15.04.2020    |

| Я Яндекс × 💽 Курс: Самый лучший к                                 | /рс 🗙 🕥 Курс: Дистанционные образова 🗙 🕂 |                                       |
|-------------------------------------------------------------------|------------------------------------------|---------------------------------------|
| ← → C ☆ 🌢 c1212.c.3072.ru/course/view.php?id=1                    | 54&notifyeditingon=1                     | 🕸 🤋 🗟 🐥 🛄 E                           |
| ЧОУ ДПО "Центр образовательных услуг                              |                                          |                                       |
|                                                                   |                                          | Светлана Александровна Лабадина 🎆 🟴 횎 |
| Самый лучший курс                                                 |                                          | Навигация Настройки 🔀                 |
| 🍙 $>$ Курсы $>$ Образование $>$ Лучший                            |                                          | Завершить редактирование              |
|                                                                   | Редактировать                            |                                       |
| 💠 🔁 Объявления 🧪                                                  | Редактировать 🕆 🚨                        | Добавить блок                         |
|                                                                   | 🕂 Добавить элемент или ресурс            | Добавить •                            |
|                                                                   |                                          |                                       |
| <b>•</b>                                                          | Редактировать                            |                                       |
| Тема 1 🖍                                                          | 🕂 Добавить элемент или ресурс            |                                       |
| <b></b>                                                           | Редактировать                            | Y                                     |
| Тема 2 🖉                                                          | 🚽 Добавить элемент или ресурс            |                                       |
| \$                                                                | Редактировать                            | ×                                     |
| Тема 3 🖉                                                          |                                          |                                       |
| https://c1212.c.3072.ru/course/view.php?id=154&notifyeditingon=1# | + Добавить элемент или ресурс            |                                       |
| 🕙 🥭 🔚 🖸 🖊 🚱 📀                                                     |                                          | RU 🔺 🍢 🛱 🌗 🌴 👫 8:38<br>15.04.2020     |

| Я Яндекс × 💽 Курс: Самый лучший курс ×                   | Бу Курс: Дистанционные образова × +              |                                     |
|----------------------------------------------------------|--------------------------------------------------|-------------------------------------|
| ← → C ☆ ( cl212.c.3072.ru/course/view.php?id=154&notifye | editingon=1                                      | ☆ ۶ R 🧏 🐥 🛄 :                       |
| ЧОУ ДПО "Центр образовательных услуг"                    |                                                  |                                     |
|                                                          | CB                                               | етлана Александровна Лабадина 🌌 🟴 🌲 |
| Самый лучший курс                                        |                                                  | Навигация Настройки 🕱               |
| 🏠 📏 Курсы > Образование > Лучший                         |                                                  | Завершить редактирование            |
|                                                          | Редактировать -                                  | Добавить блок                       |
|                                                          | <ul> <li>Добавить элемент или ресурс</li> </ul>  | Добавить •                          |
|                                                          | Редактировать -<br>+ Добавить элемент или ресурс |                                     |
| <b>Ф</b><br>Тема 2 ∠                                     | Редактировать 🗸                                  |                                     |
| ۰<br>۲                                                   | Редактировать▼                                   |                                     |
| Тема 3 🖉                                                 | Добавить элемент или ресурс                      | RU 🔺 🎠 🌄 🌒 🍙 8:38                   |

| Я Яндекс × 💽 Курс: Самый лучший курс                     | × 🗑 Курс: Дистанционные образов: × +                   |                                     |
|----------------------------------------------------------|--------------------------------------------------------|-------------------------------------|
| ← → C ☆ ( a c1212.c.3072.ru/course/view.php?id=154&notif | fyeditingon=1                                          | 🖈 🤋 🗟 🐥 🛄 E                         |
| ЧОУ ДПО "Центр образовательных услуг"                    |                                                        |                                     |
|                                                          | Све                                                    | етлана Александровна Лабадина 讔 🟴 🖡 |
| Самый лучший курс                                        |                                                        | Навигация Настройки 🔀               |
| 🍙 > Курсы > Образование > Лучший                         |                                                        | Завершить редактирование            |
| 💠 둼 Объявления 🧪                                         | Редактировать <del>-</del><br>Редактировать - <b>2</b> | Добавить блок                       |
| _                                                        | 🕂 Добавить элемент или ресурс                          | Добавить 🔻                          |
|                                                          |                                                        |                                     |
| Введение                                                 | Редактировать <del>-</del>                             |                                     |
|                                                          | 🕂 Добавить элемент или ресурс                          |                                     |
|                                                          |                                                        |                                     |
| \$                                                       | Редактировать <del>•</del>                             |                                     |
| Тема 2 🖉                                                 | 🕂 Добавить элемент или ресурс                          |                                     |
| <b></b>                                                  | Редактировать –                                        |                                     |
| Тема З 🖉                                                 | + Добавить элемент или ресурс                          |                                     |
| R Q 😣 🖊 Q 🗒 S                                            | Y 🖉 🚾 🥋                                                | RU 🔺 🍢 🏪 🕪 🌆 8:40<br>15.04.2020     |

| <ul> <li></li></ul>                                                                                                    | Я Яндекс × 词                          | Курс: Самый лучший курс  | × 💽 Курс: Дистанционные образова 🗴 | + n n                                                               | _ <b>0</b> <mark></mark> X          |
|----------------------------------------------------------------------------------------------------|---------------------------------------|--------------------------|------------------------------------|---------------------------------------------------------------------|-------------------------------------|
| ЧОУ ДПО "Центр образовательных услуг"<br>Светлана Александровна Лабадина<br>Светлана Александровна Лабадина<br>Светлана Александровна Лабадина<br>Светлана Александровна Лабадина<br>Светлана Александровна Лабадина<br>Светлана Александровна Лабадина<br>Светлана Александровна Лабадина<br>Светлана Александровна Лабадина<br>Светлана Александровна Лабадина<br>Светлана Александровна Лабадина<br>Светлана Александровна Лабадина<br>Светлана Александровна Лабадина<br>Светлана Александровна Лабадина<br>Светлана Александровна Пабадина<br>Светлана Александровна Пабадина<br>Светлана Александровна Пабадина<br>Светлана Александровна Пабадина<br>Светлана Александровна Пабадина<br>Светлана Александровна Пабадина<br>Светлана Александровна Пабадина<br>Светлана Александровна Пабадина<br>Светлана Александровна Пабадина<br>Пабавить влемент или ресурс<br>Ф Тема 3 ∠                                                                                                    | ← → C ☆ 🍙 c1212.c.3072.ru/c           | ourse/view.php?id=154&no | otifyeditingon=1                   |                                                                     | 🖈 🤋 🕭 🚔 🛄 🗄                         |
| Самый лучший курс<br>Самый лучший курс                                                                                                    | ЧОУ ДПО "Центр образоват              | ельных услуг"            |                                    |                                                                     |                                     |
| CAMABIN VYULUNA KYpC       HateWall M Exclosed M       Sasepunts pedaktingoeane <ul> <li>Nippes ) Odpasoeanee ) Лучший</li> <li>Pedaktingoeanee</li> <li>Pedaktingoeanee</li> <li>Pedaktingoeanee</li> <li>Pedaktingoeanee</li> <li>Apodeantee</li> <li>Pedaktingoeanee</li> <li>Pedaktingoeane</li> <li>Pedaktingoeanee</li></ul> |                                       |                          |                                    | Све                                                                 | етлана Александровна Лабадина 🎉 🟴 🌲 |
| Укрс.     Образование     Лучший     Завершить редактировать       Федактировать     Редактировать     Добавить блок       Редактировать     -     Добавить блок       Федактировать     -     Добавить блок       Введение     -     Редактировать       *     Собавить злемент или ресурс     -       *     Редактировать     -       *     Собавить злемент или ресурс     -       *     Редактировать     -       *     Собавить злемент или ресурс     -       *     Редактировать     -       *     Собавить злемент или ресурс     -       *     Собавить злемент или ресурс     -       *     Собавить злемент или ресурс     -       *     Собавить злемент или ресурс     -       *     Собавить злемент или ресурс     -                                                                                                    | Самый лучший курс                     |                          |                                    |                                                                     | Навигация Настройки 🕱               |
| Редактировать •<br>• Собъявления •<br>• Добавить блок<br>• Добавить слемент или ресурс<br>• Введение •<br>• Добавить элемент или ресурс<br>• Тема 2 •<br>• Редактировать •<br>• Добавить элемент или ресурс<br>• Тема 2 •<br>• Редактировать •<br>• Добавить элемент или ресурс<br>• Тема 3 •                                                                                                    | ~~ $~~$ Курсы $~~$ Образование $~~$ . | Лучший                   |                                    |                                                                     | Завершить редактирование            |
| + добавить элемент или ресурс<br>Редактировать •<br>Введение ∠<br>Фавить элемент или ресурс<br>Фавить элемент или ресурс<br>Фавить элемент или ресурс<br>Фавить элемент или ресурс<br>Фавить элемент или ресурс<br>Фавить элемент или ресурс<br>Фавить элемент или ресурс                                                                                                    | 💠 🔁 Объявления 🖉                      |                          |                                    | Редактировать <del>-</del><br>Редактировать <b>- </b>               | Добавить блок                       |
| Редактировать •<br>Введение  С Федактировать •<br>Федактировать •<br>Тема 2 С Федактировать •<br>Федактировать •<br>Федактировать •<br>Федактировать •<br>Федактировать •<br>Федактировать •<br>Федактировать •<br>Федактировать •<br>Федактировать •<br>Федактировать •                                                                                                    |                                       |                          |                                    | 🕂 Добавить элемент или ресурс                                       | Добавить 🔻                          |
| <ul> <li>Редактировать</li> <li>Тема 2</li> <li>Добавить элемент или ресурс</li> <li>Редактировать</li> <li>Тема 3</li> <li>Нобавить элемент или ресурс</li> </ul>                                                                                                    | <b>₽</b><br>Введение ∠                |                          |                                    | Редактировать <del>-</del><br>- <b></b> Добавить элемент или ресурс |                                     |
| Тема 2<br>+ добавить элемент или ресурс  Редактировать - Тема 3  - Добавить элемент или ресурс                                                                                                    | \$                                    |                          |                                    | Редактировать 👻                                                     |                                     |
| <ul> <li>Редактировать</li> <li>Тема 3</li> <li>Добавить элемент или ресурс</li> </ul>                                                                                                    | Тема 2 🖉                              |                          |                                    | 🕂 Добавить элемент или ресурс                                       |                                     |
| + Добавить элемент или ресурс                                                                                                    | <b>⊕</b><br>Тема 3 ∠                  |                          |                                    | Редактировать▼                                                      |                                     |
|                                                                                                    |                                       |                          |                                    | Добавить элемент или ресурс                                         |                                     |

| 🖌 Яндекс x 🔯 Курс: Самый лучший курс x 🔯 Курс: Дистанционные образова 🗙 🕇 |                                                                                                    |                                 |
|---------------------------------------------------------------------------|----------------------------------------------------------------------------------------------------|---------------------------------|
| ← → C △ (a) c1212.c.3072.ru/course/view.php?id=154&notifyeditingon=1      |                                                                                                    | 😒 я я 🤧 📮 🛄 :                   |
| ЧОУ ДПО "Центр образовательных услуг"                                     |                                                                                                    |                                 |
|                                                                           | Светлан                                                                                                    | на Александровна Лабадина 🌌 🟴 횎 |
| Самый лучший курс                                                         |                                                                                                    | Навигация Настройки 🕱           |
| 徐 > Курсы > Образование > Лучший                                          |                                                                                                    | Завершить редактирование        |
| Ф 6 Объявления //                                                         | Редактировать <del>•</del><br>Редактировать • <u> </u>                                                                                       | Добавить блок                   |
|                                                                           | 🕂 Добавить элемент или ресурс                                                                                                    | Добавить                        |
| <ul> <li>Введение</li> <li>Тема 2</li> </ul>                              | Редактировать •<br>• Редактировать тему<br>• Выделить<br>• Скрыть тему<br>× Удалить тему<br>Редактировать •<br>• Добавить элемент или ресурс |                                 |
|                                                                           | Редактировать •                                                                                                    |                                 |
| 🔞 🖉 💌 🖊 🚱 💽 🕅 😪 🔜                                                         | - доодыть элемент изикресурс                                                                                                    | RU 🔺 🎠 🛱 🌵 🍣 8:42               |

| Я Яндекс × 🐼 Курс: Самый лучший курс × 🐼 Курс: Дистанционн       | ые образова 🗙 🕂                                        |                                  |
|------------------------------------------------------------------|--------------------------------------------------------|----------------------------------|
| → C △ a c1212.c.3072.ru/course/view.php?id=154&notifyeditingon=1 |                                                        | 🖈 я я 🤧 🔍 🗓 Е                    |
| ЧОУ ДПО "Центр образовательных услуг"                            |                                                        |                                  |
|                                                                  | Светл                                                  | ана Александровна Лабадина 뺉 🟴 🌲 |
| Гамый лучший курс                                                |                                                        | Навигация Настройки 🔀            |
| 🏠 📏 Курсы > Образование > Лучший                                 |                                                        | Завершить редактирование         |
| 🚸 🛃 Объявления 💉                                                 | Редактировать <del>-</del><br>Редактировать - <u>*</u> | Добавить блок                    |
|                                                                  | 🕂 Добавить элемент или ресурс                          | Добавить                         |
|                                                                  |                                                        |                                  |
| ÷                                                                | Редактировать 🕶                                        |                                  |
| Введение 🖉                                                       |                                                        |                                  |
| \$                                                               | Редактировать ▼                                        |                                  |
| Тема 2 🖉                                                         | 🕂 Добавить элемент или ресурс                          |                                  |
| <b>₽</b>                                                         | Редактировать 🕶                                        |                                  |
|                                                                  |                                                        |                                  |
|                                                                  | <ul> <li>Добавить элемент или ресурс</li> </ul>        | RU 🔺 隆 🛱 🌵 🌆 8:42<br>15.04.2020  |

| Я Яндекс × 💽 Курс: Самый лучший курс ×                      | 🗑 Курс: Дистанционные образова 🗙 🕂                                                                                   |                                       |
|-------------------------------------------------------------|----------------------------------------------------------------------------------------------------|---------------------------------------|
| ← → C ☆ 🌢 c1212.c.3072.ru/course/view.php?id=154&notifyedit | itingon=1                                                                                                    | 🖈 я 🤋 🐥 🛄 Е                           |
| ЧОУ ДПО "Центр образовательных услуг"                       | Добавить элемент или ресурс                                                                                          |                                       |
|                                                             | ЭЛЕМЕНТЫ КУРСА Выберите модуль элемента курса или                                                                    | Светлана Александровна Лабадина 🌌 🟴 🌲 |
| Самый лучший курс                                           | <ul> <li>Анкета</li> <li>ресурса, чтобы просмотреть информацию о<br/>нем. Лвойной шелчок позволяет сразу.</li> </ul> | Навигация Настройки 🕱                 |
|                                                             | О База данных перейти к добавлению этого модуля.                                                                     |                                       |
| 🕋 / курсы / Ооразование / лучшии                            | Видеоконференция           BigBlueButton                                                                             | завершить редактирование              |
|                                                             | О 👫 Вики                                                                                                    | Добавить блок                         |
| 💠 🔁 Объявления 🥢                                            | О 🛃 Внешний инструмент                                                                                               | Добавить                              |
|                                                             | О 🗛 Глоссарий                                                                                                    |                                       |
|                                                             | 🔿 😓 Задание                                                                                                    |                                       |
| •• Введение 🖉                                               | О <b>н-Р</b> Интерактивный контент                                                                                   | ировать *                             |
|                                                             | Контрольный список                                                                                                   | и ресурс                              |
|                                                             | 🔘 🛃 Лекция                                                                                                    |                                       |
| <b></b>                                                     | 🔿 🔹 Логика курса                                                                                                    | ировать▼                              |
| Тема 2 🖉                                                    | О Опрос                                                                                                    | 1 200 100                             |
|                                                             | 🔘 🖻 Офлайн-тест                                                                                                    | n becype                              |
|                                                             | Career SCORM                                                                                                    |                                       |
| Ф                                                           | О 🙎 Простой сертификат 👻                                                                                             | ировать▼                              |
| Тема З 🖉                                                    | Добавить <mark>Отмена</mark>                                                                                         |                                       |
|                                                             | 🕂 Добавить элемент ил                                                                                                | и ресурс                              |
| 🕐 🛛 🕞 🔲 🔍 🖊 🧐 🔊                                             |                                                                                                    | RU 🔺 🍡 🗗 🕼 🍪 8243<br>15.04.2020       |

# Наполняем курс. Элемент «Файл»

| → C A a c1212.c.3072.ru/course/view.php?id=154&notifyed | tingon=1 |                        |                                                                                           |                    | ☆ ۶ 👂 💂 🔍                        |
|---------------------------------------------------------|----------|------------------------|-------------------------------------------------------------------------------------------|--------------------|----------------------------------|
| ОУ ДПО "Центр образовательных услуг"                    | Добав    | ить элемент или ресурс |                                                                                           |                    |                                  |
|                                                         | 0        | Семинар                | <ul> <li>Модуль «Файл» позволяет преподавателю</li> </ul>                                 | Светла             | ана Александровна Лабадина 🎆 🟴 🌲 |
| амый лучший курс                                        | 0        | 🖞 Тест                 | представить файл как ресурс курса. Если это<br>возможно, то файл будет отображаться в     | THE OWNER WATER OF | Навигация Настройки 🔀            |
| 🔪 Курсы > Образование > Лучший                          | 0        | Форум                  | интерфейсе курса, в противном случае<br>студентам будет предложено скачать его.           |                    | Завершить редактирование         |
| , , , ,                                                 | 0        | 💬 Чат                  | Файл может включать вспомогательные                                                       | тировать▼          |                                  |
| Ф С Объявления                                          | 0        | 👋 HotPot               | фаилы, например, н пис-страница может<br>иметь встроенные изображения или флэш-           | . 2                | Добавить блок                    |
|                                                         | 0        | OpenMeetings           |                                                                                           | и ресурс           | Добавить •                       |
|                                                         | 0        | 🌮 Webinar.ru           | соответствующее программное                                                               |                    |                                  |
|                                                         | PECY     | РСЫ                    | обеспечение на своих компьютерах, чтобы<br>открыть файл.                                  | тировать▼          |                                  |
| Зведение 🖉                                              | 0        | 👌 Гиперссылка          | Файл может быть использован:                                                              |                    |                                  |
|                                                         | 0        | Книга                  | <ul> <li>Чтобы предоставить данные в общее<br/>пользование.</li> </ul>                    | и ресурс           |                                  |
|                                                         | 0        | Книга от ЭБС Руконт    | <ul> <li>Для включения мини-сайта в качестве<br/>ресурса курса.</li> </ul>                |                    |                                  |
|                                                         | 0        | содержимого            | <ul> <li>Для предоставления файла проекта<br/>определенных программ (например.</li> </ul> | тировать▼          |                                  |
| Тема 2 🖉                                                | 0        | Папка                  | .psd для Photoshop), чтобы студенты<br>могли его отредактировать и                        |                    |                                  |
|                                                         | 0        | 📎 Пояснение            | предоставить для оценивания.                                                              | 1и ресурс          |                                  |
|                                                         | 0        | Страница               | 🛈 Подробнее                                                                               |                    |                                  |
|                                                         | •        | Фаил                   |                                                                                           | тировать▼          |                                  |
| Тема З 🖉                                                |          | Добавит                | ъОтмена                                                                                   |                    |                                  |

# Наполняем курс. Элемент «Файл»

| 🕥 Редактирование Файл 🛛 🗙 🕂                           |                                                                                                    |                                       |
|-------------------------------------------------------|----------------------------------------------------------------------------------------------------|---------------------------------------|
| ← → C ☆ ♠ c1212.c.3072.ru/d                           | course/modedit.php?add=resource&type=&course=154&section=1&return=0&sr=0                                                                                                    | 🖈 я 🕫 🎭 💂 📃 🗄                         |
| ЧОУ ДПО "Центр образоват                              | гельных услуг"                                                                                                    |                                       |
|                                                       |                                                                                                    | Светлана Александровна Лабадина 🌌 🟴 🌲 |
| Самый лучший курс                                     |                                                                                                    | Навигация Настройки 🕱                 |
| 🏠 📏 Курсы 📏 Образование 📏                             | Лучший > Добавить Файл в Введение                                                                                                    |                                       |
| 🖪 Добавить Файл в                                     | Введение 💿                                                                                                    | Добавить блок                         |
| <b>г</b> Общее                                        | ▶ Разве                                                                                                    | ернуть всё Добавить •                 |
| Название •                                            |                                                                                                    |                                       |
| Описание                                              | H     B     I     A     FF     T:     H     H |                                       |
|                                                       |                                                                                                    |                                       |
|                                                       |                                                                                                    |                                       |
| Отображать описание /<br>вступление на странице курса |                                                                                                    |                                       |
| 3                                                     |                                                                                                    |                                       |
| Выберите файлы                                        | Максимальный размер для новых файлс                                                                                                    | ов: 512Мбайт                          |
|                                                       |                                                                                                    |                                       |
|                                                       | ▶ 🛄 Файлы                                                                                                    |                                       |
| 🔊 🥖 🧮 💽 🖊                                             |                                                                                                    | RU 🔺 🍡 🛱 🌵 🌴 17:53<br>15.04.2020      |

# Наполняем курс. Элемент «Файл»

| Добавить Файл в Введ                                                                      | дение 💿                                                                 |                                  | Добавить блок |
|-------------------------------------------------------------------------------------------|-------------------------------------------------------------------------|----------------------------------|---------------|
| <u>Guion</u>                                                                              |                                                                         | Развернуть всё                   | Добавить      |
| ющее                                                                                      |                                                                         |                                  |               |
| Название *                                                                                |                                                                         |                                  |               |
| Описание                                                                                  | Au▼ B / Au▼ FI▼ T:▼ ⊞ ⊞ ∂ 炎                                             |                                  |               |
|                                                                                           |                                                                         |                                  |               |
|                                                                                           |                                                                         |                                  |               |
|                                                                                           |                                                                         |                                  |               |
|                                                                                           |                                                                         |                                  |               |
| Отображать описание / 🛛                                                                   |                                                                         |                                  |               |
| Отображать описание /<br>вступление на странице курса<br>⑦                                |                                                                         |                                  |               |
| Отображать описание /<br>вступление на странице курса<br>⑦<br>Выберите файлы              | Максимальный ра                                                         | ізмер для новых файлов: 512M6айт |               |
| Отображать описание / Валогранице курса<br>вступление на странице курса<br>выберите файлы | Максимальный ра                                                         | вмер для новых файлов: 512Мбайт  |               |
| Отображать описание / Ватупление на странице курса<br>©<br>Выберите файлы                 | Максимальный ра<br>вить файл                                            | ізмер для новых файлов: 512Мбайт |               |
| Отображать описание / Ватупление на странице курса<br>இ<br>Выберите файлы                 | Максимальный ра<br>вить файл                                            | азмер для новых файлов: 512Мбайт |               |
| Отображать описание / Вступление на странице курса<br>இ<br>Выберите файлы                 | Максимальный ра<br>вить файл                                            | вмер для новых файлов: 512Мбайт  |               |
| Отображать описание /<br>вступление на странице курса<br>(?)<br>Выберите файлы<br>(       | Максимальный ра                                                         | амер для новых файлов: 512Мбайт  |               |
| Отображать описание /<br>вступление на странице курса<br>(?)<br>Выберите файлы<br>(       | Максимальный ра<br>вить файл<br>Для загрузки файлов перетащите их сюда. | змер для новых файлов: 512Мбайт  |               |
| Отображать описание / Ватупление на странице курса<br>(?)<br>Выберите файлы               | Максимальный ра<br>вить файл<br>Для загрузки файлов перетащите их сюда. | вмер для новых файлов: 512Мбайт  |               |
## Наполняем курс. Элемент «Файл»

| Редактирование Файл × +                                                 | 0.0                                                                                 | B B 🖂 I                                                   |                                                                                                    |            |               |            |       |                    | ×  |
|-------------------------------------------------------------------------|-------------------------------------------------------------------------------------|-----------------------------------------------------------|----------------------------------------------------------------------------------------------------|------------|---------------|------------|-------|--------------------|----|
| ← → C ☆ 🍙 c1212.c.3072.ru/course/                                       | /modedit.php?add=resource&t                                                         | ype=&course=154&section=1&return=0&                       | sr=0                                                                                                    |            | ☆             | я 🖻 🤧      | Ŗ     | Q                  | :  |
| ∎Добавить Файл в Вв                                                     | едение 💿                                                                            |                                                           | ▶ Разве                                                                                                    | ернуть всё | Добавить блок |            |       |                    |    |
| - Общее                                                                 | Выбор файла                                                                         | 000000 Tanaa tan 77 amin 878                              |                                                                                                    | .a. 190000 | Доравить      | <b>T</b>   |       |                    |    |
| Название =                                                              | <ul> <li>Файлы на сервере</li> <li>Недавно</li> <li>использованные файлы</li> </ul> |                                                           |                                                                                                    |            |               |            |       |                    |    |
| Описание                                                                | 👔 🚵 Загрузить файл                                                                  |                                                           |                                                                                                    |            |               |            |       |                    |    |
| Отображать описание /<br>вступление на странице курса<br>Выберите файлы | Мои личные файлы                                                                    | Вложение:<br>Сохранить как<br>Автор:<br>Выберите лицензию | Выберите файл Файл не выбран<br>Светлана Александровна Лабадина<br>Все права защищены •<br>Загрузить этот файл | 1          |               |            |       |                    |    |
| ▶ Внешний вид                                                           |                                                                                     |                                                           |                                                                                                    | 2          |               |            |       |                    |    |
| 📀 🛛 🥭 🔚 o 📕 🤅                                                           | Y (R 🗿 8                                                                            |                                                           |                                                                                                    |            |               | - 12 12 10 | ) 🏠 👔 | 17:55<br>15.04.202 | 20 |

## Наполняем курс. Элемент «Файл»

| 🕥 Редактирование Файл 🛛 🗙 🕂                                |                                                                                                    |                                  |
|------------------------------------------------------------|----------------------------------------------------------------------------------------------------|----------------------------------|
| ← → C ☆ 🌢 c1212.c.3072.ru/c                                | :ourse/modedit.php?add=resource&type=&course=154&section=1&return=0&sr=0                                                                                                    | 🖈 я 🗟 暴 📮 🗉 🗄                    |
| Добавить Файл в                                            | Введение <sup>®</sup>                                                                                                    | Добавить блок<br>Добавить        |
| • Общее                                                    |                                                                                                    |                                  |
| Название *                                                 | заявление Название указано.                                                                                                    |                                  |
| Описание                                                   | $\blacksquare  \underline{A} \bullet  \mathbf{B}  I  \underline{A} \bullet  \mathbf{F} \bullet  \mathbf{T} \bullet  \mathbf{H} \equiv  \mathbf{H} =  \mathcal{S}  \mathbf{W}$ |                                  |
| Отображать описание /<br>вступление на странице курса<br>⑦ |                                                                                                    |                                  |
| Выберите файлы                                             | Максимальный размер для новых файлов: 512Мбайт                                                                                                    |                                  |
|                                                            |                                                                                                    |                                  |
|                                                            | Файл добавлен.                                                                                                    |                                  |
| Внешний вид                                                |                                                                                                    |                                  |
| 🕘 i 🏉 🧮 💽 🕹                                                |                                                                                                    | RU 🔺 🍡 📮 🌓 🌴 18:11<br>15.04.2020 |

| Редактирование Файл × +                                                               |                 |                                  |
|---------------------------------------------------------------------------------------|-----------------|----------------------------------|
| ← → C ☆ (a) c1212.c.3072.ru/course/modedit.php?add=resource&type=&course=154&section= | 1&return=0&sr=0 | 🖈 я 🛛 象 💂 🛛 🗓 Е                  |
| ► ■ Файлы<br>Герералиие<br>Заявление_LMS_Moo                                          |                 |                                  |
| ▶ Внешний вид                                                                         |                 |                                  |
| <ul> <li>Общие настройки модуля</li> </ul>                                            |                 |                                  |
| Ограничение доступа                                                                   |                 |                                  |
| <ul> <li>Выполнение элемента курса</li> </ul>                                         |                 |                                  |
| ▶ Теги                                                                                |                 |                                  |
| ▶ Компетенции                                                                         |                 |                                  |
| Сохранить и вернуться к курсу Сохранить и показать                                    | Отмена          |                                  |
| https://t1212.cc.3072.ru/course/modedit.php?add=resource&type=&course=154&section=1   |                 |                                  |
|                                                                                       |                 | RU 🔺 🍡 🎦 🌵 🍘 18.14<br>15.04.2020 |

| 💽 Редактирование Файл 🗙 🕂       |                                                      |                                                                                                    |                                  |
|---------------------------------|------------------------------------------------------|----------------------------------------------------------------------------------------------------|----------------------------------|
| ← → C ☆ 🌢 c1212.c.3072.ru/c     | ourse/modedit.php?add=resource&type=                 | &course=154&section=1&return=0&sr=0                                                                                              | 🖈 я 🖻 🥮 📜 Е                      |
|                                 | <ul> <li>Файлы</li> <li>Заявление_LMS_Moo</li> </ul> | Добавить ограничение<br>Время изучения курса<br>Управление доступом в зависимости от<br>продолжительности времени изучения курса | •                                |
| <ul> <li>Внешний вид</li> </ul> |                                                      | Счетчик выполненных условий Подсчитывает число выполненных условий из списка                                                     |                                  |
| • Общие настройки модуля        |                                                      | Завершение курса                                                                                                    |                                  |
| • Ограничение доступа           |                                                      | Доступ только для тех студентов кто уже (или еще не)<br>завершил курс                                                            |                                  |
| Ограничения доступа             | Пусто                                                | Дата                                                                                                    |                                  |
|                                 | Добавить ограничение                                 | Предотвращать доступ до (или от) указанной даты и времени.                                                                       |                                  |
| • Выполнение элемента кур       | са                                                   | Промежуток времени                                                                                                    |                                  |
| ▶Теги                           |                                                      | Управление доступом в зависимости от<br>продолжительности (доступности курса, подписки на<br>курс)                               |                                  |
| • Компетенции                   |                                                      | Оцениа                                                                                                    |                                  |
|                                 | Сохранить и вернуться к курсу-                       | Необходимо, чтобы студенты достигли указанной<br>оценки.                                                                         |                                  |
|                                 |                                                      | Язык                                                                                                    |                                  |
| 📀 i 🧉 📄 💽 📕                     | 🛛 🗘 🕄 🚱                                              |                                                                                                    | RU 🔺 🍡 📜 🌗 🌴 18:15<br>15.04.2020 |

| Редактирование Файл х +                                                                          |          |            | X              |
|--------------------------------------------------------------------------------------------------|----------|------------|----------------|
| ← → C ☆ e1212.c.3072.ru/course/modedit.php?add=resource&type=&course=154&section=1&return=0&sr=0 | 🛠 🤋 🕅    | 🤧 🔍 🌘      |                |
| Заявление_LMS_Моо                                                                                |          |            | •              |
| ▶ Внешний вид                                                                                    |          |            |                |
| <ul> <li>Общие настройки модуля</li> </ul>                                                       |          |            |                |
| • Ограничение доступа                                                                            |          |            |                |
| Ограничения доступа Студент Должен соответствовать нижеследующему условию                        |          |            |                |
| Дата от ▼ 15 ▼ Апрель ▼ 2020 ▼ 00 ▼ : 00 ▼ : 00 ▼     Х                                          |          |            |                |
| Добавить ограничение                                                                             |          |            | - 1            |
| Выполнение элемента курса                                                                        |          |            |                |
| ▶ Теги                                                                                           |          |            |                |
| Компетенции                                                                                      |          |            |                |
| Сохранить и вернуться к курсу Сохранить и показать Отмена                                        |          |            |                |
|                                                                                                  |          |            |                |
|                                                                                                  |          |            | -              |
|                                                                                                  | RU 🔺 📑 🖶 | (h) 🏠 15.0 | 8:18<br>4.2020 |

| 💽 Редактирование Файл 🛛 🗙 🚺 |                                                                                                    |                                  |
|-----------------------------|----------------------------------------------------------------------------------------------------|----------------------------------|
| ← → C ☆ 🔒 c1212.c.3072.ru   | u/course/modedit.php?add=resource&type=&course=154&section=1&return=0&sr=0                                       | 🖈 🤋 🎭 📮 🛛 😫                      |
| • Ограничение доступа       |                                                                                                    |                                  |
| Ограничения доступа         | Студент должен • соответствовать всем • из нижеследующих условий                                                 |                                  |
|                             | <ul> <li>Дата от v 15 v Апрель v 2020 v 00 v : 00 v</li> <li>Оценка Выберите v</li> <li>Должна быть ≥</li> </ul> |                                  |
|                             | % должна быть <<br>% Задайте<br>Добавить ограничение                                                             |                                  |
| • Выполнение элемента ку    | /рса                                                                                                    |                                  |
| ▶ Теги                      |                                                                                                    |                                  |
| ▶ Компетенции               |                                                                                                    |                                  |
|                             | Сохранить и вернуться к курсу Сохранить и показать Отмена                                                        |                                  |
| 📀 🛛 🤶 🧮 💽 🛛                 | R 🚱 💽 R Y 📠 🐺                                                                                                    | RU 🔺 🍢 🔛 🌗 🐐 18:20<br>15.04.2020 |

#### Наполняем курс. Элемент «Файл»

| 🔞 Редактирование Файл | × +                                                       |                                                           |
|-----------------------|-----------------------------------------------------------|-----------------------------------------------------------|
| ← → C ☆ 🔒 c121        | 2.c.3072.ru/course/modedit.php?update=13974&return=0&sr=0 | x 🛛 😓 🐥 🛄 🗄                                               |
|                       | Заявление_LMS_Мо                                          |                                                           |
| • Внешний вид         |                                                           |                                                           |
| • Общие настройки     | модуля                                                    |                                                           |
| • Ограничение дост    | упа                                                       |                                                           |
| • Выполнение элеме    | ента курса                                                |                                                           |
| • Теги                |                                                           |                                                           |
| • Компетенции         |                                                           |                                                           |
|                       |                                                           |                                                           |
|                       | Сохранить и вернутьсяк курсу Сохранить и показать Отмена  |                                                           |
|                       |                                                           |                                                           |
|                       |                                                           |                                                           |
| <b>X</b>              | +7(905)02-15-70                                           | вы зашли под именем светлана Александровна Лабадина Выход |
|                       | Перейти на сайт                                           | ВСЕ Права защищены<br>На базе СДО Руссий Moodle 3KL       |
|                       |                                                           | RU 🔺 🍡 🔁 🌒 🍖 1823                                         |

#### Наполняем курс. Элемент «Файл»

| 💟 Курс: Самый лучший курс X +                                                              |                                                                                  |                                  |
|--------------------------------------------------------------------------------------------|----------------------------------------------------------------------------------|----------------------------------|
| $\leftrightarrow$ $\rightarrow$ C $\triangle$ (a) c1212.c.3072.ru/course/view.php?id=154#s | ection-1                                                                         | 🛧 я 🗟 🎭 📮 🛛 😫                    |
| ightarrow > Курсы $>$ Образование $>$ Лучший                                               |                                                                                  | Завершить редактирование         |
| 💠 둼 Объявления 🖉                                                                           | Редактировать <del>-</del><br>Редактировать - 👤<br>🕂 Добавить элемент или ресурс | Добавить блок<br>Добавить        |
| ◆<br>Введение ∠                                                                            | Редактировать <del>•</del>                                                       |                                  |
| <ul> <li>Заявление </li> <li>Ограничено Доступно с 15 Апрель 2020</li> </ul>               | Редактировать - 🔽                                                                |                                  |
| Тема 2<br>Редактировать наз<br>Редактировать наз                                           | Редактировать <del>-</del><br>побавить адемент, или роскос                       |                                  |
| Ф                                                                                          | Редактировать -                                                                  |                                  |
| https://c1212.c.3072.ru/course/view.php?id=154#                                            | 🕂 Добавить элемент или ресурс                                                    |                                  |
|                                                                                            |                                                                                  | RU 🔺 🍡 🏣 🌒 希 18:24<br>15.04.2020 |

| Курс: Самый лучший курс х +                                  |                               |                                     |
|--------------------------------------------------------------|-------------------------------|-------------------------------------|
| ← → C ☆ ( a c1212.c.3072.ru/course/view.php?id=154#section-1 |                               | 🖈 🤋 🎭 📮 🛛 😫                         |
|                                                              | Свет                          | лана Александровна Лабадина 🎉 🟴 🌲 📩 |
| Самый лучший курс                                            |                               | Навигация Настройки 🔀               |
| 🎓 > Курсы > Образование > Лучший                             |                               | Завершить редактирование            |
|                                                              | Редактировать▼                | Лобавить блок                       |
| 💠 🔁 Объявления 🧷                                             | Редактировать 🕶 👤             |                                     |
|                                                              | 🕂 Добавить элемент или ресурс | Добавить •                          |
|                                                              |                               |                                     |
| <b></b>                                                      | Редактировать 🗸               |                                     |
| Введение 🖉                                                   |                               |                                     |
| 🕂 🗽 Заявление 🧷                                              | Редактировать 🗸 🗸             |                                     |
| Ограничено<br>Доступно с 15 Апрель 2020                      | Добавить элемент или ресурс   |                                     |
|                                                              |                               |                                     |
| <b></b>                                                      | Редактировать▼                |                                     |
| Тема 2 🖉                                                     |                               |                                     |
|                                                              | 🕂 Добавить элемент или ресурс |                                     |
|                                                              |                               |                                     |
| <b></b>                                                      | Редактировать 👻               |                                     |
| https://c1212.c.3072.ru/course/view.php?id=154#              |                               |                                     |
| 🕙 🧀 🔄 🔼 😵 💁 🏹 📼 🐺 👘                                          |                               | RU 🔺 隆 🖶 🏟 👘 👫 18:28<br>15.04.2020  |

| Курс: Самый лучший курс х +                                                                                                    |                                                                                                    |                                                                                                    |                                                    |                                                                              |
|----------------------------------------------------------------------------------------------------|----------------------------------------------------------------------------------------------------|----------------------------------------------------------------------------------------------------|----------------------------------------------------|------------------------------------------------------------------------------|
| ← → C ☆ a c1212.c.3072.ru/course/view.php?id=154#section-                                                                                                    | l                                                                                                    |                                                                                                    |                                                    | 🖈 я 🤋 🤗 🔍 🗄                                                                  |
|                                                                                                    | Добавить элемент или ресурс                                                                                                    |                                                                                                    | Светлан                                            | а Александровна Лабадина 🎉 🟴 🌲                                               |
| Самый Лучший курс                                                                                                    | <ul> <li>№ Семинар</li> <li>№ Субкурс</li> <li>№ Тест</li> <li>№ Форум</li> <li>№ Чат</li> <li>№ НоtРоt</li> <li>№ OpenMeetings</li> <li>№ Webinar.ru</li> </ul> | ▲<br>Модуль «Гиперссылка» позволяет<br>преподавателю разместить веб-ссылку<br>как ресурс курса. Ссылка может быть<br>связана с любым ресурсом, который<br>находится в свободном доступе в<br>Интернете (напр. документы и<br>изображения). Желательно, чтобы<br>ссылка не вела на главную страницу<br>сайта. Лучше использовать адрес<br>конкретной веб-страницы.<br>Преподаватель может использовать | тировать •<br>• <b>1</b><br>и ресурс<br>тировать • | Навигация Настройки<br>Завершить редактирование<br>Добавить блок<br>Добавить |
| Введение 🥢<br>Ф Јаявление 🥢<br>Ограничено Доступно с <b>15 Апрель 2020</b>                                                                                                    | РЕСУРСЫ                                                                                                    | ссылку из хранилища, такого как Flickr,<br>YouTube, Wikimedia и др. (в зависимости<br>от того, какие хранилища разрешены<br>Есть варианты отображения<br>Гиперссылки: встроенной в страницу                                                                                                    | и ресурс                                           |                                                                              |
| <b>Ф</b><br>Тема 2 ∠                                                                                                    | <ul> <li>Пакет IMS содержимого</li> <li>Папка</li> <li>Пояснение</li> <li>Страница</li> </ul>                                                                    | или открывающейся в новом окне.<br>При необходимости можно добавлять к<br>гиперссылке (в качестве параметра<br>запроса) дополнительную информацию,<br>например, имя студента.<br>Также обратите внимание, что                                                                                                    | тировать <del>-</del><br>1и ресурс                 |                                                                              |
| <ul> <li>Ф</li> <li>Тема 3 ∠</li> <li>Тема 3 ∠</li> <li>Tema 4 ∠</li> <li>Tema 4 ∠</li></ul> | <ul> <li>Файл</li> <li>Добавить</li> </ul>                                                                                                    | гиперссылки могут быть добавлены к<br>любому другому типу ресурса или<br>2                                                                                                    | тировать▼                                          | RU 🔺 🍢 🖶 🏟 🕯 18:29<br>15.04.2020                                             |

| 🖸 Редактирование Гиперссылка 🗙 🕂                                                              |                                    |
|-----------------------------------------------------------------------------------------------|------------------------------------|
| ← → C ☆ 🌢 c1212.c.3072.ru/course/modedit.php?add=url&type=&course=154&section=1&return=0&sr=0 | ☆ 🦻 👼 🐥 🛄 🗄                        |
| ЧОУ ДПО "Центр образовательных услуг"                                                         |                                    |
| Све                                                                                           | тлана Александровна Лабадина 🎉 🟴 🌲 |
| Самый лучший курс                                                                             | Навигация Настройки 🕱              |
| 🏫 > Курсы > Образование > Лучший > Добавить Гиперссылка в Введение                            |                                    |
| Добавить Гиперссылка в Введение ®                                                             | Добавить блок                      |
| <ul> <li>▶ Развернуть всё</li> <li>▼Общее</li> </ul>                                          | Добавить                           |
| Название •<br>Адрес (URL) • Выберите ссылку                                                   |                                    |
|                                                                                               |                                    |
| Отображать описание /<br>вступление на странице курса<br>③                                    |                                    |
|                                                                                               | RU 🔺 🎠 🏣 🅼 🌴 18:30<br>15.04.2020   |

| 🛛 💽 Редактирование Гиперссылка 🗙 🛛 Консультан                                     | т плюс — Янлекс: на 🗙 🧃 Поиск по сайту.) Консул  | льтант 🗆 🗙 🛛 👩 Федеральный зако | н "Об образа 🗙 🕂                                   |                     | L. L    |                     | - |
|-----------------------------------------------------------------------------------|--------------------------------------------------|---------------------------------|----------------------------------------------------|---------------------|---------|---------------------|---|
| $\leftarrow$ $ ightarrow$ $oldsymbol{C}$ $oldsymbol{O}$ Не защищено   consultant. | ru/document/cons_doc_LAW_140174/                 |                                 |                                                    | \$ A                | a 🔉 🤧 🎜 | R   🕛 :             | : |
|                                                                                   | С С Блайка Видалана<br>EE I ЦШ I (Х I раде I РИЦ |                                 | 🖾 I 🔊 I 🕇 I [                                      | в : 😫 : ⊻ : Я       |         |                     |   |
|                                                                                   | КонсультантПлюс –<br>надёжная правовая поддер    | ржка                            | Поиск: кодексы, законы и другие материалы на сайте | Найти               |         |                     | l |
|                                                                                   | Официальный сайт компании «КонсультантПлюс»      |                                 | Купить систему   Заказать демоверсию               | Региональные центры |         |                     | ľ |
|                                                                                   | Правовые ресурсы Н                               | екоммерческие интернет-верси    | ии О компании и продуктах                          | Вакансии            |         |                     |   |
| Главная 🛚 Документы                                                               |                                                  |                                 |                                                    |                     |         |                     |   |
| 🔔 Подготовлены ред                                                                | акции документа с изменениями, не вступивши      | ими в силу                      |                                                    |                     |         |                     |   |
| Федеральный закон                                                                 | н "Об образовании в Российской Феде              | ерации" от 29.12.2012 N 273     | -ФЗ (последняя редакция)                           |                     |         |                     |   |
| 🕕 29 декабря 2012                                                                 | года N 273-ФЗ                                    |                                 |                                                    |                     |         |                     |   |
|                                                                                   |                                                  | РОССИЙСКАЯ ФЕДЕРАЦІ             | ия                                                 |                     |         |                     |   |
|                                                                                   |                                                  | ФЕДЕРАЛЬНЫЙ ЗАКОН               | 4                                                  |                     |         |                     |   |
|                                                                                   | ОБ ОБРА                                          | ЗОВАНИИ В РОССИЙСКОЙ            | ФЕДЕРАЦИИ                                          |                     |         |                     |   |
|                                                                                   |                                                  |                                 |                                                    | Принят              |         |                     |   |
|                                                                                   |                                                  |                                 | Госуд                                              | арственной Думой    |         |                     |   |
|                                                                                   |                                                  |                                 | 21                                                 | декабря 2012 года   |         |                     |   |
|                                                                                   |                                                  |                                 |                                                    | Одобрен             |         |                     |   |
|                                                                                   |                                                  |                                 | Co                                                 | оветом Федерации    |         |                     |   |
|                                                                                   |                                                  |                                 | 26                                                 | декабря 2012 года   |         |                     |   |
|                                                                                   | ±                                                | Список изменяющих докум         | ентов                                              |                     |         |                     | , |
| 📀 🙋 🔚 🧿 🛃 😵                                                                       | S 🖇 Y 🖪 🐺                                        |                                 |                                                    |                     | k 🔁 🌵 🍕 | 18:32<br>15.04.2020 |   |

| 💿 Редактирование Гиперссылка 🗙 🧣 консультант плюс — Яндекс: на 🗙 🍈 Поиск по сайту \ Консультант П 🗙 🎒 Федеральный закон "Об образа 🗙 🕂 |                                       |
|----------------------------------------------------------------------------------------------------|---------------------------------------|
| ← → C ☆ a c1212.c.3072.ru/course/modedit.php?add=url&type=&course=154&section=1&return=0&sr=0                                          | 🖈 🤉 🗟 🐥 🛄 :                           |
| ЧОУ ДПО "Центр образовательных услуг"                                                                                                  |                                       |
|                                                                                                    | Светлана Александровна Лабадина 뺋 🟴 🌲 |
| Самый лучший курс                                                                                                    | Навигация Настройки 🔀                 |
| 🏫 > Курсы > Образование > Лучший > Добавить Гиперссылка в Введение                                                                     |                                       |
| В Добавить Гиперссылка в Введение <sup>®</sup>                                                                                         | Добавить блок<br>мернуть всё          |
| • Общее                                                                                                    | Добавитъ т                            |
| Название • Федеральный закон РФ "Об образовании в РФ"                                                                                  |                                       |
| Agpec (URL) *         http://www.consultant.ru/document/cons_doc_LAW_140174/         Выберите ссылку                                   | _                                     |
|                                                                                                    |                                       |
| Отображать описание / Внешний вид                                                                                                    |                                       |
| 🚱 🧉 🖸 🖊 🚱 💽 🛠 🌘                                                                                                    | RU 🔺 🍢 🄁 🌒 🏟 18:33<br>15.04.2020      |

| 💽 Редактирование Гиперссылка 🗙 Я консу | льтант плюс — Яндекс: на 🗴   👩 Поиск по сайту \ Консультант П 🗴   🁩 Федеральный зако | рн "Об образо 🗙 🕂                    |                                                      |
|----------------------------------------|--------------------------------------------------------------------------------------|--------------------------------------|------------------------------------------------------|
| ← → C ☆ 🌢 c1212.c.3072.ru/course       | /modedit.php?add=url&type=&course=154&section=1&return=0&sr=0                        | \$                                   | я в 🧶 🔍 :                                            |
| Внешний вид                            |                                                                                      |                                      |                                                      |
| • Параметры                            |                                                                                      |                                      |                                                      |
| • Общие настройки модуля               |                                                                                      |                                      |                                                      |
| • Ограничение доступа                  |                                                                                      |                                      |                                                      |
| Выполнение элемента курса              |                                                                                      |                                      |                                                      |
| • Теги                                 |                                                                                      |                                      |                                                      |
| Компетенции                            |                                                                                      |                                      |                                                      |
| Cc                                     | хранить и вернуться к курсу Сохранить и показать Отмена                              |                                      |                                                      |
|                                        |                                                                                      |                                      |                                                      |
| <u>w</u>                               | ЧОУ ДПО "Центр образовательных услуг"<br>+7(905)203-15-70                            | Вы зашли под именем Светлана Алексан | дровна Лабадина <mark>Выход</mark>                   |
|                                        | info@centere.ru<br>Перейти на сайт                                                   |                                      | Все права защищены<br>На базе СДО Русский Moodle 3KL |
|                                        |                                                                                      |                                      | 🖌 📭 🛅 🏟 🚓 18:36                                      |

| C 🗅 c1212.c.3072.ru/course/view.php?id=154#section-1           |                                                     | 😒 Я 🖻 🎭 💂 |
|----------------------------------------------------------------|-----------------------------------------------------|-----------|
|                                                                | <ul> <li>Добавить элемент или ресурс</li> </ul>     | Добавить  |
|                                                                | Редактировать▼                                      |           |
| ведение 🖉                                                      | _                                                   |           |
| Заявление         Ограничено         Доступно с 15 Апрель 2020 | Редактировать -                                     |           |
| 👲 Федеральный закон РФ "Об образовании в РФ" 🖉                 | Редактировать - · · · · · · · · · · · · · · · · · · |           |
|                                                                | Dopurguoport -                                      |           |
| ема 2 🖉                                                        | Редактировать *                                     |           |
|                                                                | ➡ Добавить элемент или ресурс                       |           |
|                                                                | Редактировать 🕶                                     |           |
| 2Ma 3 🖉                                                        | 🕂 Добавить элемент или ресурс                       |           |
|                                                                | Редактировать 🕶                                     |           |
|                                                                |                                                     |           |

| Я Яндекс × 💽 Курс: Самый лучший курс ×                      | 🕈 🖪 🖪 🥌                                |                                                                                                    |                                |                                  |
|-------------------------------------------------------------|----------------------------------------|----------------------------------------------------------------------------------------------------|--------------------------------|----------------------------------|
| ← → C ☆ (a) c1212.c.3072.ru/course/view.php?id=154&notifyed | ditingon=1                             |                                                                                                    |                                | 🖈 я 🔋 🎭 📮 🛄 🗄                    |
| ЧОУ ДПО "Центр образовательных услуг"                       | Добавить элемент или ресурс            |                                                                                                    |                                | Theorem Although Although        |
|                                                             | О 👫 Вики                               | Модуль «Глоссарий» позволяет                                                                          | Светлана Алексан               | дровна Лабадина 뺉 🟴 📮            |
| Самый лучший курс                                           | О 🛃 Внешний инструмент                 | участникам создавать и поддерживать<br>список определений, подобный словарю                           | CONTRACTOR OF STREET, CO.      | Навигация Настройки 🕱            |
|                                                             | • 🖪 Глоссарий                          | или собирать и систематизировать                                                                      | ACCESSION OF ADDRESS OF A DECK |                                  |
| 🕋 / курсы / Ооразование / Лучшии                            | 🕘 🕒 Задание                            | ресурсы и информацию.                                                                                 |                                | завершить редактирование         |
|                                                             | Интерактивный контент                  | Преподаватель может разрешить<br>прикреплять файлы к записям<br>споссария. Прикрепленные изображения. | тировать <b>∙</b><br>Добав     | вить блок                        |
| Формения Д                                                  | <ul> <li>Контрольный список</li> </ul> | отображаются в записи. Может<br>проводиться поиск и просмотр записей                                  | и ресурс Добави                | ять т                            |
|                                                             | 🔿 📴 Лекция                             | по алфавиту, категории, дате или автору.                                                              |                                |                                  |
| <b></b>                                                     | 🕘 🗱 Логика курса                       | Записи могут быть одобрены по<br>умолчанию, либо они должны быть                                      | тировать                       |                                  |
| Ввеление                                                    | Опрос                                  | одобрены преподавателем, прежде чем                                                                   |                                |                                  |
| bbcdchine 2                                                 | 🔿 🖻 Офлайн-тест                        | станут доступны всем для просмотра.                                                                   |                                |                                  |
| 🕂 🔛 Заявление 🦯                                             | О 🖪 Пакет SCORM                        | Если в глоссарии включен<br>автосвязывающий фильтр, то запись                                         |                                |                                  |
| ограничено Доступно с 15 Апрель 2020                        | 🔘 🙎 Простой сертификат                 | будет автоматически связана в курсе со<br>словом и/или фразой, в которых                              |                                |                                  |
|                                                             | О 👪 Семинар                            | встречается термин.                                                                                   | и ресурс                       |                                  |
|                                                             | 🗌 🕤 Субкурс                            | Преподаватель может разрешить                                                                         |                                |                                  |
| 4                                                           | О 🛃 Тест                               | комментарии для записей. Записи могут<br>также быть оценены преподавателями                           |                                |                                  |
| Tours 2                                                     | 🔘 🔁 Форум                              | или студентами (равноправная оценка).                                                                 | лировать▼                      |                                  |
| Iema Z                                                      | Добавить                               | Баллы могут быть объединены, чтобы                                                                    | и ресурс                       |                                  |
| 🚱 🛛 🍊 🚞 🖸 📕 🚱 🌑 🕱                                           | Y 🖪                                    |                                                                                                    |                                | RU 🔺 隆 📳 🅪 猗 18:42<br>15.04.2020 |

| Я Яндекс × 🕅 Редактирование Глоссарий × +                                                                      |                                  |
|----------------------------------------------------------------------------------------------------|----------------------------------|
| ← → C ☆ a c1212.c.3072.ru/course/modedit.php?update=13976&return=0&sr=0                                        | ☆ ۶ R 🧏 🐥 🛄 E                    |
| ЧОУ ДПО "Центр образовательных услуг"                                                                          |                                  |
| Светл                                                                                                    | ана Александровна Лабадина 🎉 🟓 🖡 |
| Самый лучший курс                                                                                              | Навигация Настройки 🕱            |
| ightarrow Курсы $>$ Образование $>$ Лучший $>$ Введение $>$ Основные понятия курса $>$ Редактировать настройки |                                  |
| Обновление Глоссарий в Введение ®                                                                              | Добавить блок                    |
| <ul> <li>▶ Развернуть всё</li> <li>▼ Общее</li> </ul>                                                          | Добавить                         |
|                                                                                                    |                                  |
| Отображать описание / 📃<br>вступление на странице курса<br>⑦                                                   |                                  |
|                                                                                                    | RU 🔺 🍢 🔁 🌵 🍖 1847<br>15.04.2020  |

| Я Яндекс × 🖸 Редактирование Глоссарий × +                               |                                  |
|-------------------------------------------------------------------------|----------------------------------|
| ← → C △ a c1212.c.3072.ru/course/modedit.php?update=13976&return=0&sr=0 | 😒 я 🗟 🤗 📜 🗄                      |
| Тип глоссария 🕐 Главный глоссарий 🔻                                     |                                  |
| > Записи                                                                |                                  |
| Внешний вид                                                             |                                  |
| ▶ Оценивание                                                            |                                  |
| • Общие настройки модуля                                                |                                  |
| • Ограничение доступа                                                   |                                  |
| Выполнение элемента курса                                               |                                  |
| ▶ Теги                                                                  |                                  |
| ▶ Компетенции                                                           |                                  |
| Сохранить и вернуться к курсу Сохранить и показати Отмена               |                                  |
| Получаем возможно                                                       | ость добавлять термины           |
|                                                                         |                                  |
|                                                                         | RU 🔺 🎠 🏪 🌗 🐴 18:48<br>15.04.2020 |

| Я Яндекс × 💽 Основные понятия                                      | а курса 🗙 🕂                                               |                     |                                                       |
|--------------------------------------------------------------------|-----------------------------------------------------------|---------------------|-------------------------------------------------------|
| ← → C ☆ (a) c1212.c.3072.ru/mod/glossary/view                      | w.php?id=13976&forceview=1                                |                     | ☆ ۶ R 象 💂 🛄 🗄                                         |
| ЧОУ ДПО "Центр образовательных усл                                 |                                                           |                     |                                                       |
|                                                                    |                                                           | Светлана            | Александровна Лабадина 讔 🟴 🌲                          |
| Самый лучший курс                                                  |                                                           |                     | Навигация Настройки 🕱                                 |
| ightarrow > Курсы $>$ Образование $>$ Лучший $>$ Ве                | зедение $>$ Основные понятия курса                        |                     |                                                       |
| Основные понятия курса                                             |                                                           | 0.0                 | Добавить блок                                         |
| Найти 🗷 Полнотексти                                                | овый поиск                                                | 🚆 версия для печати | Добавить                                              |
| Добавить новую запись                                              |                                                           |                     |                                                       |
| Обзор глоссария по алфавиту                                        |                                                           |                     |                                                       |
| Специальные   А   Б   В   Г   Д   Е   Ё   Ж   З   И   К   .        | Л М Н О П Р С Т У Ф Х Ц Ч Ш Щ Э Ю Я Все                   |                     |                                                       |
| В этом разделе не найдено ни одной з                               | аписи                                                     |                     |                                                       |
| <ul> <li>Федеральный закон РФ "Об образовании в<br/>РФ"</li> </ul> | Перейти на                                                |                     |                                                       |
|                                                                    |                                                           |                     |                                                       |
| W.                                                                 | ЧОУ ДПО "Центр образовательных услуг"<br>+7(905)203-15-70 | Вы зашли под имен   | ем Светлана Александровна Лабадина <mark>Выход</mark> |
|                                                                    | info@centere.ru                                           |                     | Все права защищены                                    |
|                                                                    |                                                           |                     | RU 🔺 🍢 🛄 🌵 🄕 15.04.2020                               |

| Я Яндекс × 🚺               | ] Основные понятия курса 🗙 +                                                                                                    |                                  |
|----------------------------|----------------------------------------------------------------------------------------------------|----------------------------------|
| ← → C ☆ 🍙 c1212.c.3072.ru, | /mod/glossary/edit.php?cmid=13976                                                                                                    | x x 😣 😓 🔍 🗄                      |
| Слово *                    | Электронное обучение                                                                                                    |                                  |
| Определение •              | В І А. К. Fr Fr Fr Fr Fr Fr Fr Fr Fr Fr Fr Fr Fr                                                                                                    |                                  |
| Ключевое(ые) слово(а)      | Электронное обучение                                                                                                    |                                  |
| Вложение                   | Максимальный размер новых файлов: 512Мбайт, максимальное количество прикрепленных файлов: 99<br>С Ф Файлы Ф Файлы Ф Файлов Ф Файлов перетащите их сюда. | Ţ                                |
| 📀 🖹 🤶 📙 💽 🦊                |                                                                                                    | RU 🔺 🍡 🚏 🌓 🌴 18:52<br>15.04.2020 |

| Я Яндекс × Основные поняти                                 | я курса 🗙 🕂                                                                  | ALC: NO.         |                                                                                  |
|------------------------------------------------------------|------------------------------------------------------------------------------|------------------|----------------------------------------------------------------------------------|
| ← → C ☆ 🔒 c1212.c.3072.ru/mod/glossary/edi                 | t.php?cmid=13976                                                             |                  | 🕁 я я 🧶 🔍 Е                                                                      |
| рложение 🕐 🕞 на сайлы                                      | Для загрузки файлов перетащите и                                             | их сюда.         |                                                                                  |
| • Автосвязывание                                           |                                                                              |                  |                                                                                  |
| ▶ Теги                                                     |                                                                              |                  |                                                                                  |
| Сохранить<br>Федеральный закон РФ "Об образовании в<br>РФ" | Перейти на                                                                   | ываем сохранять. |                                                                                  |
|                                                            | ЧОУ ДПО "Центр образовательных услуг"<br>+7(905)203-15-70<br>info@centere.ru | вы зашли под     | цименем Светлана Александровна Лабадина <mark>Выход</mark><br>Все права защищены |
|                                                            | Перейти на сайт                                                              |                  | Ha базе СДО Русский Moodle 3KL                                                   |

| Я Яндекс × 🕅 Курс: Самый лучший курс × +         | ALC: NOT THE OWNER.           | _ •                              |
|--------------------------------------------------|-------------------------------|----------------------------------|
| ← → C ☆ 🌢 c1212.c.3072.ru/course/view.php?id=154 |                               | 🖈 🤋 象 💂 🛛 🖽 🗄                    |
| ЧОУ ДПО "Центр образовательных услуг"            |                               |                                  |
|                                                  | Светла                        | на Александровна Лабадина 🎆 🟴 🌲  |
| Самый лучший курс                                |                               | Навигация Настройки 🔀            |
| <b>м</b> > Курсы > Образование > Лучший          |                               | Завершить редактирование         |
|                                                  | Редактировать 🗸               |                                  |
| 🚸 🔁 Объявления 🧪                                 | Редактировать 🕶 👤             | Добавить блок                    |
|                                                  | 🕂 Добавить элемент или ресурс | Добавить                         |
|                                                  |                               |                                  |
| $\Phi$                                           | Редактировать 🕶               |                                  |
| Введение 🧷                                       |                               |                                  |
| 🕂 🙀 Заявление 🖉                                  | Редактировать 🗸 🗸             |                                  |
| ограничено Доступно с 15 Апрель 2020             |                               |                                  |
| 💠 🐻 Федеральный закон РФ "Об образовании в РФ" 🧪 | Редактировать 👻 🔽             |                                  |
| 🕀 🚺 Основные понятия курса 🥕                     | Редактировать 👻 🔽             |                                  |
|                                                  | 🕂 Добавить элемент или ресурс |                                  |
| <b></b>                                          | Релактировать▼                |                                  |
| Towa 2                                           |                               |                                  |
|                                                  | Добавить элемент или ресурс   |                                  |
| 🚱 🗧 🦳 🖸 🖊 🚱 💽 🖇 🌱 🔤 🔤                            |                               | RU 🔺 🎠 🏣 🌵 🍣 18:54<br>15.04.2020 |

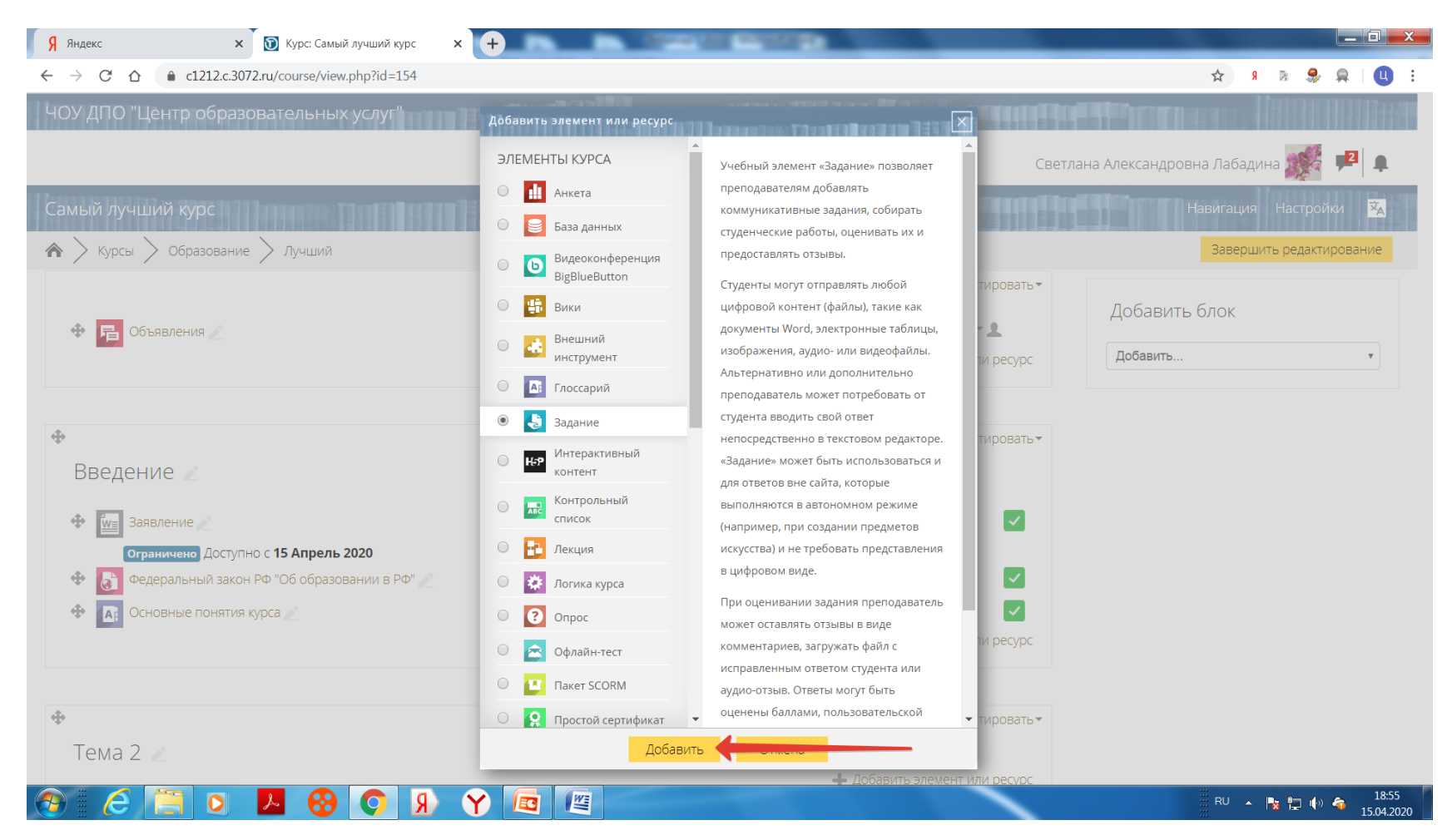

| Я Яндекс ×                                      | 💽 Редактирование Задание                                                                              | × +                                                  |                |                                  |
|-------------------------------------------------|----------------------------------------------------------------------------------------------------|------------------------------------------------------|----------------|----------------------------------|
| ← → C ☆ ♠ c1212.c.30                            | 72.ru/course/modedit.php?add=                                                                         | ssign&type=&course=154&section=1&return=0&sr=0       |                | ☆ ۶ R 象 🙊 🛄 🗄                    |
| ЧОУ ДПО "Центр образ                            | овательных услуг"                                                                                     |                                                      |                |                                  |
|                                                 |                                                                                                    |                                                      | Светла         | на Александровна Лабадина 🌌 🟴 🌲  |
| Самый лучший курс                               |                                                                                                    |                                                      |                | Навигация Настройки 🔀            |
| 🏠 🔪 Курсы > Образование                         | е > Лучший > Добавить :                                                                               | адание в Введение                                    |                |                                  |
| 🛃 Добавить Зада                                 | ание в Введени                                                                                        | 2 ⑦                                                  | Развернуть всё | Добавить блок<br>Добавить        |
| ▼ Общее                                         |                                                                                                    |                                                      |                |                                  |
| Название задани                                 | я * Задание 1.                                                                                        |                                                      | 1              |                                  |
| Описа                                           | ние Дайте, пожалуйста, опр<br>Дайте, пожалуйста, опр<br>Опишите, чем электрон<br>Используйте не более | I Ад▼ Fr ▼ T:▼ III III 2 2 2 2 2 2 2 2 2 2 2 2 2 2 2 | 2              | 2                                |
| Отображать описані<br>вступление на странице ку | ие/ 🔲<br>прса<br>⑦                                                                                    |                                                      |                | -                                |
|                                                 | R 📀 😚 🖊                                                                                               |                                                      |                | RU 🔺 🍡 🔁 🌗 希 18:58<br>15.04.2020 |

| Я Яндекс ×                                            | Редактирование Задание 🗙 🕂                                                                                                    |                    |
|-------------------------------------------------------|----------------------------------------------------------------------------------------------------|--------------------|
| ← → C ☆ 🔒 c1212.c.3072.ru                             | /course/modedit.php?add=assign&type=&course=154&section=1&return=0&sr=0                                                                                                    | 🖈 я 🕫 🎭 📮 🛄 Е      |
| • Оощее                                               |                                                                                                    |                    |
| Название задания *                                    | Задание 1.                                                                                                    |                    |
| Описание                                              | Hereit B I Astronom Free T: ■ Hereit B Astronom Free T: ■ Hereit B Astronom Free T: ■ Hereit B Astronom Free B Astronom Free B Astron |                    |
|                                                       | Дайте, пожалуйста, определение электронного обучения.                                                                                                    |                    |
|                                                       | Опишите, чем электронное обучение отличается от очного обучения.                                                                                                    |                    |
|                                                       | Используйте не более 100 слов.                                                                                                    |                    |
|                                                       |                                                                                                    |                    |
|                                                       |                                                                                                    |                    |
|                                                       |                                                                                                    |                    |
|                                                       |                                                                                                    |                    |
| Отображать описание /<br>вступление на странице курса |                                                                                                    |                    |
| ٢                                                     |                                                                                                    |                    |
| Дополнительные файлы                                  | Максимальный размер для новых файлов: 512Мбайт                                                                                                    |                    |
|                                                       | При необходимости можно добавить                                                                                                    | нужный файл.       |
|                                                       |                                                                                                    |                    |
|                                                       |                                                                                                    |                    |
|                                                       |                                                                                                    |                    |
|                                                       | Для загрузки файлов перетащите их сюда.                                                                                                    |                    |
|                                                       |                                                                                                    |                    |
| ▼ Доступно                                            |                                                                                                    |                    |
| https://c1212.c.3072.ru/course/modedit.php?add=       | assign&type=&course=154&section=1&return=0&sr=0#                                                                                                    |                    |
|                                                       | 8 😯 🖇 Y 📧 🖉                                                                                                    | RU 🔺 🎠 🏪 🌵 🌴 19:00 |

| Я Яндекс × 🕥                                                                     | Редактирование Задание × +                                                                |                               |
|----------------------------------------------------------------------------------|-------------------------------------------------------------------------------------------|-------------------------------|
| ← → C ☆ 🌢 c1212.c.3072.ru/                                                       | ourse/modedit.php?add=assign&type=&course=154&section=1&return=0&sr=0                     | 🖈 я 🕫 🎭 📮 🛛 😫 і               |
|                                                                                  | Для загрузки файлов перетащите их сюда.                                                   | •                             |
| Фоступно                                                                         |                                                                                           |                               |
| Разрешить выполнение задания<br>с<br>⑦                                           | 5 т Апрель т 2020 т 00 т @ Включить                                                       |                               |
| Последний срок сдачи  🕐                                                          | 22 ▼ Апрель ▼ 2020 ▼ 00 ▼ 🗇 🖉 Включить                                                    |                               |
| Запретить отправку с                                                             | 15 т Апрель т 2020 т 19 т 01 т 🖻 Включить                                                 |                               |
| Напомнить мне о завершении<br>оценивания<br>⑦<br>Всегда показывать описание<br>⑦ | 29 т Апрель т 2020 т 00 т @ Включить<br><i>В</i>                                          |                               |
| Типы представлений отве                                                          | тов                                                                                       |                               |
| Типы представлений ответов<br>Лимит слов   ⑦                                     | <ul> <li>Ответ в виде текста ⑦</li> <li>Ответ в виде файла ⑦</li> <li>Включить</li> </ul> |                               |
| Максимальное число<br>загружаемых файлов<br>⑦                                    | 20 •                                                                                      |                               |
| Максимальный размер файла<br>(7) (7) (7) (7) (7) (7) (7) (7) (7) (7)             | 1Мбайт т<br>В О Я У Е Щ                                                                   | RU 🔺 🍢 🗊 🏟 1902<br>15.04.2020 |

| Я Яндекс × 🗊 Редактирование Задание × +                                                          |                                                 |
|--------------------------------------------------------------------------------------------------|-------------------------------------------------|
| ← → C △ ← c1212.c.3072.ru/course/modedit.php?add=assign&type=&course=154&section=1&return=0&sr=0 | 🖈 🤋 象 💂 🛛 🤮                                     |
|                                                                                                  | ·                                               |
| <ul> <li>Настройки представления работ группы</li> </ul>                                         |                                                 |
| Уведомления                                                                                      |                                                 |
| ▶ Оценка                                                                                         |                                                 |
| • Общие настройки модуля                                                                         |                                                 |
| ▶ Ограничение доступа                                                                            |                                                 |
| Выполнение элемента курса                                                                        |                                                 |
| ▶ Теги                                                                                           |                                                 |
| ▶ Компетенции                                                                                    |                                                 |
| Сохранить и вернуться к курсу                                                                    |                                                 |
|                                                                                                  |                                                 |
|                                                                                                  |                                                 |
| ЧОУ ДПО "Центр образовательных услуг" Вы зашли пол и                                             | менем Светлана Александоовна Лабалина Выхол<br> |

| ндекс 🗙 🗑 Курс: Самый лучший курс 🗙 🕂            | Construction and Construction |           |
|--------------------------------------------------|-------------------------------|-----------|
| → C △ a c1212.c.3072.ru/course/view.php?id=154   |                               | 🖈 я 🗟 🤗 📮 |
|                                                  |                               |           |
|                                                  | Редактировать 🕶               |           |
| Введение 🖉                                       |                               |           |
| Заявление 🥢                                      | Редактировать 🗸 🗸             |           |
| ограничено Доступно с 15 Апрель 2020             |                               |           |
| 🔄 👌 Федеральный закон РФ "Об образовании в РФ" 🧪 | Редактировать 🗸 🔽             |           |
| Основные понятия курса //                        | Редактировать 🗸 🔽             |           |
| 🔁 🛃 Задание 1. 🖉                                 | Редактировать 🕶 👤 🔽           |           |
|                                                  | 🕂 Добавить элемент или ресурс |           |
|                                                  |                               |           |
|                                                  | Редактировать▼                |           |
| ема 2 🖉                                          | 🕂 Добавить элемент или ресурс |           |
|                                                  |                               |           |
|                                                  | Редактировать▼                |           |
| Гема З 🥒                                         |                               |           |
|                                                  | 🕂 Добавить элемент или ресурс |           |
|                                                  | Редактировать 🕶               |           |
|                                                  | . egannpobarb                 |           |

| <ul> <li></li></ul>                                                                                                    | Я Яндекс × 💽 Курс: Самый лучший курс ×                       | 🛐 Курс: Дистанционные образова 🗙                            | • m m                                                                       |             |                                                                                                    |
|----------------------------------------------------------------------------------------------------|--------------------------------------------------------------|-------------------------------------------------------------|-----------------------------------------------------------------------------|-------------|----------------------------------------------------------------------------------------------------|
| VOV AND TLENTD OSDBARGALIONHULUX VCM       Addenuity sevent was accord         Camada / Nyhuulikik kypc       Image: Status / Status /                                                                                                    | ← → C ☆ (a) c1212.c.3072.ru/course/view.php?id=154&notifyedi | tingon=1                                                    |                                                                             |             | 🖈 я я 🎭 🐥 🛄 Е                                                                                                    |
| Consistivity-yullukuku kiyyoc       Deckert kiyoc       Deckert kiyoc <t< td=""><td>ЧОУ ДПО "Центр образовательных услуг"</td><td>Добавить элемент или ресурс</td><td></td><td></td><td><b>1970 - Contra de Contra de C</b></td></t<> | ЧОУ ДПО "Центр образовательных услуг"                        | Добавить элемент или ресурс                                 |                                                                             |             | <b>1970 - Contra de Contra de C</b> |
| Самый лучший курс<br>Самый лучший курс<br>Combanzenie ∑лучший<br>Combanzenie ∑лучший<br>Combanzenie ∑лучший<br>Combanzenie ∑лучший<br>Combanzenie ∑лучший<br>Combanzenie ∑лучший<br>Combanzenie ∑лучший<br>Combanzenie ∑лучший<br>Combanzenie Zombanzenie Zo                                                                                                    |                                                              | ЭЛЕМЕНТЫ КУРСА                                              | Элемент курса «Лекция» позволяет                                            | Светлан     | на Александровна Лабадина 🎉 🟴 횎                                                                                                    |
| <ul> <li>Conservery production type</li> <li>Conservery production type</li> <li>Conservery production the production the produc</li></ul>                                                                                                    | Cอมเปลี (คุณแบบลลี 19/00C                                    | О 👖 Анкета                                                  | преподавателю располагать контент и/                                        | Transformer |                                                                                                    |
| <ul> <li>Курсы &gt; Образование &gt; Лучший</li> <li> <ul> <li> <ul> <li> <ul> <li> <ul> <li> <ul> <li> <ul></ul></li></ul></li></ul></li></ul></li></ul></li></ul></li></ul>                                                                                                    | Самый лучший курс                                            | 🔘 🥃 База данных                                             | или практические задания (тесты) в интересной и гибкой форме.               |             |                                                                                                    |
| <ul> <li> </li> <li> </li> <li></li></ul>                                                                                                    | 🏠 📏 Курсы > Образование > Лучший                             | <ul> <li>Видеоконференция</li> <li>BigBlueButton</li> </ul> | Преподаватель может использовать<br>линейную схему лекции, состоящую из     |             | Завершить редактирование                                                                                                    |
| <ul> <li>Вещиний</li> <li>Вещиний</li> <li>Поссарий</li> <li>Поссарий</li> <li>Задание</li> <li>Задание</li></ul>                                                                                                    |                                                              | О 🌐 Вики                                                    | ряда обучающих страниц или создать<br>сложную схему, которая содержит       |             | Добавить блок                                                                                                    |
| <ul> <li>              Поссарий              </li>               Споссарий                узеличения активного взаимодействия и             контроля понимания преподаватели             могут использовать различные вопросы,             контроля понимания преподавать ели             могут использовать различные вопросы,             контроля понимания преподавать ели             могут использовать различные вопросы,             контроля понимания преподаватели             могут использовать различные вопросы,             контроля понимания преподаватели             могут использовать различные вопросы,             контроля понимания преподаватели             могут использовать различные вопросы,             контроля понимания преподаватели             могут использовать различные вопросы,             контроля понимания преподаватели             могут использовать различные вопросы,             контроля понимания преподаватели             могут использовать различные вопросы,             контроля понимания преподаватели             могут использовать различные вопросы,             контроля понимания преподаватели             могут использовать             могут использовать             могут использовать             могут использовать             могут использовать             могут             передарицую странкцу             могут использованы             могут             передарицую странкцу             могут использованы             могут             перемаправленными             совершенно по другому пути.             могут перемаправленными             совершенно по другому пути.             накет SCOM             посываются в хурнал оценок.             могут перемаправленными             совершенно по другому пути.             могут перемаправленными             совершенно по другому пути.             могут перемаправленными             совершенно по другому пути.             могут перемаправаленными        т</ul>                                                                                                    | 😍 🔁 Объявления 🖉                                             | <ul> <li>Внешний<br/>инструмент</li> </ul>                  | различные пути или варианты для<br>учащегося. В любом случае для            | ти ресурс   | Добавить                                                                                                    |
| <ul> <li>Введение</li> <li>№ Задание</li> <li>№ Интерахтивный<br/>сонтент</li> <li>№ Интерахтивный<br/>сонтент</li> <li>№ Контрольный</li> <li>№ Контрольный</li> <li>№ Контрольный</li> <li>№ Контрольный</li> <li>№ Контрольный</li> <li>№ Пакеция</li> <li>№ Орадынтест</li> <li>№ Орадынтест</li></ul>                                                                                                    |                                                              | О 🖪 Глоссарий                                               | увеличения активного взаимодействия и                                       |             |                                                                                                    |
| Введение<br>Введение                                                                                                    | 4                                                            | 🔘 😓 Задание                                                 | контроля понимания преподаватели<br>могут использовать различные вопросы,   |             |                                                                                                    |
| Вависимости от выбранного студентом<br>ответа и стратегии, разработанной<br>преподавателем, студенты могут<br>перейти на другую страницу,<br>возвратиться на предыдущую страницу,<br>или быть перенаправленными<br>совершенно по другому пути.<br>Тема 3 ∠                                                                                                    | • Введение                                                   | Интерактивный<br>контент                                    | такие как «Множественный выбор»,<br>«На соответствие» и «Короткий ответ». В | пировать    |                                                                                                    |
| <ul> <li>              Тема 2          </li> <li>             Тема 3         </li> <li>             Тема 3         </li> <li>              Тема 3          </li> </ul>                                                                                                    |                                                              | Контрольный список                                          | зависимости от выбранного студентом<br>ответа и стратегии, разработанной    | ли ресурс   |                                                                                                    |
| <ul> <li>Ф Тема 2</li> <li>№ Логика курса</li> <li>№ Логика курса</li> <li>№ Порос</li> <li>№ Офлайн-тест</li> <li>№ Пакет SCORM</li> <li>№ Пакет SCORM</li> <li>№ Простой сертификат</li> <li>Лекции могут быть использованы</li> <li>№ Добавить</li> </ul>                                                                                                    |                                                              | 💿 📑 Лекция                                                  | преподавателем, студенты могут                                              |             |                                                                                                    |
| Тема 2 2<br>Тема 2 2<br>Тема 3 2<br>Тема 3 2<br>Тема 3 2<br>Тема 3 2<br>Тема 3 2<br>Тема 3 2<br>Тема 3 2<br>Тема 3 2<br>Тема 3 2<br>Тема 3 2<br>Тема 3 2<br>Тема 3 2<br>Тема 3 2<br>Тема 3 2<br>Тема 3 2<br>Тема 3 2<br>Тема 3 2<br>Тема 3 2<br>Тема 3 2<br>Тема 5 20<br>Тема 5 20<br>Те                                                                                                    | ф                                                            | 🔿 🗱 Логика курса                                            | перейти на другую страницу,<br>возвратиться на предыдущую страницу          | тировать 🕶  |                                                                                                    |
| Стема 3 ∠ Стема 4 добавить элемент или ресурс                                                                                                    | Тема 2 🖉                                                     | Опрос                                                       | или быть перенаправленными                                                  |             |                                                                                                    |
| С Пакет SCORM записываются в журнал оценок.<br>Ф Простой сертификат Лекции могут быть использованы тировать т<br>Тема З Добавить Отмена<br>Ф Добавить элемент или ресурс                                                                                                    |                                                              | 🔘 🔁 Офлайн-тест                                             | Лекцию можно оценивать, оценки                                              | и ресурс    |                                                                                                    |
| <ul> <li>Простой сертификат</li> <li>Лекции могут быть использованы</li> <li>тировать</li> <li>Тема 3 2</li> </ul>                                                                                                    |                                                              | 🔿 💶 Пакет SCORM                                             | записываются в журнал оценок.                                               |             |                                                                                                    |
| Тема 3 Добавить Отмена Добавить элемент или ресурс                                                                                                    | <b></b>                                                      | 🔘 🤶 Простой сертификат 👻                                    | Лекции могут быть использованы                                              | тировать▼   |                                                                                                    |
| Добавить элемент или ресурс                                                                                                    | Тема З 🖉                                                     | Добавить                                                    | Отмена                                                                      |             |                                                                                                    |
|                                                                                                    |                                                              |                                                             | 🕂 Добавить элемент и                                                        | іли ресурс  |                                                                                                    |

| Я Яндекс × 💽 Курс: Самый лучший курс ×                      | Курс: Дистанционные образова × +                                                                                                    |                                       |
|-------------------------------------------------------------|----------------------------------------------------------------------------------------------------|---------------------------------------|
| ← → C ☆ 🌢 c1212.c.3072.ru/course/view.php?id=154&notifyedit | tingon=1                                                                                                    | 🖈 👂 象 🔍 😃 🗄                           |
| ЧОУ ДПО "Центр образовательных услуг"                       | Добавить элемент или ресурс                                                                                                    |                                       |
|                                                             | ЭЛЕМЕНТЫ КУРСА Элемент курса «Лекция» позволяет                                                                                                    | Светлана Александровна Лабадина 🎉 🟴 🌲 |
| Самый лучший курс                                           | Анкета     преподавателю располагать контент и     или практические задания (тесты) в                                                                                                    | Навигация Настройки 🕱                 |
| 🏠 🔪 Курсы > Образование > Лучший                            | Видеоконференция     Преподаватель может использовать     винейную сурму лекции состоящию из                                                                                                    | Завершить редактирование              |
|                                                             |                                                                                                    | тировать⊸<br>Добавить блок            |
| <ul> <li>Сбъявления </li> </ul>                             | <ul> <li>Внешний<br/>инструмент</li> <li>различные пути или варианты для<br/>учащегося. В любом случае для</li> </ul>                                                                                                    | и ресурс Добавить                     |
|                                                             | Глоссарий увеличения активного взаимодействия     контроля понимания преподаватели     Б Задание                                                                                                    |                                       |
| Ввеление                                                    | могут использовать различные вопрос<br>интерактивный<br>контент<br>«На соответствие» и «Короткий ответ».                                                                                                    | ы, тировать <del>*</del>              |
|                                                             | Контрольный зависимости от выбранного студентом<br>список ответа и стратегии, разработанной                                                                                                    | и ресурс                              |
|                                                             | Преподавателем, студенты могут<br>преподавателем, студенты могут<br>перейти на пусторо страници;                                                                                                    |                                       |
| <b></b>                                                     | О отика курса возвратиться на предыдущую страниц                                                                                                    | тировать •                            |
| Тема 2                                                      | Опрос     Опрос     Опрос |                                       |
|                                                             | Офлайн-тест Лекцию можно оценивать, оценки                                                                                                    | in pecype                             |
|                                                             | Пакет SCORM     записываются в журнал оценок.                                                                                                    |                                       |
| Ф                                                           | <ul> <li>Я Простой сертификат</li> <li>Лекции могут быть использованы</li> </ul>                                                                                                    | ▼ тировать ▼                          |
| Тема 3 🖉                                                    | Добавить Отмена                                                                                                    |                                       |
| 🚱 🛛 🥭 🔚 💿 📕 😵 🕥 🤋 🍸                                         |                                                                                                    | RU 🔺 🍢 🎲 🕪 🍣 845<br>15.04.2020        |

| Я Яндекс                                          | × 🕥 Редактирование Лекция 🛛 🖌 🕂                   | IN INCOME INCOME.                  |                                     |                    |
|---------------------------------------------------|---------------------------------------------------|------------------------------------|-------------------------------------|--------------------|
| ← → C ☆ 🌲 c12                                     | L2.c.3072.ru/course/modedit.php?add=lesson&type=& | course=154&section=1&return=0&sr=0 | 🖈 🤋 😹 💂                             | •                  |
| ЧОУ ДПО "Центр об                                 | бразовательных услуг"                             |                                    |                                     | ÎH Î               |
|                                                   |                                                   |                                    | Светлана Александровна Лабадина 뺋 🟴 |                    |
| Самый лучший кур                                  |                                                   |                                    | Навигация Настройки                 | ×,                 |
| 🏠 🔪 Курсы > Образо                                | ование $>$ Лучший $>$ Добавить Лекция в Введ      | ение                               |                                     |                    |
| 🖪 Добавить Л                                      | lекция в Введение ©                               |                                    | Добавить блок                       |                    |
| 🕶 Общее                                           |                                                   | Развернуть всё                     | Добавить                            |                    |
| На:<br>С<br>Отображать ог<br>вступление на страни | звание<br>Описание<br>Шаце курса                  |                                    |                                     |                    |
|                                                   | 0                                                 |                                    |                                     | 10.15              |
|                                                   | । 🖓 🚯 💽 😣 💟                                       |                                    | RU 🔺 🎠 🔁 🍈 🍫 1                      | 19:15<br>5.04.2020 |

| Я Яндекс × 🕥                                               | Редактирование Лекция х +                                              |                        |
|------------------------------------------------------------|------------------------------------------------------------------------|------------------------|
| ← → C ☆ 🌢 c1212.c.3072.ru/d                                | :ourse/modedit.php?add=lesson&type=&course=154&section=1&return=0&sr=0 | 🖈 я я 🤧 🔒 🛄 🗄          |
| 🖪 Добавить Лекция                                          | в Введение ®                                                           | Добавить блок          |
| ▼ Общее                                                    | ,                                                                      | Добавить т             |
| Название •                                                 | Лекция 1.                                                              |                        |
| Описание                                                   | \begin{array}{c c c c c c c c c c c c c c c c c c c                    |                        |
|                                                            |                                                                        |                        |
|                                                            |                                                                        |                        |
|                                                            |                                                                        |                        |
|                                                            |                                                                        |                        |
|                                                            |                                                                        |                        |
| Отображать описание /<br>вступление на странице курса<br>⑦ |                                                                        |                        |
| <ul> <li>Внешний вид</li> </ul>                            |                                                                        |                        |
| ▶ Доступность                                              |                                                                        |                        |
| <ul> <li>Контроль прохождения</li> </ul>                   |                                                                        |                        |
|                                                            |                                                                        | III RU 🔺 🍢 🐑 🌒 🚓 19:16 |

| Я Яндекс                                                                  | х 🕥 Редактирование Лекция 🗙 🕂                                                        |                                                           |
|---------------------------------------------------------------------------|--------------------------------------------------------------------------------------|-----------------------------------------------------------|
| $\leftarrow$ $\rightarrow$ $\bigcirc$ $\bigcirc$ $\bigcirc$ $\bigcirc$ c1 | 212.c.3072.ru/course/modedit.php?add=lesson&type=&course=154&section=1&return=0&sr=0 | x 🗴 🗴 😞 🐥 🛄 🗄                                             |
| • Контроль прохож                                                         | кдения                                                                               |                                                           |
| • Оценка                                                                  |                                                                                      |                                                           |
| • Общие настройк                                                          | и модуля                                                                             |                                                           |
| • Ограничение дос                                                         | ступа                                                                                |                                                           |
| • Выполнение элег                                                         | мента курса                                                                          |                                                           |
| • Теги                                                                    |                                                                                      |                                                           |
| • Компетенции                                                             |                                                                                      | _                                                         |
|                                                                           | Сохранить и вернуться к курсу Сохранить и показать                                   | Кнопка "Сохранить и показать".<br>Это важно.              |
|                                                                           |                                                                                      |                                                           |
| ×                                                                         | ЧОУ ДПО "Центр образовательных услуг"<br>+7(905)203-15-70                            | Вы зашли под именем Светлана Александровна Лабадина Выход |
|                                                                           | info@centere.ru                                                                      | Все права защищены                                        |
|                                                                           | Перейти на сайт                                                                      | На базе СДО Русский Moodle 3КL                            |
|                                                                           |                                                                                      | RU 🔺 🙀 🏥 🦛 19:20                                          |

| Я яндекс × D Лучший: Лекция 1.: Редактиров × +                                                                                                    | State States          |                |          | O X                 |
|----------------------------------------------------------------------------------------------------|-----------------------|----------------|----------|---------------------|
| ← → C △ 🌢 c1212.c.3072.ru/mod/lesson/edit.php?id=13978                                                                                                    | \$                    | я в 🥵          | <b>A</b> |                     |
| ЧОУ ДПО "Центр образовательных услуг"                                                                                                    |                       |                |          | <b>THAT</b>         |
| Светла                                                                                                    | на Александровна Лаба | дина 🎉         | 2        |                     |
| Самый лучший курс                                                                                                    | Навигаци              | ія Настр       | ойки     | X                   |
| 🏫 📏 Курсы 📏 Образование 🔪 Лучший 📏 Введение 🔪 Лекция 1. 📏 Редактировать 📏 Свернуто 📏 Редактировать                                                                                        |                       |                |          |                     |
| Лекция 1. 💿                                                                                                    | Добавить блок         |                |          |                     |
| Просмотр Редактировать Отчеты Оценить эссе                                                                                                    | Добавить              | Ŧ              |          |                     |
| Свернуто Развернуто                                                                                                    |                       |                |          | - 1                 |
| Что Вы хотите сделать в<br>первую очередь?<br>Импортировать вопросы<br><u>Добавить информационную страницу/</u><br>оглавление раздела<br>Добавить кластер<br>Добавить страницу с вопросом |                       |                |          |                     |
| < Задание 1. Перейти на ▼                                                                                                    |                       |                |          |                     |
| https://c1212.c.3072.ru/mod/lesson/editpage.php?id=13978&pageid=0&qtype=20&firstpag                                                                                                    | RU .                  | • <b>R</b> 2 4 | • 4      | 19:22<br>15 04 2020 |

| Я Яндекс                           | × 🕅 Лучший: Лекция 1.: Редактиров × +                                                                                                    |                                                     |                                  |
|------------------------------------|----------------------------------------------------------------------------------------------------|-----------------------------------------------------|----------------------------------|
| ← → C ☆ 🔒 c1212.c                  | r.3072.ru/mod/lesson/editpage.php?id=13978&pageid=0&qtype=20&firstpage=1                                                                                                    |                                                     | 🖈 🤋 🤧 💂 🛛 😫 🗄                    |
| Самый лучший курс                  | ание 📏 Лучший 📏 Введение 🔪 Лекция 1. 🔪 Добавить новую страницу 📏 Список разделов                                                                                                    |                                                     | Навигация Настройки 🔀            |
| Лекция 1. 💿<br>👻 Добавить информац | ционную страницу / оглавление раздела                                                                                                    | <ul> <li>Развернуть всё</li> </ul>                  | Добавить блок<br>Добавить        |
| Заголовок стран                    | ицы • Параграф 1.                                                                                                    |                                                     |                                  |
| Содержание стр                     | аницы<br>Под электронным обучением понимается организация образовательной деятельности с прямечением<br>Р стязах данных и используемой при реализации образовательных программ информации и обеспечивающи<br>обработку информационных технологий, технических средств, а также информационно-телекоммуникацион<br>обеспечивающих передачу по линиям связи указанной информации, взаимодействие обучающихся и педаги<br>работников] | і содержащейся<br>их ее<br>іных сетей,<br>югических |                                  |
|                                    | Расположить кнопки горизонтально?                                                                                                    |                                                     |                                  |
|                                    | ✓ Показывать в меню?                                                                                                    |                                                     |                                  |
| 🔊 i 🥭 📋 o                          | N 😣 🚫 🖇 🍸 📧                                                                                                    |                                                     | RU 🔺 🍢 🔁 🌒 🌀 19:24<br>15:04:2020 |

| Я Яндекс       | × D              | Лучший: Лекция 1. : Редактиров 🗙 🕂                                                | In Street         | Concession of the local division of the local division of the loca |                                      |
|----------------|------------------|-----------------------------------------------------------------------------------|-------------------|----------------------------------------------------------------------------------------------------|--------------------------------------|
| ← → C ☆ 🍙      | c1212.c.3072.ru/ | mod/lesson/editpage.php?id=13978&pageid=0&qty                                     | pe=20&firstpage=1 |                                                                                                    | 🖈 🦻 🎭 💂 🛄 E                          |
|                |                  | <ul> <li>Расположить кнопки горизонтально?</li> <li>Показывать в меню?</li> </ul> |                   |                                                                                                    | •                                    |
| - Содержимое 1 |                  |                                                                                   |                   |                                                                                                    |                                      |
|                | Описание *       | Назад                                                                             |                   |                                                                                                    |                                      |
|                | Переход          | Предыдущая страница                                                               | Ţ                 |                                                                                                    |                                      |
| - Содержимое 2 |                  |                                                                                   |                   | Внимательно и жела                                                                                                    | тельно одинаково                     |
|                | Описание         | Вперед                                                                            |                   | настроить переходы.                                                                                                    |                                      |
|                | Переход          | Следующая страница                                                                | •                 |                                                                                                    |                                      |
| • Содержимое 3 |                  |                                                                                   |                   |                                                                                                    |                                      |
| • Содержимое 4 |                  |                                                                                   |                   |                                                                                                    |                                      |
|                |                  | Сохранить страницу Отмена                                                         |                   |                                                                                                    |                                      |
|                |                  |                                                                                   |                   |                                                                                                    |                                      |
|                |                  | ЧОУ ДПО "Центр образователь                                                       | ыных услуг"       | Вы зашли пол именем (                                                                                                    | ветлана Александоовна Дабалина Выход |
|                |                  | I 🐯 🖸 😣 🖉                                                                         | 3                 |                                                                                                    | RU 🔺 🍡 🔁 🌓 \land 19:27<br>15.04.2020 |
| Я Яндекс     | × D               | Лучший: Лекция 1.: Редактиров 🗙 🕂                    | CONTRACTOR OF TAXABLE |                |                    |                    |                      | o x                |
|--------------|-------------------|------------------------------------------------------|-----------------------|----------------|--------------------|--------------------|----------------------|--------------------|
| < → C ∆ (    | c1212.c.3072.ru/r | nod/lesson/editpage.php?id=13978&pageid=0&qtype=20   | &firstpage=1          |                |                    | ☆ <mark>Я</mark> № | 🤧 💂                  | <b>Q</b> :         |
| • Содержимое | 1                 |                                                      |                       |                |                    |                    |                      |                    |
|              | Описание *        | Назад                                                |                       |                |                    |                    |                      |                    |
|              | Переход           | Предыдущая страница 🔹                                |                       |                |                    |                    |                      |                    |
| • Содержимое | 2                 |                                                      |                       |                |                    |                    |                      |                    |
|              | Описание          | Вперед                                               |                       |                |                    |                    |                      |                    |
|              | Переход           | Следующая страница                                   |                       |                |                    |                    |                      |                    |
| • Содержимое | 3                 |                                                      |                       |                |                    |                    |                      |                    |
| • Содержимое | 4                 |                                                      |                       |                |                    |                    |                      |                    |
|              |                   | Сохранить страницу                                   | Сохранить             |                |                    |                    |                      |                    |
|              |                   |                                                      |                       |                |                    |                    |                      |                    |
| <b>W</b>     |                   | ЧОУ ДПО "Центр образовательных у<br>+7(905)203-15-70 | слуг"                 | Вы зашли под и | менем Светлана Але | ександровна Лаба   | дина <mark>Вь</mark> | ыход               |
|              |                   | info@centere.ru<br>Перейти на сайт                   |                       |                |                    | Все п              | рава защи            | ищены              |
|              |                   |                                                      |                       |                |                    | Ha базе С4         | (О Русский Мо        | oodle 3KL<br>19:29 |

| Я Яндекс               | 🗙 💽 Лучший:            | Лекция 1. : Редактиров 🗙 🕇                |                      | Street and story      | 1000         | _               |                           |              |                 | X            |
|------------------------|------------------------|-------------------------------------------|----------------------|-----------------------|--------------|-----------------|---------------------------|--------------|-----------------|--------------|
| ← → C △ ♠ c12          | 212.c.3072.ru/mod/less | on/edit.php?id=13978#lessor               | 1-0                  |                       |              |                 | \$                        | я 🔋 🤧        | A   (           | <b>D</b> :   |
| ЧОУ ДПО "Центр с       | бразовательн           | ых услуг"                                 |                      | ettineth 1918         |              |                 |                           |              |                 | HI Î         |
|                        |                        |                                           |                      |                       |              | Светла          | ана Александровна Лаба    | дина 🍂       | 1               | E            |
| Самый лучший кур       | DC                     |                                           |                      | attanath 1 <b>111</b> |              |                 | Навигац                   | ия Настро    | йки 🕱           | 4            |
| 🗥 📏 Курсы 📏 Образ      | зование > Лучший       | а $>$ введение $>$ Лекци                  | я 1. > Редактироват  | гь $>$ Свернуто $>$ Р | едактировать |                 |                           |              |                 |              |
| Лекция 1. 💿            |                        |                                           |                      |                       |              |                 | Добавить блок             |              |                 |              |
| Просмотр Редактиро     | овать Отчеты           | Оценить эссе                              |                      |                       |              |                 | Добавить                  | Ŧ            |                 |              |
| Свернуто Развернуто    | D                      |                                           |                      |                       |              |                 |                           |              |                 | - 1          |
| Страница вставлена: Па | раграф 1.              |                                           |                      |                       |              | ×               |                           |              |                 |              |
| Заголовок страницы     | Тип страницы           | Переходы                                  |                      | Дейо                  | твия         |                 |                           |              |                 |              |
| Параграф 1.            | Список разделов        | Предыдущая страница<br>Следующая страница | <b>◇ ☆ ⊡ Q X</b>     | Добавить новую стра   | аницу        | ×               |                           |              |                 |              |
| ◀ Задание 1.           |                        | Перейти на                                |                      | ¥                     |              |                 |                           |              |                 |              |
|                        |                        |                                           |                      |                       |              |                 |                           |              |                 |              |
| <b></b>                |                        | ЧОУ ДПО "Центр<br>+7(905)203-15-70        | образовательных услу | т <sup>"</sup>        |              | Вы зашли под им | иенем Светлана Александро | овна Лабадин | а Выхо          | д            |
|                        |                        | info@centere.ru                           |                      |                       |              |                 |                           | Все прав     | а защище<br>🥱 1 | :НЫ<br>.9:30 |

| Я яндекс × 🕥 Лучший: Лекция 1.: Редактиро: × +                                                                                                    |                                                           |
|----------------------------------------------------------------------------------------------------|-----------------------------------------------------------|
| ← → C ☆ (a) c1212.c.3072.ru/mod/lesson/edit.php?id=13978#lesson-0                                                                                                    | 🖈 👂 象 🙊 🔍 🗄                                               |
| ЧОУ ДПО "Центр образовательных услуг"                                                                                                    |                                                           |
|                                                                                                    | Светлана Александровна Лабадина 🌌 🟴 🌲                     |
| Самый лучший курс                                                                                                    | Навигация Настройки 🙀                                     |
| ightarrow Хурсы $>$ Образование $>$ Лучший $>$ Введение $>$ Лекция 1. $>$ Редактировать $>$ Свернуто $>$ Редак                                                                                | ировать                                                   |
| Лекция 1. 💿                                                                                                    | Добавить блок                                             |
| Просмотр Редактировать Отчеты Оценить эссе                                                                                                    | Добавить т                                                |
| Свернуто Развернуто                                                                                                    |                                                           |
| Страница вставлена: Параграф 1.                                                                                                    | ×                                                         |
| Заголовок страницы Тип страницы Переходы Действия                                                                                                    |                                                           |
| Параграф 1. Список разделов Предыдущая страница следующая страница следующая страница Следующая страница Обавить новую страница                                                               | ······································                    |
| Добавить информационн           Добавить конец кластера           Добавить конец кластера           Добавить конец сластер           Добавить конец кластер           Добавить страницу с воп | ю страницу / оглавление раздела                           |
|                                                                                                    |                                                           |
| ЧОУ ДПО "Центр образовательных услуг"<br>+7(905)203-15-70                                                                                                    | Вы зашли под именем Светлана Александровна Лабадина Выход |
|                                                                                                    | Все права защищены 🎽<br>RU 🔺 隆 🕀 🦚 1931                   |

| Я Яндекс                                      | × 🕥               | Лучший: Лекция 1.: Редактиров 🗙 🕂                                                                                                    |   |         |       | - 0 <b>-</b> X      | ٢ |
|-----------------------------------------------|-------------------|----------------------------------------------------------------------------------------------------|---|---------|-------|---------------------|---|
| $\leftrightarrow$ $\rightarrow$ C $\triangle$ | c1212.c.3072.ru/r | nod/lesson/editpage.php?id=13978&pageid=19182&sesskey=bZfaBsB2qF&qtype=20                                                                             | * | R R     | 🤧 💂   | Q                   | : |
|                                               |                   | изаиллоделетыли обучающихся и педагогических работников.                                                                                              |   |         |       |                     |   |
| ▼ Содержимое 1                                |                   | <ul> <li>Расположить кнопки горизонтально?</li> <li>Показывать в меню?</li> </ul>                                                                     | - |         |       |                     |   |
|                                               | Описание *        | Назад                                                                                                    |   |         |       |                     | l |
| • Солержимое 2                                | Переход           | Текущая страница •<br>Текущая страница<br>Следующая страница                                                                                          |   |         |       |                     |   |
| • Содержимое 3                                |                   | Конец лекции<br>Страница непросмотренного вопроса из раздела<br>Страница случайного вопроса из раздела<br>Случайное оглавление разделов<br>Палаглаф 1 |   |         |       |                     |   |
| • Содержимое 4                                |                   | Traporpade T.                                                                                                    |   |         |       |                     |   |
|                                               |                   | Сохранить страницу Отмена                                                                                                    |   |         |       |                     |   |
|                                               | 0 人               |                                                                                                    |   | J 🔺 🍡 🗄 | 1 🌵 🍓 | 19:35<br>15.04.2020 |   |

| Я Яндекс                                                                                                    | × 🗊              | Лучший: Лекция 1. : Редактиро: × +                                                     | Constant State of State of State |                                  |
|----------------------------------------------------------------------------------------------------|------------------|----------------------------------------------------------------------------------------|----------------------------------|----------------------------------|
| <br><br> | c1212.c.3072.ru/ | mod/lesson/editpage.php?id=13978&pageid=19182&sess                                     | xey=bZfaBsB2qF&qtype=20          | ☆ x x 象 🔒 🛄 🗄                    |
|                                                                                                    |                  |                                                                                        |                                  |                                  |
|                                                                                                    |                  |                                                                                        |                                  |                                  |
|                                                                                                    |                  | Расположить кнопки горизонтально?                                                      |                                  |                                  |
|                                                                                                    |                  | Показывать в меню?                                                                     |                                  |                                  |
| <ul> <li>Содержимое 1</li> </ul>                                                                                                    |                  |                                                                                        |                                  |                                  |
|                                                                                                    | Описание *       | Назад                                                                                  |                                  |                                  |
|                                                                                                    | Переход          | Текущая страница 🔹                                                                     |                                  |                                  |
| - Содержимое 2                                                                                                    | 2                |                                                                                        |                                  |                                  |
|                                                                                                    | Описание         | Вперед                                                                                 |                                  |                                  |
|                                                                                                    | Переход          | Следующая страница                                                                     |                                  |                                  |
| • Содержимое З                                                                                                    | 3                | Текущая страница<br>Следующая страница<br>Предыдущая страница                          |                                  |                                  |
|                                                                                                    |                  | Конец лекции<br>Страница непросмотренного вопроса из раздела                           |                                  |                                  |
| Содержимое 4                                                                                                    | 1                | Страница случайного вопроса из раздела<br>Случайное оглавление разделов<br>Параграф 1. |                                  |                                  |
|                                                                                                    |                  |                                                                                        |                                  |                                  |
|                                                                                                    |                  | Сохранить страницу Отмена                                                              |                                  |                                  |
|                                                                                                    |                  |                                                                                        |                                  |                                  |
|                                                                                                    |                  |                                                                                        |                                  |                                  |
| 📀 🛛 🥭 🚺                                                                                                    | 3 🖸 🕹            | 8 🔊 🖇 🍸 🔤                                                                              |                                  | RU 🔺 🍡 🖬 🌵 🎓 19:35<br>15.04.2020 |

| Я Яндекс                            | 🗙 💽 Лучший:              | Лекция 1. : Редактиров 🗙 🕇                |                                         |                                         |                                                |
|-------------------------------------|--------------------------|-------------------------------------------|-----------------------------------------|-----------------------------------------|------------------------------------------------|
| ← → C ☆ 🌲 c12                       | 12.c.3072.ru/mod/less    | on/edit.php?id=13978#lesson               | -19182                                  |                                         | 🖈 🤋 🗟 🚔 🛄 🗄                                    |
| Самый лучший кур                    | c                        |                                           |                                         |                                         | Навигация Настройки 🔀                          |
| 🏫 📏 Курсы 📏 Образ                   | ование > Лучший          | > введение > лекци                        | я 1. > Редактировать > Свернуто > Редак | ировать                                 |                                                |
| Лекция 1. 💿                         |                          |                                           |                                         |                                         | Лобарить блок                                  |
| Просмотр Редактиро                  | вать Отчеты (            | Оценить эссе                              |                                         |                                         |                                                |
|                                     |                          |                                           |                                         |                                         | Добавить                                       |
| Свернуто Развернуто                 | 0                        |                                           |                                         |                                         |                                                |
|                                     |                          |                                           |                                         |                                         |                                                |
| Страница вставлена: на              | раграф 2.                |                                           |                                         | ~                                       |                                                |
| Заголовок страницы                  | Тип страницы             | Переходы                                  | Действия                                | r i i i i i i i i i i i i i i i i i i i |                                                |
| Параграф 1.                         | Список разделов          | Предыдущая страница<br>Следующая страница | 🗞 🏟 🗅 🍳 🗙 🛛 Добавить новую страницу     |                                         |                                                |
| Параграф 2.                         | Список разделов          | Текущая страница                          | 🗞 🤚 🙃 💥 Побавить новую страницу         |                                         |                                                |
|                                     |                          | Следующая страница                        | Переместить страницу: Параграф 2.       | Страницу можно г                        | тереместить (нажатие)                          |
| ◀ Задание 1.                        |                          | Перейти на                                | ¥                                       |                                         |                                                |
|                                     |                          |                                           |                                         |                                         |                                                |
|                                     |                          |                                           |                                         |                                         |                                                |
|                                     |                          | ЧОУ ДПО "Центр                            | образовательных услуг"                  | Вы зашли по,                            | д именем Светлана Александровна Лабадина Выход |
|                                     |                          | +/(905)203-15-70<br>info@centere.ru       |                                         |                                         | Все права зашишены                             |
|                                     |                          | Перейти на сайт                           |                                         |                                         | на базе СДО Русский Moodle 3KL                 |
| https://c1212.c.3072.ru/mod/lesson/ | /lesson.php?id=13978&act | tion=move&pageid=19183&sesski             | ey=bZfaBsBZqF                           |                                         | RU 🔺 🍡 🎦 🏟 🍖 19:37                             |

| Я Яндекс × 🗑 Курс: Самый лучший курс × +          | In the second second seco |                    |
|---------------------------------------------------|----------------------------------------------------------------------------------------------------|--------------------|
| ← → C ☆ 🌢 c1212.c.3072.ru/course/view.php?id=154  |                                                                                                    | 🗴 я 🔋 🎭 📮 🛄 Е      |
|                                                   |                                                                                                    |                    |
|                                                   |                                                                                                    |                    |
| $\Phi$                                            | Редактировать▼                                                                                                    |                    |
| Введение 🖉                                        |                                                                                                    |                    |
| 🛧 🚾 Заявление 🖉                                   | Редактировать 🗸 🗸 🗸                                                                                                    |                    |
| ограничено Доступно с <b>15 Апрель 2020</b>       |                                                                                                    |                    |
| 💠 👌 Федеральный закон РФ "Об образовании в РФ" 🖍  | Редактировать 🗸 🔽                                                                                                    |                    |
| 💠 🖪 Основные понятия курса 🧷                      | Редактировать 🗸 🗸 🗸                                                                                                    |                    |
| 🕂 🛃 Задание 1. 🖉                                  | Редактировать 🕶 👤 🗹                                                                                                    |                    |
| 🜩 📴 Лекция 1. 🖉                                   | Редактировать 🕶 👤 🔽                                                                                                    |                    |
|                                                   | 🕂 Добавить элемент или ресурс                                                                                                    |                    |
|                                                   |                                                                                                    |                    |
| <b></b>                                           | Редактировать ▼                                                                                                    |                    |
| Тема 2 🖉                                          |                                                                                                    |                    |
|                                                   | 🕂 Добавить элемент или ресурс                                                                                                    |                    |
|                                                   |                                                                                                    |                    |
| <b></b>                                           | Релактировать ▼                                                                                                    |                    |
| Тема 3                                            |                                                                                                    |                    |
|                                                   | + Добавить элемент или ресурс                                                                                                    |                    |
|                                                   |                                                                                                    |                    |
| https://c1212.c.3072.ru/mod/url/view.php?id=13975 |                                                                                                    |                    |
| 🚳 📓 🍸 🚯 💁 🖉 🚳 🚳                                   |                                                                                                    | RU 🔺 🍡 🖶 🌵 👘 19:44 |

| Я Яндекс                                                                         | х 🕥 Лучший: Лекция 1.: Параграф 1. х 🕇                                                                                                    |                                                                                                    |
|----------------------------------------------------------------------------------|----------------------------------------------------------------------------------------------------|----------------------------------------------------------------------------------------------------|
| ← → C ☆ 🔒 c1212                                                                  | .c.3072.ru/mod/lesson/view.php?id=13978                                                                                                    | x) я в 🤧 🔒 🛄 🗄                                                                                                    |
| ЧОУ ДПО "Центр обр                                                               | разовательных услуг"                                                                                                    |                                                                                                    |
|                                                                                  |                                                                                                    | Светлана Александровна Лабадина 🌌 🟴 🌲                                                                                                    |
| Самый лучший курс                                                                |                                                                                                    | Навигация Настройки 🔀                                                                                                    |
| 🏫 > Курсы > Образов                                                              | ание $>$ Лучший $>$ Введение $>$ Лекция 1. $>$ Просмотр                                                                                                    | Редактировать страницу                                                                                                    |
| Лекция 1. 💿                                                                      |                                                                                                    |                                                                                                    |
| Просмотр Редактирова                                                             | ть Отчеты Оценить эссе                                                                                                    |                                                                                                    |
| Параграф 1.                                                                      |                                                                                                    |                                                                                                    |
| Под электронным обучени<br>обеспечивающих ее обработ<br>взаимодействие обучающих | ием понимается организация образовательной деятельности с применением соде<br>тку информационных технологий, технических средств, а также информационно-теле<br>ся и педагогических работников. | ржащейся в базах данных и используемой при реализации образовательных программ информации и<br>коммуникационных сетей, обеспечивающих передачу по линиям связи указанной информации, |
| Назад Вперед                                                                     |                                                                                                    |                                                                                                    |
| ◀ Задание 1.                                                                     | Перейти на                                                                                                    | <b></b>                                                                                                    |
|                                                                                  |                                                                                                    |                                                                                                    |
| w                                                                                | ЧОУ ДПО "Центр образовательных услуг"<br>+7(905)203-15-70                                                                                                    | Вы зашли под именем Светлана Александровна Лабадина Выход                                                                                                    |
|                                                                                  | info@centere.ru                                                                                                    | Все права защищены                                                                                                    |
|                                                                                  | N 🗛 🚷 💽 👂 Y 🕼 🚾                                                                                                    |                                                                                                    |

### Завершить редактирование

| декс 🗙 🗑 Курс: Самый лучший курс 🗙 🕂                         | State of the state of the state |                                    |
|--------------------------------------------------------------|----------------------------------------------------------------------------------------------------|------------------------------------|
| C A C1212.c.3072.ru/course/view.php?id=154&notifyeditingon=1 |                                                                                                    | x 🛛 🖇 象 💂   😃                      |
| /ДПО "Центр образовательных услуг"                           |                                                                                                    |                                    |
|                                                              | Свет                                                                                                    | тлана Александровна Лабадина 🎉 🟴 🌲 |
| ый лучший курс                                               |                                                                                                    | Навигация Настройки 🔀              |
| > Курсы > Образование > Лучший                               |                                                                                                    | Завершить редактирование           |
|                                                              | Редактировать 🕶                                                                                                    | T                                  |
| 🕨 🔁 Объявления 🥒                                             | Редактировать 🕶 👤                                                                                                    | Добавить блок                      |
|                                                              | 🕂 Добавить элемент или ресурс                                                                                                    | Добавить                           |
|                                                              |                                                                                                    |                                    |
|                                                              | Редактировать▼                                                                                                    |                                    |
| ведение 🖉                                                    |                                                                                                    | Не забыть завершит                 |
|                                                              |                                                                                                    | редактирование                     |
|                                                              | Редактировать 👻 🔽                                                                                                    |                                    |
| Федеральный закон РФ "Об образовании в РФ" Л                 | Редактировать -                                                                                                    |                                    |
| Основные понятия курса 🧷                                     | Редактировать 🗸 🔽                                                                                                    |                                    |
| Задание 1. 🖉                                                 | Редактировать – 👤 🗹                                                                                                    |                                    |
| 🕨 📴 Лекция 1. 🥒                                              | Редактировать 🗝 👤 🗹                                                                                                    |                                    |
| —                                                            | 🕂 Добавить элемент или ресурс                                                                                                    |                                    |
|                                                              |                                                                                                    |                                    |
|                                                              |                                                                                                    |                                    |

#### Завершить редактирование

| Я Яндекс × Ю Курс: Самый лучший курс                                                              | × + |                                       |
|---------------------------------------------------------------------------------------------------|-----|---------------------------------------|
| $\leftrightarrow$ $\rightarrow$ C $\triangle$ $\triangleq$ c1212.c.3072.ru/course/view.php?id=154 |     | 🖈 🤋 象 💂 🛛 😃 🗄                         |
| ЧОУ ДПО "Центр образовательных услуг"                                                             |     |                                       |
|                                                                                                   |     | Светлана Александровна Лабадина 讔 🟴 🌲 |
| Самый лучший курс                                                                                 |     | Навигация Настройки 🕱                 |
| 🏫 > Курсы > Образование > Лучший                                                                  |     | Режим редактирования                  |
| Сбъявления                                                                                        |     |                                       |
|                                                                                                   |     |                                       |
| Введение                                                                                          |     |                                       |
| Заявление                                                                                         |     |                                       |
| Ограничено Доступно с 15 Апрель 2020                                                              |     |                                       |
| Федеральный закон РФ "Об образовании в РФ"                                                        |     |                                       |
| Ав Основные понятия курса                                                                         |     |                                       |
|                                                                                                   |     |                                       |
| Лекция 1.                                                                                         |     |                                       |
|                                                                                                   |     |                                       |
| Тема 2                                                                                            |     |                                       |
| 🚱 🧀 🖸 🖊 🚱 💽                                                                                       |     | RU 🔺 🍡 🛱 🌵 🍫 2001<br>15.04.2020       |

# Сообщение от слушателя

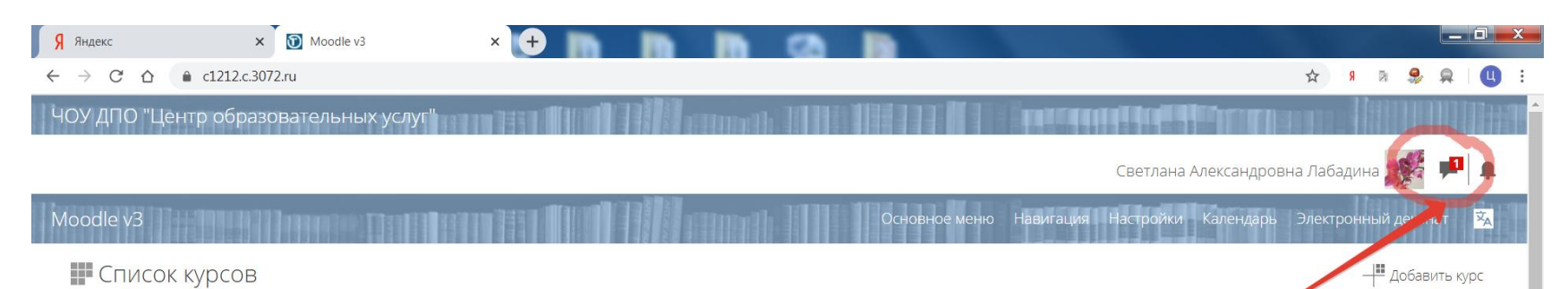

Специалист по социально-культурной деятельности Образование

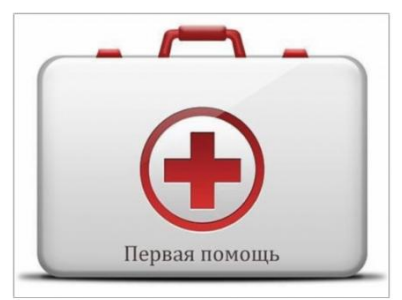

Обучение оказанию первой помощи\_3 Образование

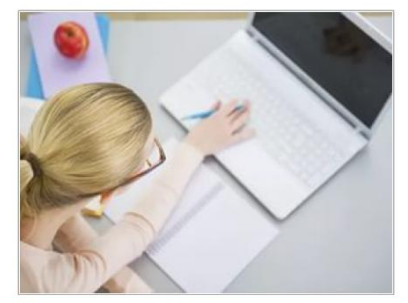

Дистанционные образовательные технологии и электронное обучение\_1 Образование

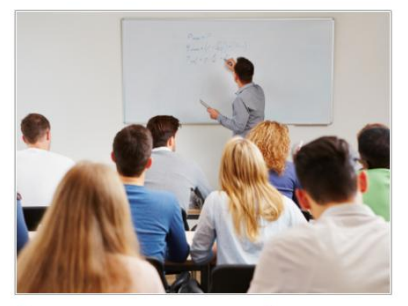

Современные технологии обучения предпринимательству, в том числе социальному Образование

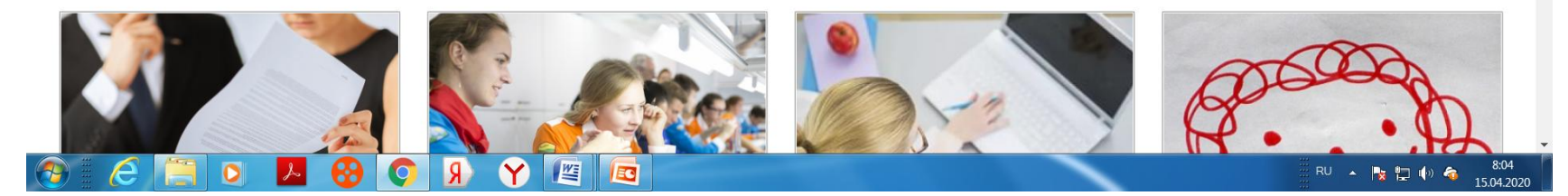

# Сообщение от слушателя

| Я Яндекс × 🕅 Курс: Самый лучший курс × +                                                                     |                                                                                         |
|----------------------------------------------------------------------------------------------------|-----------------------------------------------------------------------------------------|
| ← → C △ 🌢 c1212.c.3072.ru/course/view.php?id=154                                                             | 🖈 я в 🍔 📮 🛄 🗄                                                                           |
| ЧОУ ДПО "Цёнтр образовательных услуг"                                                                        |                                                                                         |
|                                                                                                    | Светлана Александровна Лабадина 🎆 🗭 🖡                                                   |
| Самый лучший курс                                                                                            | 💻 Сообщения 🛛 Новое сообщение 🔽 🛠 🔀                                                     |
| Курсы > Образование > Лучший                                                                                 | Ольга Чижонок<br>Добрый день. Сегодня начала курс<br>обучения "Менеджер по              |
| Сорявления                                                                                                   | Эльвира Ястребова<br>Выт.) Эльвира Владиславовна,добрый<br>день, если возникают вопросы |
| Введение                                                                                                    | Елена Проценко<br>Вы: Елена Викторовна,добрый день,<br>если возникают вопросы по        |
| Ограничено Доступно с 15 Апрель 2020<br>Федеральный закон РФ "Об образовании в РФ"<br>Основные понятия курса | Екатерина Маркова     Здравствуйте, напомните     пожалуйста, какие курсы я должна      |
| <ul> <li>Задание 1.</li> <li>Лекция 1.</li> </ul>                                                            | • Смотреть все                                                                          |
| Тема 2                                                                                                    |                                                                                         |
| 🛞 🐔 🔄 😕 😵 💽 🦻 😭 🔤                                                                                            | RU 🔺 🎠 🏪 🌗 🌴 20:01<br>15:04.2020                                                        |

# Сообщение от слушателя

| <mark>Я</mark> Яндек            | دد 🗙 🖸 Coo                                                               | бщения: Ольга Чижонок 🗙 🕂                                                                                                    | C DESCRIPTION OF                        |                                        |                                                      |
|---------------------------------|--------------------------------------------------------------------------|----------------------------------------------------------------------------------------------------|-----------------------------------------|----------------------------------------|------------------------------------------------------|
| $\leftrightarrow$ $\rightarrow$ | C ☆                                                                      | age/index.php?user=49&id=6480                                                                                                    |                                         | \$                                     | я 🗟 🍣 🚊 🛄                                            |
|                                 | Добрый день. Сегодня нач<br>Эльвира Ястребова<br>Вы: Эльвира Владиславов | Добрый день.<br>Сегодня начала курс обучения "Менеджер по управлению персоналом".<br>Сразу застряла, не могу понять,куда писать, как ответить на вопрос, откул | Среда 15 Апрель 2020<br>ца брать ответ. |                                        |                                                      |
|                                 | <b>Елена Проценко</b><br>Вы: Елена Викторовна,доб                        | Подскажите пожалуйста                                                                                                    | 18:29                                   |                                        |                                                      |
|                                 | Екатерина Маркова<br>Здравствуйте,напом 1                                |                                                                                                    |                                         |                                        |                                                      |
|                                 | <b>Юлия Годунова</b><br>Вы: Доброе утро, Вы може                         |                                                                                                    |                                         |                                        |                                                      |
|                                 | <b>Наталья Арефьева</b><br>Вы: Добрый день, Вы мож                       |                                                                                                    |                                         |                                        |                                                      |
| 2                               | <b>Ксения Красноперова</b><br>Светлана Александровна,                    |                                                                                                    |                                         |                                        |                                                      |
| Coo                             | Татьяна Королева<br>Вы: Татьяна Борисовна до<br>Ф<br>бщения Собеседники  | Напишите сообщение                                                                                                    |                                         |                                        | Отправить                                            |
|                                 |                                                                          |                                                                                                    |                                         |                                        |                                                      |
| w                               |                                                                          | ЧОУ ДПО "Центр образовательных услуг"<br>+7(905)203-15-70                                                                                                    |                                         | Вы зашли под именем Светлана Александр | овна Лабадина Выход                                  |
|                                 |                                                                          | info@centere.ru<br>Перейти на сайт                                                                                                    |                                         |                                        | Все права защищены<br>На базе СДО Русский Moodle 3KL |
|                                 | 6 📋 🔉 🖊                                                                  |                                                                                                    |                                         | RU                                     | ▲ 15 04 20:04                                        |

#### Благодарю за внимание.

# ЭБС ЛАНЬ ДЛЯ

# **ДИСТАНЦИОННОГО ОБУЧЕНИЯ**

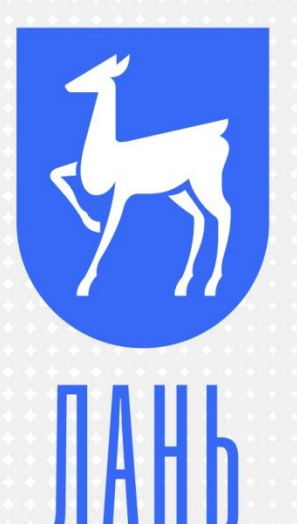

| Содержание ЭБС |  |
|----------------|--|
|----------------|--|

Дата формирования 12.04.2020 11:17:42

| Книги                          |               |
|--------------------------------|---------------|
| Вид издания                    | Всего книг    |
| Учебная литература             | <u>56425</u>  |
| Научная литература             | <u>14725</u>  |
| Справочная литература          | <u>1931</u>   |
| Художественная литература      | <u>27791</u>  |
| Научно-популярная литература   | 2245          |
| Публицистика                   | <u>3372</u>   |
| Ноты. Музыкальные произведения | <u>2143</u>   |
| Нормативно-правовая литература | <u>42</u>     |
| Не распределено                | <u>14601</u>  |
| Итого книг в ЭБС               | <u>123275</u> |
| Журналы                        |               |
| Включены в перечень ВАК        | <u>380</u>    |
| Итого журналов в ЭБС           | <u>824</u>    |

РЕДА РАЗВИТИЯ И

#### > 1000 НОВЫХ ПРОИЗВЕДЕНИЙ В МЕСЯЦ

| XXXXX |                                         |
|-------|-----------------------------------------|
|       |                                         |
| 0000  |                                         |
|       |                                         |
|       | · · · D00000                            |
|       |                                         |
|       |                                         |
|       |                                         |
|       |                                         |
|       |                                         |
|       |                                         |
|       |                                         |
|       |                                         |
|       |                                         |
|       |                                         |
|       | LIII DOGGA                              |
|       |                                         |
|       |                                         |
|       |                                         |
|       |                                         |
|       |                                         |
|       |                                         |
|       | ,. 100000                               |
|       |                                         |
|       |                                         |
|       |                                         |
|       | • • • • • • • • • • • • • • • • • • • • |
|       |                                         |
|       |                                         |
|       |                                         |
|       | • DOGGGG                                |
|       |                                         |
| 1     |                                         |
|       |                                         |
|       |                                         |
|       | * * * * * * *                           |
|       |                                         |
|       | POODAA                                  |
|       |                                         |
|       | * * * * * * *                           |
|       |                                         |
|       |                                         |
|       | * * * * * * *                           |
|       | * * * * * * *                           |
|       | PPPCAAA                                 |
|       |                                         |
|       | * * * * * * *                           |
|       | * * * * * * *                           |
|       | POSSAA                                  |
|       |                                         |
|       | * * * * * * * *                         |
|       |                                         |
|       | POOOAAA                                 |
|       |                                         |
|       |                                         |
|       |                                         |
|       | 1000000                                 |
|       |                                         |
|       |                                         |
|       |                                         |
|       |                                         |
|       |                                         |
|       |                                         |
|       |                                         |
|       |                                         |
|       |                                         |
|       |                                         |
|       |                                         |
|       |                                         |
|       |                                         |
|       |                                         |
|       |                                         |
|       |                                         |
|       |                                         |
|       |                                         |
|       |                                         |
|       |                                         |
|       |                                         |
|       |                                         |
|       |                                         |
|       |                                         |
|       |                                         |
|       |                                         |
|       |                                         |
|       |                                         |
|       |                                         |
|       |                                         |
|       |                                         |
|       |                                         |
|       |                                         |
|       |                                         |
|       |                                         |
|       |                                         |
|       |                                         |
|       |                                         |
|       |                                         |
|       |                                         |
|       |                                         |

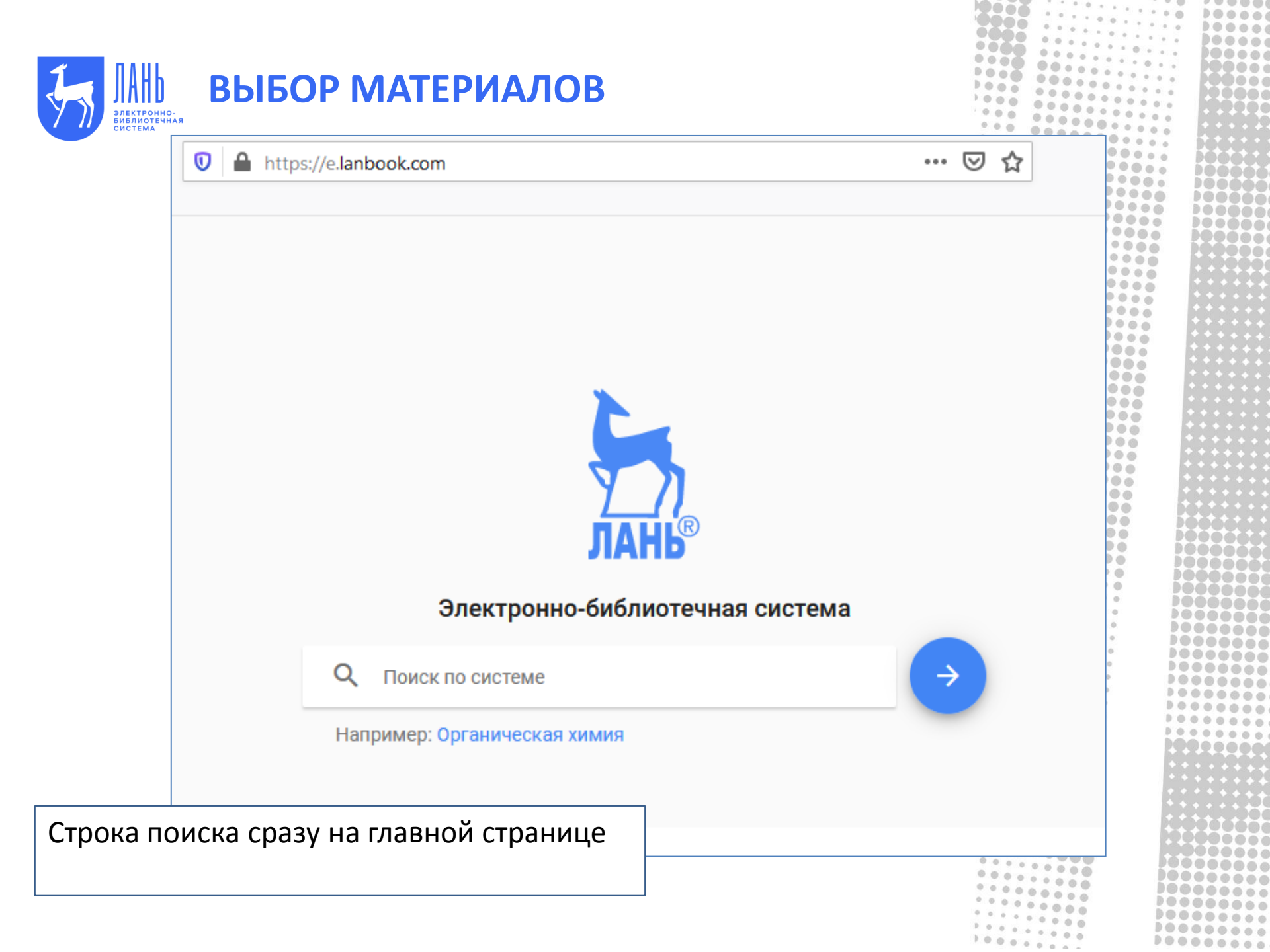

| Выбор материал<br>выбор материал<br>вирусология<br>Искать в найденном                                                                                                    | TOB<br>×→                                                                                                    |          |
|----------------------------------------------------------------------------------------------------|----------------------------------------------------------------------------------------------------|----------|
| Найдено в книгах:                                                                                                    | Результаты поиска                                                                                                    |          |
| 1. Метод иммуноферментного анализа и его использован<br>Методические указания к лабораторно-практическим з<br>«Ветеринарная микробиология и микология», «Иммуно<br>биотехнология» для студентов факультета ветеринарно<br>биотехнологий                       | <ul> <li>Найдено в названиях книг</li> <li>Найдено в авторах книг</li> <li>Найдено в авторах книг</li> <li>Найдено в журналах</li> <li>Найдено в авторах статей</li> <li>Найдено в статьях по ключевым</li> </ul> | и словам |
| 2. Реакция иммунофлуоресценции и ее использование в<br>указания к лабораторно-практическим занятиям по ку<br>микробиология и микология», «Иммунология» и «Вирус<br>для студентов факультета ветеринарной медицины и б<br>специальность 36.05.01 – Ветеринария | <ul> <li>Найдено в текстах книг</li> <li>Найдено в текстах статей</li> <li>сология и биотехнология»</li> <li>иотехнологий,</li> </ul>                                                                             |          |
| Найдено в названии книг:                                                                                                    |                                                                                                    |          |
| <ol> <li>Ермаков В.В.</li> <li>Вирусология и биотехнология (Вирусология): методиче</li> </ol>                                                                                                    | 2019<br>ские указания                                                                                                    |          |
| 2. Третьякова И. В., Калмыкова М. С., Ярыгина Е. И., Калм<br>Вирусология. Практикум                                                                                                    | ыков В. М. 2020                                                                                                    |          |
| 3. Третьякова И.В., Калмыкова М.С., Ярыгина Е.И., Калмы<br>Вирусология. Практикум: учебное пособие                                                                                                    | ков В.М. 2019                                                                                                    |          |
|                                                                                                    |                                                                                                    |          |

| J. | ЛАНЬ<br>электронно-<br>библиотечная | выбор м | <b>N</b> A | ТЕРИАЛОВ    |
|----|-------------------------------------|---------|------------|-------------|
|    | СИСТЕМА                             |         |            | Расширенный |

|                       | Расшире                      | енный поиск                                               |                                     |                           |
|-----------------------|------------------------------|-----------------------------------------------------------|-------------------------------------|---------------------------|
|                       | Q. Поиск п                   | ю системе                                                 | $\rightarrow$                       | Параметры<br>поиска       |
|                       | Искать в най                 | іденном                                                   |                                     | Поиск в разделах ЭБС      |
|                       | Введите фраз<br>При необходи | у в поле поиска по системе и<br>мости Вы можете использов | і нажмите Искать.<br>зать Параметры | По книгам<br>По журналам  |
|                       | поиска для ут                | гочнения области поиска.                                  |                                     | Область поиска            |
|                       |                              |                                                           |                                     | Название                  |
|                       |                              |                                                           |                                     | Ключевые слова<br>статей  |
| ак найти нужные матер | иалы?                        | ]                                                         |                                     | Год издания               |
|                       |                              |                                                           |                                     | <u>с</u> – по –           |
| Расширенный поиск     | •                            |                                                           |                                     | Области знаний            |
|                       |                              |                                                           |                                     | Математика Физика         |
|                       |                              |                                                           |                                     | Теоретическая<br>механика |
|                       |                              |                                                           |                                     |                           |
|                       |                              |                                                           |                                     |                           |

0000

0000 ..... ....

1000

1000

....

0

0 0

000

9000 0000

. . . . . . . .

...

.....

63

000

...

...

......

Dece

....

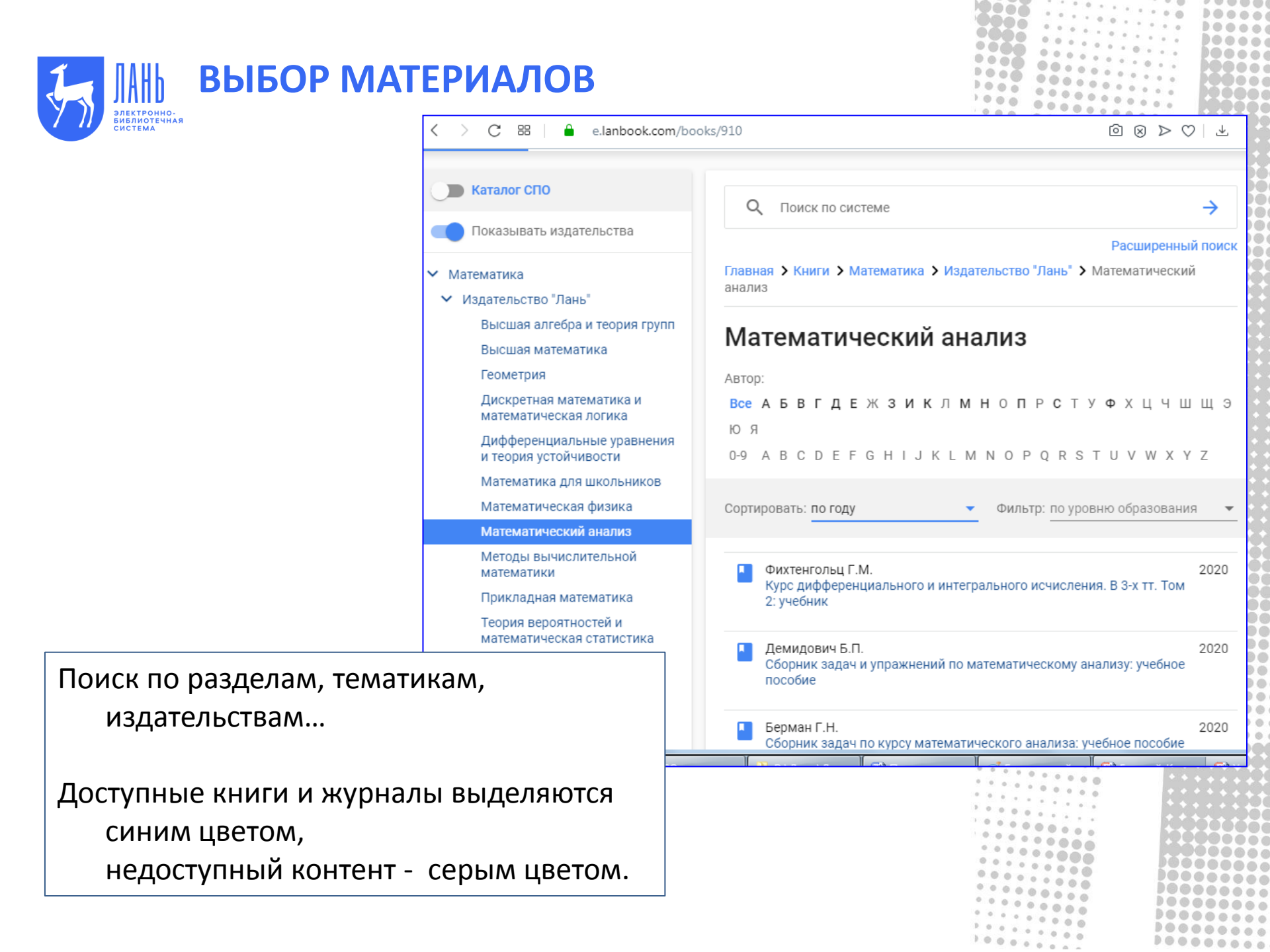

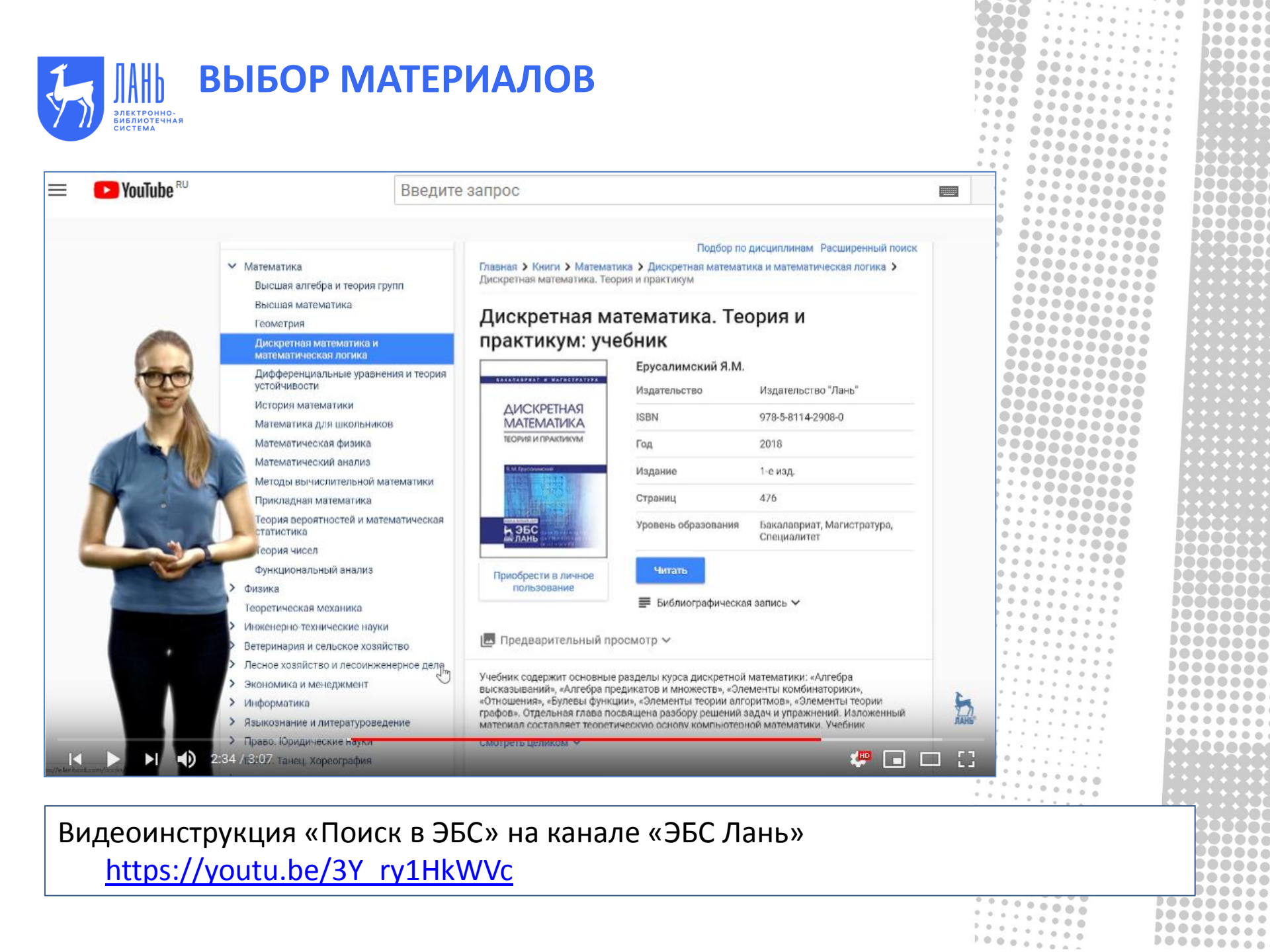

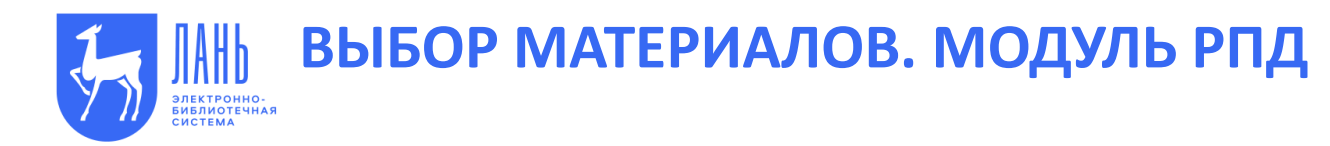

Главная > Модуль РПД

#### Модуль РПД

#### Для кого предназначен модуль РПД?

Данный модуль адресован прежде всего преподавателям и призван облегчить работу по формированию списков используемой литературы в Рабочих программах дисциплин. Также этот инструмент могут эффективно использовать для оформления реферативных, исследовательских работ и научных трудов другие пользователи ЭБС.

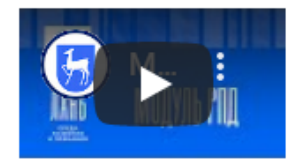

....

Q Введите название дисциплины

#### $\rightarrow$

#### Шаг 1

Введите название дисциплины в поле поиска. Вы можете выполнить поиск по системе, или уточнить область поиска на шаге 2.

Для получения списка книг нажмите на кнопку "Искать", либо выберите УГСН в параметрах подбора.

#### Параметры подбора

/крупненная групг пециальностей

Шаг 2

Уточните область поиска, выбрав УГСН и конкретное направление подготовки.

Воспользуйтесь Модулем РПД.

Он специально создан для подбора книг в рабочую программу преподавателя.

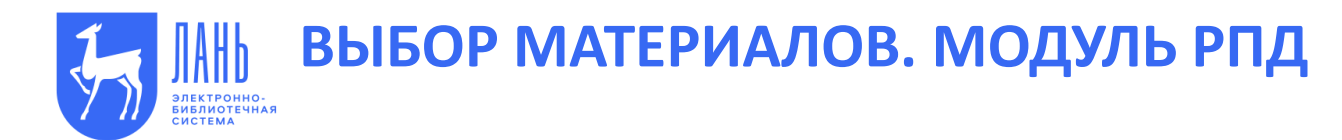

#### Модуль РПД

#### Для кого предназначен модуль РПД?

Данный модуль адресован прежде всего преподавателям и призван облегчить работу по формированию списков используемой литературы в Рабочих программах дисциплин. Также этот инструмент могут эффективно использовать для оформления реферативных, исследовательских работ и научных трудов другие пользователи ЭБС.

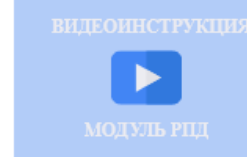

....

....

0000

1000

.

100000 00000 000 004

.... .... ...

....

...

...

...

...

...

...

...

...

00

00 .....

0000

......

......

........

...... ......

.....

...

000

000

000

00000 .... 000 .... ....

....

000

100000000 100000000

100000

| Q   | ведите название дисциплины<br>иформационные технологии                                                                                                    | $\times \rightarrow$                |
|-----|----------------------------------------------------------------------------------------------------|-------------------------------------|
| Под | анной дисциплине найдено слишком много резуль<br>уточнить поиск: выберите УГСН или направление                                                                                           | гатов. Рекомендуем<br>е подготовки. |
|     | По дисциплине "информационные технологии" най                                                                                                    | ідено 386 книг                      |
|     | Погосян В.М., Костылев С.И., Руднев С.Г.<br>Информационные технологии на транспорте<br>Аннотация 🗸                                                                                       | Учебное пособие 2019                |
|     | Рочев К.В.<br>Информационные технологии. Анализ и<br>проектирование информационных систем<br>Аннотация 🗸                                                                                 | Учебное пособие 2019                |
|     | Сазонова А.С., Лозбнев Ф.Ю., Филиппов Р.А.,<br>Аверченкова Е.Э., Аверченков А.В., Геращенкова<br>Т.М.<br>Информационные технологии в экономике:<br>лабораторный практикум<br>Аннотация V | Учебное пособие 2019                |

| Параметры подбора                    |   |
|--------------------------------------|---|
| Укрупненная группа<br>специальностей |   |
| 07.00.00 Архитектура                 | × |
| Направление подготовки               |   |
| 07.04.04 Градостроительство          | × |
|                                      |   |
|                                      |   |

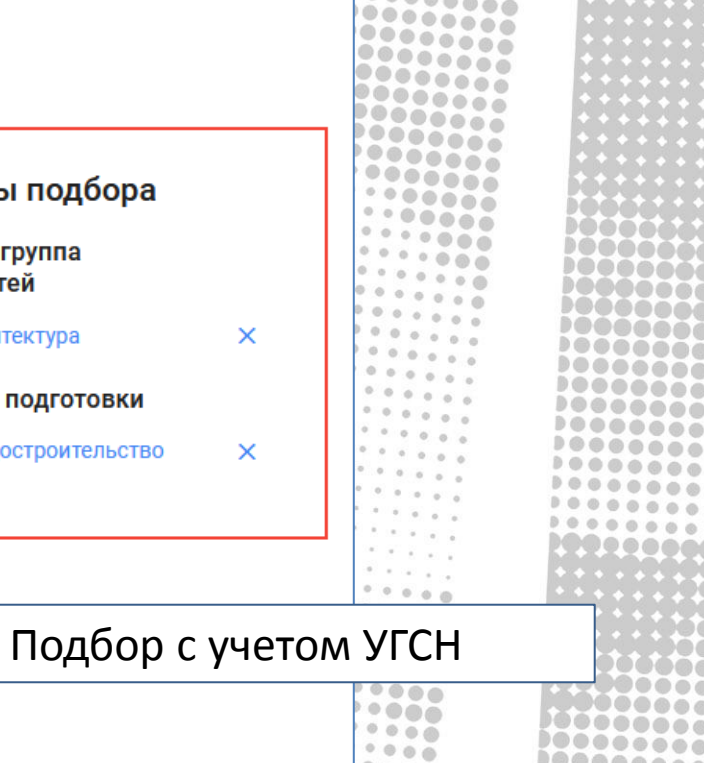

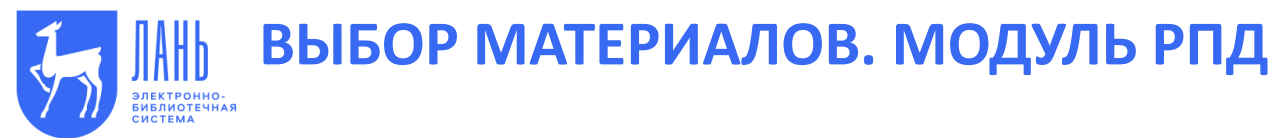

| Ин         | формационные технологии                                                                                                    |   |                                                        |
|------------|----------------------------------------------------------------------------------------------------|---|--------------------------------------------------------|
| угс<br>Нап | Н: 07.00.00 - Архитектура<br>равление подготовки: 07.04.04 - Градо строительство                                                                                                    |   |                                                        |
| 1          | Погосян, В. М. Информационные технологии на транспорте, учебное пособие / В. М.<br>Погосян, С. И. <u>Костылев</u> , С. Г. Руднев. — Санкт-Петербург, Лань, 2019. — 76 с. — ISBN<br>978-5-8114-3502-9. — Текст, электронный // Лань : электронно-библиотечная система.<br>— URL: <u>https://e.lanbock.com/book/113403</u> (дата обращения: 12.04.2020). — Режим<br>доступа: для авториз. пользователей.                                  | + |                                                        |
| 2          | Рочев, К. В. Информационные технологии. Анализ и проектирование информационных<br>систем, учебное пособие / К. В. Рочев. — 2-е изд., испр. — Санкт-Петербург.; Лань,<br>2019. — 128 с. — ISBN 978-5-8114-3801-3. — Текст.; электронный // Лань : электронно-<br>библиотечная система. — URL: <u>https://e.lanbook.com/book/122181</u> (дата обращения:<br>12.04.2020). — Режим доступа: для <u>авториз</u> . пользователей.             | + | Экспорт подборки в Word.<br>Библиографическое описание |
| 3          | Информационные технологии в экономике: лабораторный практикум,; учебное пособие /<br>A. C. Сазонова, Ф. Ю. <u>Дозбнев</u> , Р. А. Филиппов [и др.]. — Москва,; ФЛИНТА, 2019. — 50<br>c. — ISBN 978-5-9765-4217-4. — Текст.; электронный // Лань : электронно-библиотечная<br>система. — URL: <u>https://e.lanbook.com/book/125519</u> (дата обращения: 12.04.2020). —<br>Режим доступа: для <u>авториз</u> . пользователей.             | + | согласно новому ГОСТу.                                 |
| 4          | Ворожевич, А. С. Современные информационные технологии и право.; монография / А.<br>С. Ворожевич, Е. В. Зайченко, Е. Е. Кирсанова ; под редакцией Е. Б. Даутс, — Москва.;<br>СТАТУТ, 2019. — 288 с. — ISBN 978-5-8354-1578-6. — Текст.; электронный // Лань :<br>электронно-библиотечная система. — URL: <u>https://e.lanbook.com/book/130674</u> (дата<br>обращения: 12.04.2020). — Режим доступа: для <u>авториз</u> . пользователей. | + |                                                        |
| 5          | Остроух, А. В. Интеллектуальные информационные системы и технологии; монография /<br>A. B. Остроух, А. Б. Николаев. — Санкт-Петербург,; Лань, 2019. — 308 с. — ISBN 978-5-<br>8114-3409-1. — Текст,; электронный // Лань : электронно-библиотечная система. — URL:<br><u>https://e.lanbook.com/book/115518</u> (дата обращения: 12.04.2020). — Режим доступа: для<br>авториз. пользователей.                                            | + |                                                        |

0000 10000 0 0 8000 100000 00000 .... 00000 .... .... .... 1000 **0000** 1000 .... ... ...... ... ...... .... 000 .......... \*\*\*\*\*\*\*\*\*\* .......... 100000 \*\*\*\*\*\*\*\*\*\*\*\* ) e e é é é é \*\*\*\*\*\*\*\*\*\*\* PODÓÓÓ \*\*\*\*\*\*\*\*\*\*\*\* 100000 \*\*\*\*\*\*\*\*\*\* 000000 .......... .......... .......... ........... ........... .......... ........... .......... .......... ........... .......... 000000000000 .......... ......... ......... 00000000000 Vord.

000

...

...

100000

......

0000

**JOOOOO** 

JÖÖÖÖÖÖ

) • • • • • • • • •

100000000

10000000

> 00000

00000000

00000000

100000000

......

.......

100000000

| СТЕМА                                                                                                    |                                                               |                                                     |                              | · · · · · · · · · · · · · · · · · · · |               |
|----------------------------------------------------------------------------------------------------|---------------------------------------------------------------|-----------------------------------------------------|------------------------------|---------------------------------------|---------------|
| 'ouTube <sup>RU</sup>                                                                                                    | Введите запрос                                                |                                                     |                              |                                       |               |
|                                                                                                    |                                                               |                                                     |                              |                                       |               |
|                                                                                                    |                                                               |                                                     |                              |                                       |               |
|                                                                                                    |                                                               |                                                     |                              |                                       |               |
| Электронно-                                                                                                    |                                                               | Baш IP: 84.52.7                                     | 1.211                        |                                       |               |
| библиотечная система                                                                                                    |                                                               | Издательство                                        | Пань                         |                                       | 00000000000   |
| ЛАНЬ                                                                                                    |                                                               |                                                     |                              |                                       | 20000000000   |
| КНИГИ ЖУРНАЛЫ                                                                                                    | BKP<br>State                                                  | Сообщить об оши                                     | .бке Global 😳                |                                       |               |
|                                                                                                    |                                                               |                                                     |                              |                                       |               |
| Павнан > Подбор по дисциплинам.                                                                                                    |                                                               |                                                     |                              |                                       |               |
| Подбор по дисцип                                                                                                    | линам                                                         |                                                     |                              |                                       |               |
| Вееди те название дисциплины.                                                                                                    |                                                               | Параметры полбор                                    | a                            |                                       |               |
| Филла                                                                                                    | _ × →                                                         | 1                                                   | -                            |                                       |               |
| War 1                                                                                                    |                                                               | Шаг 2                                               |                              |                                       |               |
| Ваедите название дисциплины в системе, или уточнить область п                                                                                                    | лоле поиска. Вы можете выполнить поиск по<br>оиска на шаге 2. | Уточните область поиска,<br>и конкретное направлени | выбрав УГСН.<br>е подготовки |                                       |               |
| Для получения списка книг наж                                                                                                    | кмите на кнопку "Искать", либо выберите УГСН в                |                                                     |                              |                                       |               |
| na contra contra c | раметрах подбора.                                             |                                                     |                              |                                       |               |
|                                                                                                    |                                                               |                                                     |                              |                                       |               |
|                                                                                                    |                                                               |                                                     |                              |                                       |               |
| 6+) ВОЛОНТЕРСКАЯ ПРОГРАММА «С)                                                                                                    | ДЕЛАЕМ КНИГУ ДОСТУПНОЙ ДЛЯ НЕЗРЯЧИХ»                          | 🧭 Тестовый ,                                        | доступ 🕜 Помощь              |                                       |               |
|                                                                                                    |                                                               |                                                     |                              | 4                                     |               |
| В Электронно-библиотечная сис                                                                                                    | Google Play                                                   | ebs@lanbook.ru                                      | /812/ 412-14-45              | лань                                  |               |
| ЛАНЬ                                                                                                    |                                                               | rangea book ra                                      | 761274120597                 | 1                                     |               |
|                                                                                                    |                                                               |                                                     | 😑 🦉 I 🖬                      |                                       | 1 2 2 2 2 2 2 |

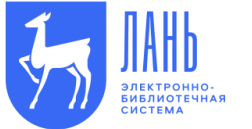

#### ИСПОЛЬЗОВАНИЕ УЧЕБНИКА В СОСТАВЕ ЭЛЕКТРОННОГО КУРСА

Размещайте ссылки на учебник внутри курса. Как на информационный источник.

Например, чтобы направить студентов к учебнику «Математика для студентов строительных и технических специальностей», достаточно вставить ссылку <u>https://e.lanbook.com/book/107956</u>

000

0000

00

При нажатии на ссылку на экране откроется карточка книги.

#### ИСПОЛЬЗОВАНИЕ УЧЕБНИКА В СОСТАВЕ ЭЛЕКТРОННОГО КУРСА

| Показывать издательства                                                                              | Q Поиск по системе                      |                                             | ÷                                                                  |
|----------------------------------------------------------------------------------------------------|-----------------------------------------|---------------------------------------------|--------------------------------------------------------------------|
|                                                                                                    |                                         |                                             | Расширенный п                                                      |
| Математика                                                                                           | Главная > Книги > Математ               | тика 🗲 Издательство "Лань"                  | > Высшая математика >                                              |
| <ul> <li>Издательство "Лань"</li> </ul>                                                              | Математика для студентов с              | троительных и технических                   | специальностей                                                     |
| Высшая алгебра и теория групп                                                                        | Management                              |                                             |                                                                    |
| Высшая математика                                                                                    | математика д                            | ля студентов о                              | строительных и                                                     |
| Геометрия                                                                                            | технических с                           | пециальносте                                | й: учебное                                                         |
| Дискретная математика и<br>математическая логика                                                     | пособие                                 |                                             |                                                                    |
| Дифференциальные уравнения и<br>теория устойчивости                                                  |                                         | Салимов Р.Б.                                | Издательство "Пань"                                                |
| Математика для школьников                                                                            | МАТЕМАТИКА<br>ДЛЯ СТУДЕНТОВ             | издательство                                | издательство лань                                                  |
| Математическая физика                                                                                | И ТЕХНИЧЕСКИХ<br>СПЕЦИАЛЬНОСТЕЙ         | ISBN                                        | 978-5-8114-3059-8                                                  |
| Математический анализ                                                                                |                                         | Год                                         | 2018                                                               |
| Методы вычислительной<br>математики                                                                  | P. E. Connece                           | Страниц                                     | 364                                                                |
| Прикладная математика                                                                                |                                         | Уровень образования                         | Бакалавриат Специалитет                                            |
| Теория вероятностей и<br>математическая статистика                                                   | ЭБС ССССССССССССССССССССССССССССССССССС |                                             | Salas aspirar, onequasiner                                         |
| Теория чисел                                                                                         | Приобрести в личное                     | читать                                      |                                                                    |
| Функциональный анализ                                                                                | пользование                             | Библиографическая                           | я запись 🔨                                                         |
| > Издательство "Физматлит"                                                                           |                                         |                                             |                                                                    |
| <ul> <li>Издательство "Лаборатория знаний"</li> </ul>                                                |                                         | Салимов, Р. Б. Матем                        | иатика для студентов                                               |
| Издательство "Лаборатория знаний" (ранее<br>"БИНОМ. Лаборатория знаний")                             |                                         | строительных и техн<br>учебное пособие / Р. | ических специальностей :<br>Б. Салимов. — Санкт-Петербур           |
| > нияу мифи                                                                                          |                                         | Лань, 2018. — 364 с<br>Текст : электронный  | — ISBN 978-5-8114-3059-8. —<br>// Лань : электронно-               |
| Национальный исследовательский ядерный<br>университет «Московский инженерно-<br>физический институт» |                                         | библиотечная систем<br>/book/107956 (дата с | иа. — URL: https://e.lanbook.com<br>обращения: 31.03.2020). — Реки |
| МГТУ им. Н.Э. Баумана                                                                                |                                         | доступа: для авториз                        | з. пользователеи.                                                  |
| Московский государственный технический                                                               |                                         |                                             | Cuantum and a futan                                                |

| 7900   |               |
|--------|---------------|
| 9900   |               |
| 9000   |               |
|        |               |
|        |               |
|        | · <b>POOO</b> |
| 000000 | · 1000a       |
|        | • Dôčeć       |
|        |               |
|        |               |
|        |               |
|        | * * * * * *   |
|        | 10000         |
|        | 10000         |
|        | 10000         |
|        | DOODA         |
|        | 10000         |
|        | 10000         |
|        | 10000         |
|        |               |
|        | 14446         |
|        |               |
|        | 10000         |
|        | 100066        |
|        |               |
|        | * * * * *     |
|        | * * * * *     |
|        | * * * * *     |
|        | * * * * * *   |
|        | * * * * * *   |
|        | *****         |
|        |               |
|        | 199000        |
|        | DOGGGG        |
|        |               |
|        |               |
|        | * * * * * *   |
|        | * * * * * *   |
|        | * * * * * *   |
|        | *****         |
|        | *****         |
|        | *****         |
|        | 1.00000       |
|        | 1000001       |
|        | 1990ééá       |
|        | POODĂĂ        |
|        | DOOGGA        |
|        | Décésé        |
|        |               |

#### Ссылку на книгу возьмите из библиографического описания

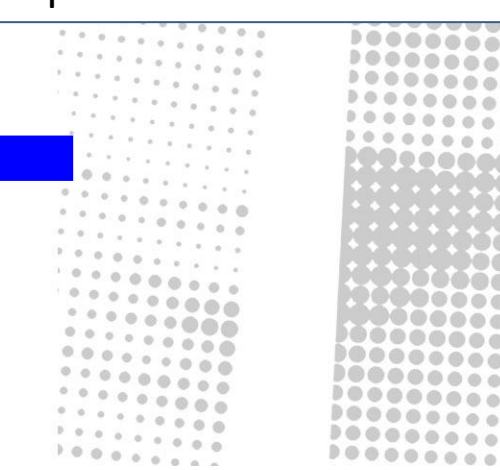

#### ИСПОЛЬЗОВАНИЕ СТРАНИЦ УЧЕБНИКА В СОСТАВЕ ЭЛЕКТРОННОГО КУРСА

| /362 🖺 🗋 -                                                                                                    | 70% + 🏠 💯 🚍 Данный функционал доступен только авторизован                                                        | НЫМ                      |       |
|----------------------------------------------------------------------------------------------------|----------------------------------------------------------------------------------------------------|--------------------------|-------|
|                                                                                                    | пользователям.                                                                                                   |                          | 000   |
|                                                                                                    |                                                                                                    |                          | 100   |
| 🔍 введите текс                                                                                                    | Г ДЛЯ ПОИСКА                                                                                                    | 000                      |       |
| 68                                                                                                    |                                                                                                    | 200                      |       |
|                                                                                                    | ГЛАВА З                                                                                                    |                          | 000   |
| And an annual state of the state of the stat                                                                                                    | ЭЛЕМЕНТЫ ЛИНЕИНОИ АЛГЕБРЫ                                                                                        |                          |       |
|                                                                                                    | § 1. Определители высших порядков                                                                                |                          | 000   |
| Polymen Set Software<br>V Set Set Software<br>V Set Set Software<br>Set Set Software<br>Set Set Software<br>Set Set Software<br>Set Set Software<br>Set Software<br>Set Soft | Определитель четвёртого порядка содержит 16 элементов и с                                                        | обозначается             |       |
|                                                                                                    | $a_{11} a_{12} a_{13} a_{14}$                                                                                    |                          |       |
|                                                                                                    | $\Delta = \begin{vmatrix} a_{21} & a_{22} & a_{23} & a_{24} \\ a_{21} & a_{22} & a_{23} & a_{24} \end{vmatrix}.$ |                          | 000   |
|                                                                                                    | $a_{31} a_{32} a_{33} a_{34}$                                                                                    |                          | 000   |
| 59                                                                                                    | $ a_{41} a_{42} a_{43} a_{44} $                                                                                  |                          |       |
|                                                                                                    | Как и раньше, элементы этого определителя обозначаются $a_y$                                                     | , где і – номер          | •••   |
|                                                                                                    | строки, <i>j</i> – номер столбца, которым принадлежит элемент а                                                  | $_{ij}, i = 1, 2, 3, 4,$ |       |
| ****                                                                                                    | $j = 1, 2, 3, 4$ . Минором $M_{ij}$ для элемента $a_{ij}$ определителя $\Delta$ назы                             | вается опреде-           | 0.0   |
| HE 1                                                                                                    | литель третьего порядка, получаемый вычёркиванием строки и                                                       | столбца, кото-           | 0 0   |
|                                                                                                    | рым принадлежит элемент а; Зная этот минор, определим алген                                                      | браическое до-           | 0 0   |
|                                                                                                    | полнение А <sub>и</sub> для элемента а <sub>и</sub> определителя четвёртого порядка:                             |                          | 0 0   |
|                                                                                                    | $A_{ii} = (-1)^{i+j} M_{ii}$ .                                                                                   | (1)                      | 0 0   |
|                                                                                                    | 0                                                                                                    |                          |       |
| 60                                                                                                    | Определителем четвертого порядка называется число $\Delta = a + a + a + a + a + a + a + a + a + a$               | (2)                      | 1 (a) |
|                                                                                                    | $\Delta = u_{11}A_{11} + u_{12}A_{12} + u_{13}A_{13} + u_{14}A_{14}.$                                            | (2)                      |       |
| Annual Annual Annual Annual                                                                                                    | Таким образом, определитель четвёртого порядка выражается                                                        | ичерез опреде-           |       |

Каждая страница учебника имеет уникальную ссылку , например <u>https://e.lanbook.com/reader/book/107956/#59</u>

...

...

...

....

100

....

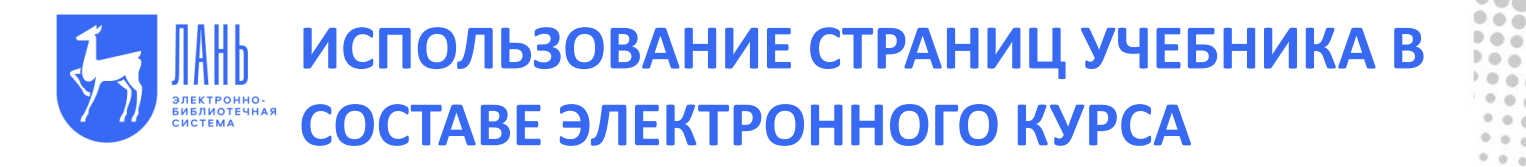

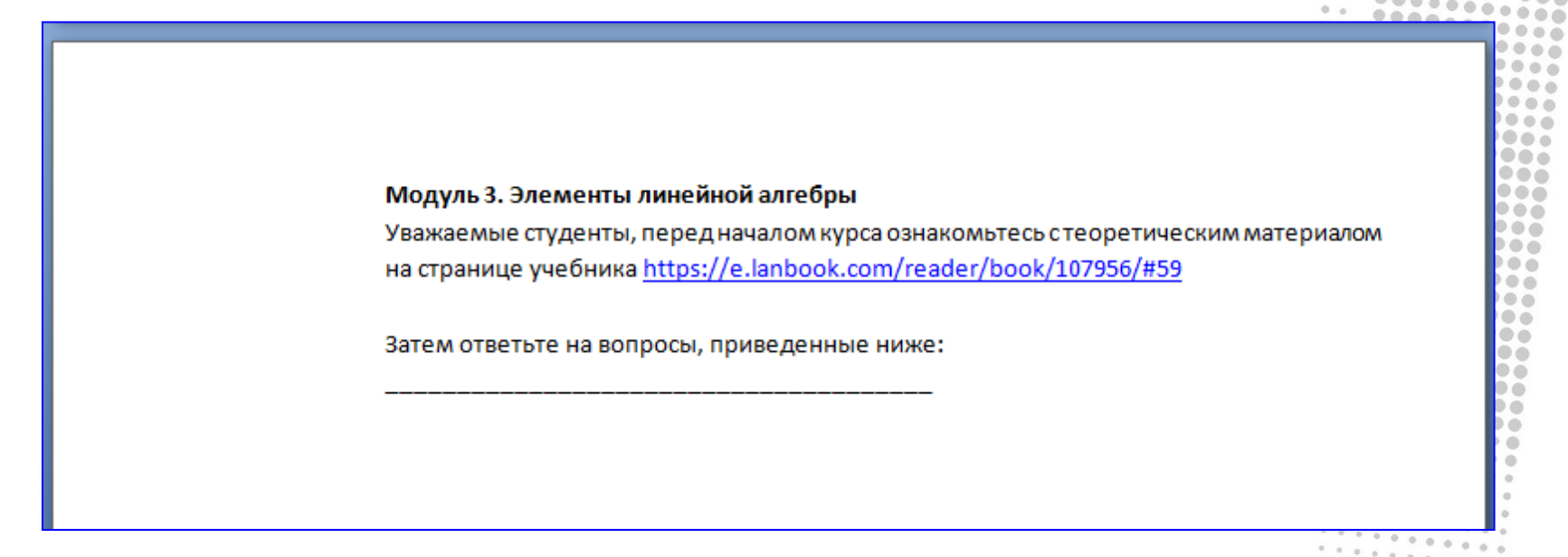

Применяйте ссылки на конкретные главы учебника в каждом модуле электронного курса. Для этого их можно скопировать прямо из адресной строки браузера.

|                           | ПОЛЬЗОВАНИЕ СТРАНИЦ УЧЕБНИК                            |                                         |
|---------------------------|--------------------------------------------------------|-----------------------------------------|
| Электронно-               |                                                        |                                         |
| система СО                | СТАВЕ ЭЛЕКТРОННОГО КУРСА                               |                                         |
|                           |                                                        |                                         |
|                           |                                                        |                                         |
|                           |                                                        |                                         |
| BAKARABPHAT N CREQHARMTET |                                                        |                                         |
|                           | в работе мы будем использовать учебник                 |                                         |
| MATEMATIKA                |                                                        |                                         |
| СТРОИТЕЛЬНЫХ              |                                                        |                                         |
| И ТЕХНИЧЕСКИХ             | Салимов, Р.Б. Математика для студентов строительных и  |                                         |
| СПЕЦИАЛЬНОСТЕИ            | технических специальностей : учебное пособие / Р. Б.   |                                         |
|                           | Салимов. — Санкт-Петербург : Лань, 2018. — 364 с. —    |                                         |
| P. E. Course              | ISBN 978-5-8114-3059-8 — Теуст : электронный // Лань : |                                         |
| and the second second     |                                                        |                                         |
| <b>В ЭБС</b>              | электронно-оиолиотечная система. —                     |                                         |
|                           | URL: https://e.lanbook.com/book/107956                 | 000000000000000000000000000000000000000 |
|                           |                                                        |                                         |
|                           |                                                        |                                         |
|                           |                                                        |                                         |
| Теоретические материал    | ыс                                                     |                                         |
|                           |                                                        |                                         |
|                           |                                                        |                                         |
| модуль 1. элементы век    | торной алгеоры                                         |                                         |
| https://e.lanbook.com/rea | ader/book/107956/#11                                   |                                         |
|                           |                                                        |                                         |
| Модуль 2. Элементы ана    | литической геометрии                                   |                                         |
| https://e.lanbook.com/rea | ader/book/107956/#29                                   |                                         |
|                           |                                                        | DOG                                     |
|                           | เดนับดนี้ อยากอีกป                                     |                                         |
|                           |                                                        |                                         |
| https://e.lanbook.com/rea | ader/book/10/956/#59                                   |                                         |
|                           |                                                        |                                         |
|                           |                                                        |                                         |

066

Таким образом вы сделаете курс более насыщенным и сэкономите время на описании теоретической части.

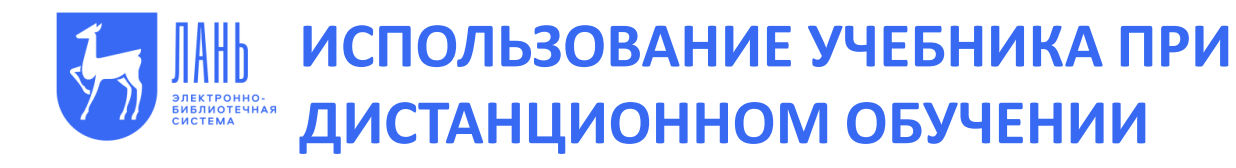

Группа ИС-18

Группа ИС-18 ГБОУВО РК КИПУ имени Февзи Якубова 27 мар в 10:38

Добрый день уважаемые студенты! В приложенном файле находятся: тема, план семинарского занятия (30.03 2020 - 12.04.2020 гг.). Там же список литературы выложенный из ЭБС Лань, базируясь на котором Вам нужно подготовиться к данным семинарам и практическим занятиям. Более подробная литература и перечень источников размещена в ЭБС Лань.

Показать полностью...

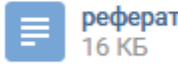

реферат.docx

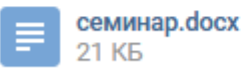

Улькера Мусаева

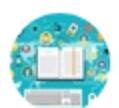

Преподаватель Бф ПГУПС Чудакова Е.В. 25 мар в 8:42

Студенты группы БРЭТ-114. Дисциплина: Электроника. Тема: Мультиплексор, демультиплексор, принцип работы, назначение, условное обозначение. https://e.lanbook.com/reader/book/12948/#202 В рабочей тетради составить конспект лекции, ответить на контрольные вопросы. До 21.00 личным сообщением отправить фото конспекта с ответами на контрольные вопросы, указав Ф.И.О., номер группы.

....

....

1000 1000

Do

10

........ ...... ........ \*\*\*\*\*\*\*\* ...... ......

\*\*\*\*\*\*\*\*\*\*

..........

..........

\*\*\*\*\*\*\*\*\* \*\*\*\*\*\*\*\*\* ..........

.........

\*\*\*\*\*\*\*\*\*\*

\*\*\*\*\*\*\*\*\*\* ..........

........... ..........

........... .........

........ \*\*\*\*\*\*\*\*\* 000

....

....

0000

00000 00000

.... .... ....

.... ....

.... .... 

100000000 ......

....

Мультиплексоры, демультиплексоры БРЭТ-114.docx 1.4 ME

ЭБС | «Издательство «Лань»

e.lanbook.com

Нет электронного курса – можно использовать социальные сети!

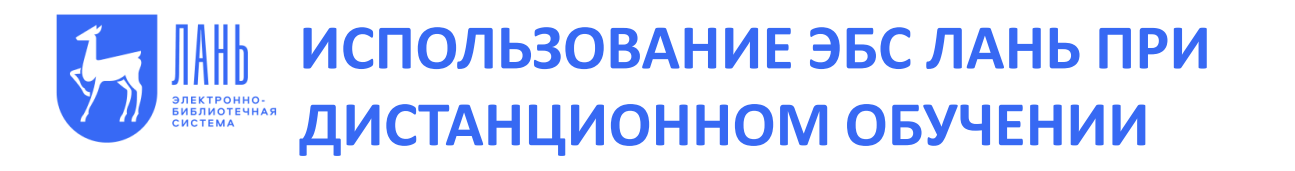

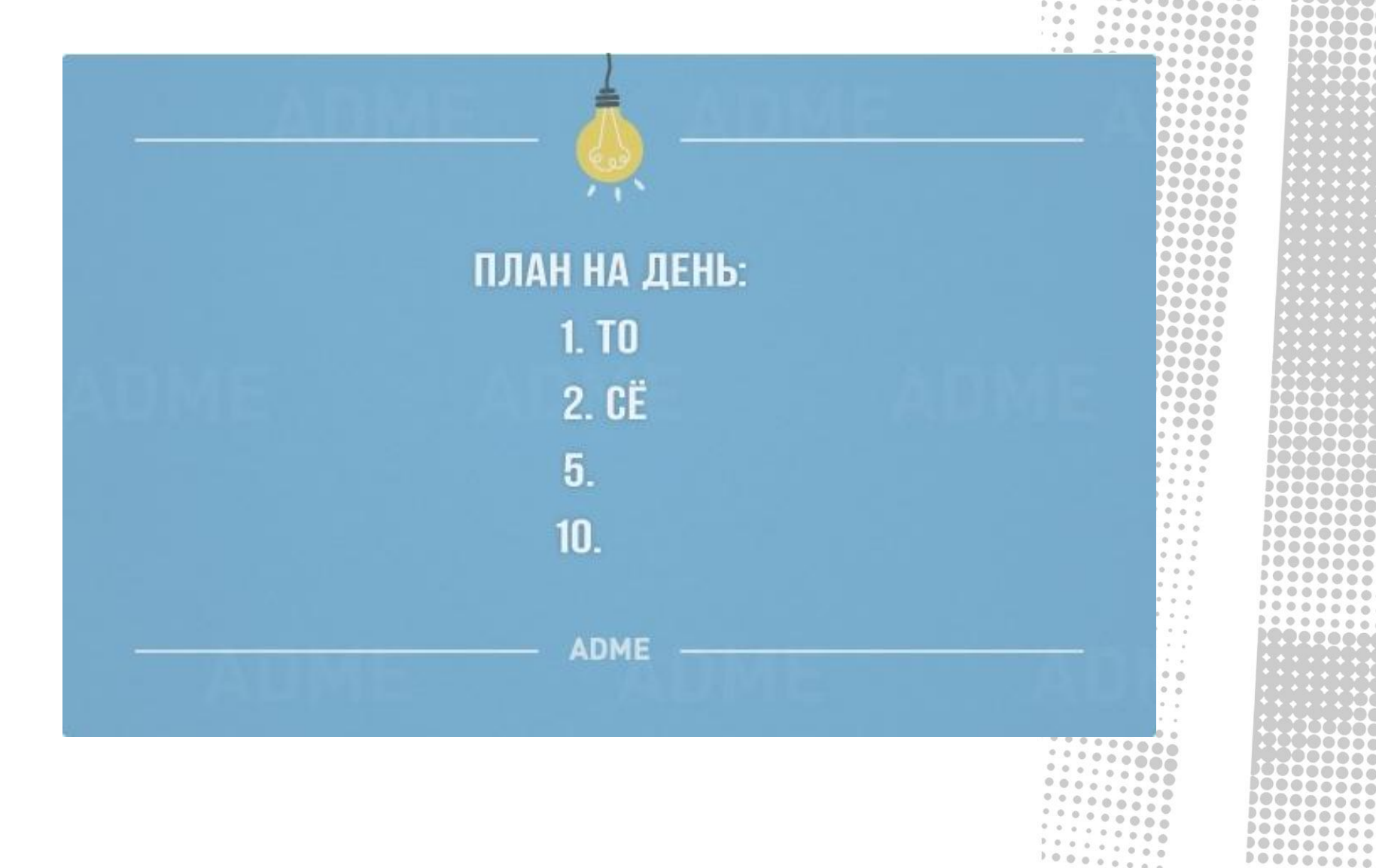

----..... 100000 00000 00000

0000

0000

0000

...

....

....

....

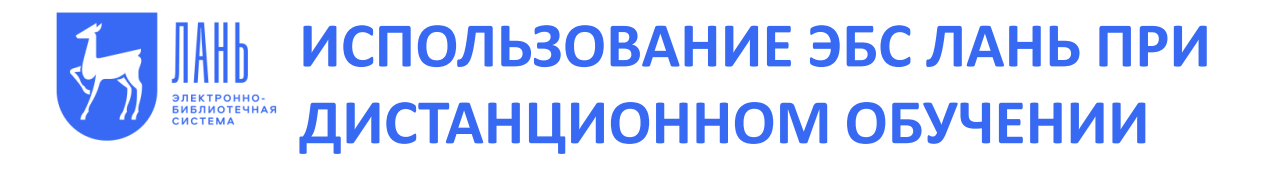

- 1. Зарегистрироваться в ЭБС.
- 2. Выбрать нужные материалы.
- Если не все материалы доступны. Для получения доступа, оформите заявку странице <u>https://e.lanbook.com/test</u> или напишите письмо на <u>ebs@lanbook.ru</u>.
   Заявки принимаются от руководства учебного заведения или руководителя библиотеки.
- 4. Применяйте при создании электронных курсов.

Студентам для доступа достаточно пройти регистрацию в ЭБС, указав принадлежность к Вашему учебному заведению.

Система предоставит им доступ автоматически

ЭБС Лань <u>www.e.lanbook.com</u> <u>ebs@lanbook.ru</u>